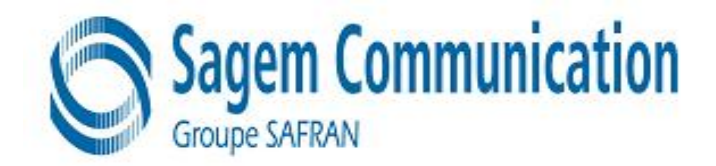

## SITE TECHNICAL DOCUMENTATION myc3-2,myc3-2j

## Doc. No. : MTB DTS 1 Version : D Date : November 10 2005

Produced by SAGEM COMMUNICATION GROUPE SAFRAN ZI NORD Chemin de Baillot, BP 357, 82003 Montauban cedex, France Tel (33) 5 63 21 21 21 - Fax (33) 5 63 21 21 54

> Copyright 2005 SAGEM Montauban, France

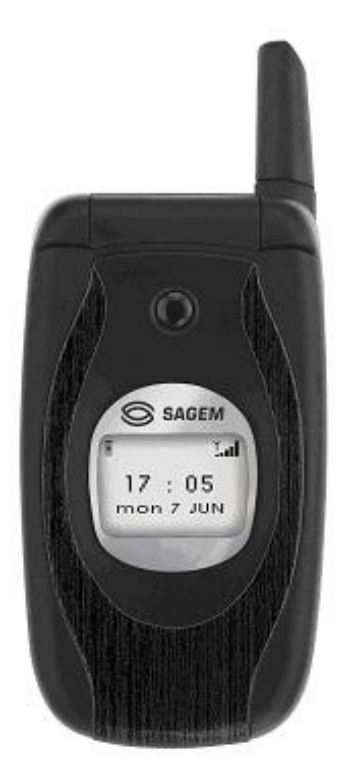

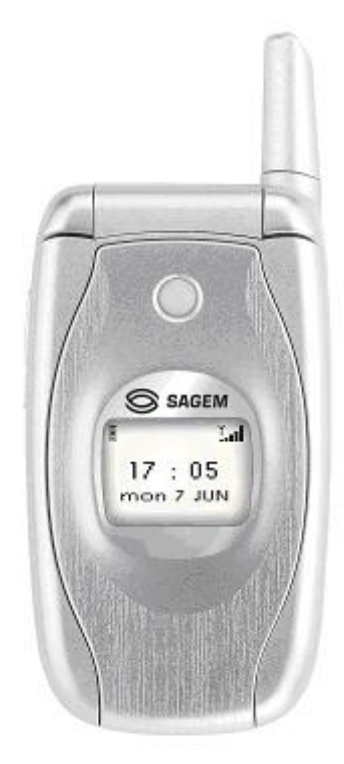

## CONFIDENTIALITY

This document is SAGEM's limited company property. It can not be reproduced or communicated without the

written license.

## Contents

CHAPTER 1 - FOREWORD

1-1 HOW TO USE THE SITE TECHNICAL DOCUMENTATION

- 1-1-1 Use
- 1-2 ABREVIATIONS
- 1-3 COMMENTS SHEET

## **CHAPTER 2 - DESCRIPTION - OPERATION**

- 2-1 REMINDERS ABOUT THE GENERAL CHARACTERISTICS OF GSM AND PCS NETWORKS
- 2-2 REMINDERS ABOUT THE HAND SET CHARACTERISTICS
- 2-3 IN & OUT CONNECTOR
  - 2-3-1 Connector description
  - 2-3-2 Signal description
- 2-4 IDENTIFICATION
  - 2-4-1 Illustration
  - 2-4-2 Description
  - 2-4-3 Description after reparation
- 2-5 PHONE BLOCK DIAGRAMS
  - 2-5-1 Block diagram
  - 2-5-2 Standards and environment
- 2-6 EQUIPMENTS
  - 2-6-1 Battery packs
  - 2-6-1-1 Charactéristics
  - 2-6-1-2 Description
  - 2-6-1-3 Charging time
  - 2-6-2 Mains modules
  - 2-6-2-1 Description
  - 2-6-2-2 Travel mains modules
  - 2-6-2-3 Simple mains modules

## **CHAPTER 3 - SYMPTOMS**

3-1 GENERAL

3-2 LIST OF REPORTED DEFECTS
3-3 ERROR MESSAGES DURING START UP
3-4 OTHER ERROR MESSAGES
3-5 LIST OF OBSERVED DEFECTS
3-6 INFORMATION ABOUT NEW NOTICED FAULTS SYMPTOM SHEETS

## **CHAPTER 4 - TESTS AND CHECKS**

- 4-1 GENERAL ABOUT TESTS
- 4-2 TEST TOOLS
- 4-3 INSTALLING ON A WORKSTATION (SMT STATION)
  - 4-3-1 Minimum required configuration
  - 4-3-2 Installing the cra downloading kit
  - 4-3-3 Smt functions

## TEST SHEETS

#### CHAPTER 5 - MAINTENANCE PROCEDURES

5-1 TECHNICAL WORK LEVELS 5-2 SHORT LOOP PROCESS 5-3 MAINTENANCE TOOLS PROCEDURE SHEETS

## **CHAPTER 6 - ACCESSORIES**

6-1 CIGAR LIGHTER CHARGERAC1
6-1-1 Description
6-1-2 Charactéristics
6-2 PEDESTRIAN HANDSFREE KIT
6-2-1 Description
6-2-2 Charactéristics
6-3 DATA CABLE PC USB
6-3-1 Description
6-3-2 Charactéristics

## CHAPTER 7 - TECHNICAL INFORMATION BULLETIN

7-1 PURPOSE 7-2 APPLICATION

## CHAPTER 8 - ILLUSTRATED PARTS CATALOG

8-1 SPARE PARTS

INDEX

## CHAPTER 1 - FOREWORD

This document is common to all myc3-2,myc3-2j phones in the SAGEM. It is composed of independent sheets:

- Symptom sheets = Symp Sheet XX
- Test and check sheet = Test Sheet XX
- Maintenance procedure sheet = Proc Sheet X XX

The applicability of a procedure is indicated in the independent sheets title block.

These sheets are updated from time to time in Technical Information Bulletins (TIB).

The information contained in this document is non-contractual, since phone characteristics can change.

Phones are managed based on SAGEM handset codes; any order for spare parts must refer to these codes (typical code 25 xxx xxx-x).

## 1.1 HOW TO USE THE SITE TECHNICAL DOCUMENTATION

This is a modular document. Each sheet is single and independent. In some cases several sheets may have to be used in order to determine the complete procedure to be applied.

A troubleshooting chapter (chapter 3) is provided and is sorted according to the type of reported fault, to determine the maintenance procedure to be carried out.

These sheets describe the procedure to be followed. They refer to test sheets or removal and replacement maintenance sheets. Maintenance ,executed by the repair center, terminates either by returning the product to the customer, or by dispatching it to level 3 maintenance (return to factory).

The procedure sheets have a number but not systematically consecutive but always in a growing order.

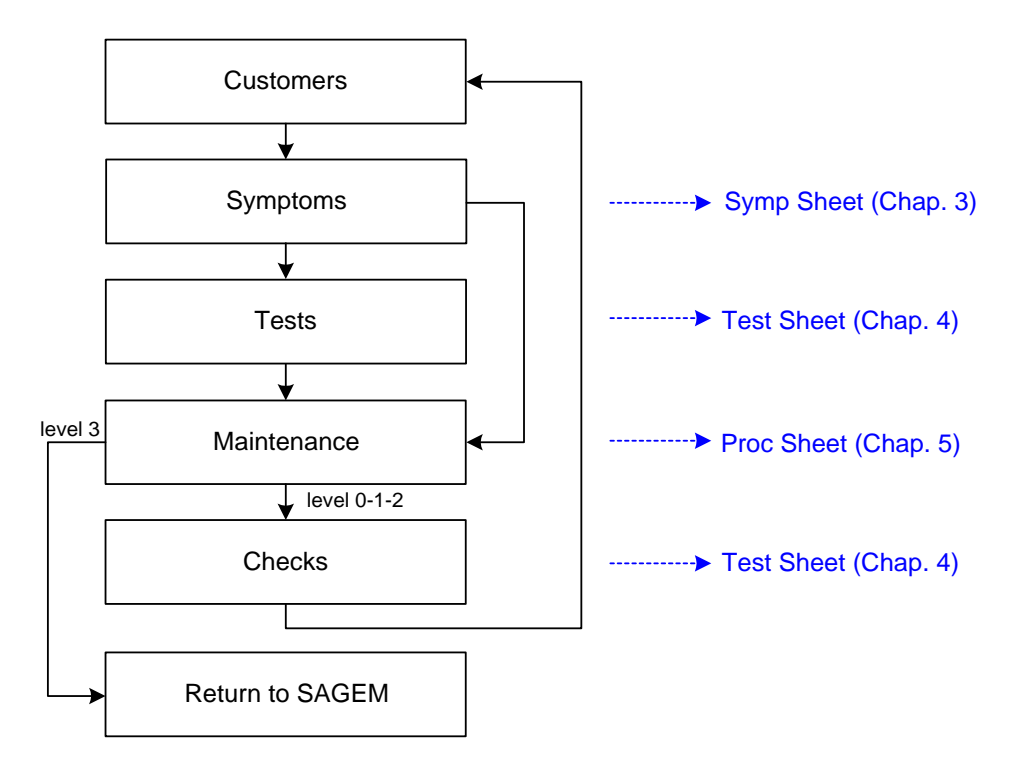

All sheets include illustrations to make it easier to read the procedure.

Chapter 1: Foreword, describes general data about this document.

Chapter 2: Description - Operation, describes general data and options available in the myc3-2,myc3-2j.

Chapter 3: Symptoms, contains troubleshooting procedures to be carried out on equipment.

Chapter 4: Tests and checks, contains tests and check procedures to be performed on the equipment.

Chapter 5: Maintenance procedures, contains level 0 to 2 maintenance procedures to be carried out on the equipment, and the procedure to return to SAGEM level 3.

Chapter 6: Accessories, describes the characteristics of accessories for myc3-2,myc3-2j phones.

Chapter 7: Technical Information Bulletins, contains the various modifications made to this documentation.

Chapter 8: Illustrated Parts Catalogue, contains the various reference for spare parts.

## 1.1.1 Use

The DTS can be used by means of computer or by paper medium

-For circulation on the DTS one can use the contents which consists of bonds hypertext, and in bottom of each page, one finds a bond which makes it possible to return until the contents.

-For the paper use an index east provides on last page which indicates the numbers of pages of each heading.

## 1.2 ABREVIATIONS

- AAC Advanced Audio Codeur
- ADPCM Adaptive Differential Pulse Codec Modulation
- ALS Alternative Line Services
- AOC Advice Of Charge
- CCD Charged Coupled Device
- CLI Calling Line Identification
- CLIP Calling Line Identification Presentation
- CSTN Colored Super Twisted Nematic
- DCS Digital Cellular System
- EFR Enhanced Full Rate
- EMS Enhanced Message Service
- FDN Fixe dial number
- GPRS General Packet Radio Service
- GSM Global System for Mobile
- IMEI Internationnal Mobile Equipment Identity
- ISO International Standard Organisation
- LCD Liquid Crystal Display
- LU Livret d'Utilisation
- MMS Multimedia Message Service
- PCS Personnal Communication Service

- PIN Personal Identity Number
- PUK PIN Unlocking key
- RF Radio Frequence
- SAR Specific Absortion Rate
- SIM Subscriber Identity Module
- SMS Short Message Service
- SMS CB Short Message Service Cell Broadcast
- SMT Sagem Mobile Tools
- TFT Thin Film Transistor
- USSD Unstructured Supplementary Service Data
- VGA Video Graphics Array
- WAP Wireless Application Protocol
- WiFi Wireless Fidelity
- WSP Wireless Session Protocol

## 1.3 COMMENTS SHEET

Broad experience is very beneficial in several respects. Please let us know your comments so that we can improve the contents and presentation of this document.

Your suggestions will be read carefully by :

- the design laboratory,
- production,
- the purchasing department,
- the after sales service,
- all users of this document.

All your suggestions are valuable, they will help us to better satisfy you. Please photocopy and fill in the sheet 1-4.

#### Document title: Site Technical Document

Reference :

Date :

Please fill in the following table :

|                                           | Excellent | Good | Fairly good | Passable |
|-------------------------------------------|-----------|------|-------------|----------|
| Easy to find the required information     |           |      |             |          |
| Clarity of information provided           |           |      |             |          |
| Quality and accuracy of information given |           |      |             |          |
| Document outline                          |           |      |             |          |
| Document presentation and appearance      |           |      |             |          |
| Quality of illustrations                  |           |      |             |          |
| General satisfaction                      |           |      |             |          |

Do you think this document could be improved ? if so, how ? :

|                 | Improve the overall view<br>Improve the table of contents<br>Improve the structure |                                                 |       |
|-----------------|------------------------------------------------------------------------------------|-------------------------------------------------|-------|
|                 | Add illustrations<br>Add details<br>Add information                                |                                                 |       |
| Comm            | ents :                                                                             |                                                 |       |
| Would           | you like to discuss the problems r                                                 | mentioned in this questionnaire? If so, state : |       |
| Name            | of the person to be                                                                | contacted :                                     | Phone |
| ·<br>Compa<br>: | <br>iny :                                                                          |                                                 | Date  |

Address : \_\_\_

# THANK YOU FOR PARTICIPATING IN THIS ENQUIRY. YOUR COMMENTS WILL HELP US CONTINUE TO IMPROVE THE QUALITY OF OUR DOCUMENTATION AND THUS BETTER SATISFY YOUR NEEDS.

When you have filled in this questionnaire, please send it :

#### - by mail, to SAGEM S.A. CHEMIN DE BAILLOT BP 357 82003 MONTAUBAN CEDEX FRANCE

#### YOU CAN CONTACT US ON: cra.mobile@sagem.com

## **CHAPTER 2 - DESCRIPTION - OPERATION**

## 2.1 REMINDERS ABOUT THE GENERAL CHARACTERISTICS OF GSM 900, DCS 1800 and PCS 1900

Table 1 below gives the characteristics of the radio interface for the GSM 900, DCS 1800 and PCS 1900 systems :

|                                         | GSM 900                                                         | DCS 1800    |
|-----------------------------------------|-----------------------------------------------------------------|-------------|
| Frequency Band (MHz)                    | 880 - 915                                                       | 1710 - 1785 |
|                                         | 925 - 960                                                       | 1805 - 1880 |
| Number of time intervals per TDMA frame | 8                                                               |             |
| Width 2 x W simplex (MHz)               | 2 x 25                                                          | 2 x 75      |
| Duplex spacing (MHz)                    | 45                                                              | 95          |
| Modulation speed (kbit/s)               | 271                                                             |             |
| Speech throughput (kbit/s)              | 13 (5,6)                                                        |             |
| Maximum data throughput (kbit/s)        | 12                                                              |             |
| Multiple access                         | Multiplexage fréquentiel et temporel /<br>duplexage fréquentiel |             |
| Cell radius (km)                        | 0,3 à 30                                                        | 0,1 à 4     |
| SAGEM terminal power (W)                | 2                                                               | 1           |
| Tableau 1 : Interface Radio             |                                                                 |             |

Table 2 shows powers as a function of the network:

|                                                 | GSM 900                         |                           | DCS 1800                        |                           |
|-------------------------------------------------|---------------------------------|---------------------------|---------------------------------|---------------------------|
| Class<br>number                                 | Maximum<br>nominal power<br>(W) | Allowable<br>interval (W) | Maximum<br>nominal<br>power (W) | Allowable<br>interval (W) |
| 1                                               | -                               | -                         | 1                               | [0,63 ; 1,6]              |
| 2                                               | 8                               | [5,0;12,7]                | 0,25                            | [0,16;0,4]                |
| 3                                               | 5                               | [3,2;7,9]                 | 4                               | [2,5;6,3]                 |
| 4                                               | 2                               | [1,3 ; 3,2]               |                                 |                           |
| 5                                               | 0,8                             | [0,5 ; 1,3]               |                                 |                           |
| Tableau 2 : Classe des puissances des terminaux |                                 |                           |                                 |                           |

#### Table 3 shows power classes :

|                                     | Class 1 | Class 2 | Class 3 | Class 4 | Class 5 |
|-------------------------------------|---------|---------|---------|---------|---------|
| GSM 900                             | 43 dBm  | 39 dBm  | 37 dBm  | 33 dBm  | 29 dBm  |
| DCS 1800                            | 30 dBm  | 24 dBm  | 36 dBm  | -       | -       |
| Tableau 3 : Classes de puissance RF |         |         |         |         |         |

## 2.2 REMINDERS ABOUT THE CHARACTERISTICS AND OPTIONS

## **General characteristics**

| Name             |  |  |
|------------------|--|--|
| myc3-2,myc3-2j   |  |  |
| Size             |  |  |
| 77x41.7x22.7     |  |  |
| 75               |  |  |
| 70               |  |  |
| Power management |  |  |
| Li-Ion 650mAh    |  |  |
| Clam             |  |  |
| 4h00             |  |  |
| 3h00             |  |  |
| 240h00           |  |  |
|                  |  |  |

## User interface

| Screen type       | CSTN                                          |
|-------------------|-----------------------------------------------|
| Colours           | 65536                                         |
| Number of lines   | 8                                             |
| Screen size       | 25,9x28 (AA) ; 28,3x30 (VA)                   |
| Screen resolution | 128x128                                       |
| Backlight         | yes,blue                                      |
| Sub LCD           | Yes, Black and white, 96x64 pixels with white |
|                   | backlight                                     |

## Customisation

| Handset colours        | Black and silver |
|------------------------|------------------|
| Interchangeable covers | no               |

| Radio              |                            |  |
|--------------------|----------------------------|--|
| Type GSM           | biband                     |  |
| GSM Band           | 900/1800 mhz               |  |
| Voice codecs       | EFR, HR, FR, AMR           |  |
| Operating system   |                            |  |
| Operating System   | Proprietary                |  |
| Сог                | nnectivity                 |  |
|                    | Radio                      |  |
| GPRS               | Yes class 10 (4+1 & 3+2)   |  |
| EDGE               | no                         |  |
| UMTS               | no                         |  |
| Internet           |                            |  |
| Browser            | Wap 1.2                    |  |
| Push               | yes                        |  |
| Fax modem          | yes                        |  |
| Data transfer      |                            |  |
| Serial             | no                         |  |
| IrDA               | no                         |  |
| Bluetooth          | no                         |  |
| USB                | Yes, USB cable (accessory) |  |
| Wifi               | no                         |  |
| PC synchronisation | no                         |  |
| 5.4                | utimodio                   |  |

## Messaging

| SMS | MO/MT/CB |
|-----|----------|
| EMS | yes,R5   |
| MMS | yes, R4  |

| E mail                | no |
|-----------------------|----|
| IMPS                  | no |
| Predictive text input | Т9 |

## Video & images

| Camera         | no                        |
|----------------|---------------------------|
| Image features | no                        |
| Video Player   | no                        |
| Image Format   | BMP,WBMP,PNG,JPEG,GIF,GIF |

## Audio

| Audio player         | yes                                |
|----------------------|------------------------------------|
| Audio Recorder       | yes                                |
| FM radio             | no                                 |
| Polyphonic ringtones | yes,16 tones                       |
| Audio formats        | IMELODY,MIDI,WAV (PCM, ADPCM), AMR |

## Entertainement

| Wallpaper                        | Yes (20 + hazardous choice)          |
|----------------------------------|--------------------------------------|
| Screensaver                      | Yes ( 2 animations + 20 wallpapers ) |
| Clock display                    | Yes, analog or digital               |
| Icons                            | yes                                  |
| Bookmarks inserted in Games menu | no                                   |
| Embedded Games                   | Yes ( 2 )                            |

## JAVA

| JAVA | No |
|------|----|
|      |    |

## OTA dowload

| Protocol supported | EMS,MMS,WSP-Get,WAP save as, M-Service |
|--------------------|----------------------------------------|
| Animation          | yes (max 280 ko)                       |
| Menu icon          | yes (max 280 ko)                       |
| Games              | No                                     |
| Ringtones          | Yes ( Imelody 1.2 MIDI,WAV), max 280Ko |

| Java applica | tion |
|--------------|------|
|--------------|------|

No

## Call management

## Voice features

| Mute mode                 | yes |
|---------------------------|-----|
| Numerotation vocale       | no  |
| Integrated handsfree mode | yes |

## Adress book features

| Call group                       | yes |
|----------------------------------|-----|
| Ringtone and Icone customisation | yes |
| Personal information management  | yes |

## Advanced features

| Conference call   | yes                                  |
|-------------------|--------------------------------------|
| Anonymus mode     | yes                                  |
| Call wait         | yes                                  |
| Call forwarding   | yes                                  |
| Automatic redial  | yes                                  |
| SIM toolkit       | yes                                  |
| Vibrate mode      | yes                                  |
| Speed dialing     | Voice mail box only (press on key 1) |
| Call list         | yes                                  |
| Caller ID         | yes                                  |
| Any key answer    | no                                   |
| Automatic hang up | yes                                  |

## **Special features**

## Keyboard features

| Scroll key        | Yes, 2 side key |
|-------------------|-----------------|
| Direct access key | yes             |
| Keypad lock       | yes             |

| Silent key               | Yes, by long press on # |
|--------------------------|-------------------------|
| International access key | Yes, by long press on 0 |
| Menu key                 | yes                     |

## Personnal management features

| Calculator         | yes                        |
|--------------------|----------------------------|
| Alarm Clock        | yes                        |
| Timer              | no                         |
| Organizer          | yes                        |
| To do              | yes                        |
| Voice recorder     | Yes, codec AMR             |
| Currency converter | yes                        |
| Languages          | Up to 4 languages embedded |

# Memory Memory

| Internal phone book          | Up to 255                       |
|------------------------------|---------------------------------|
| Memoire message              | Up to 100                       |
| Redial List                  | Up to 20                        |
| Additional multimedia memory | no                              |
| Embedded memory              | Up to 280 Ko (150 just for MMS) |

#### 2.3 IN & OUT CONNECTOR

#### 2.3.1 Connector description

This connector is located at the bottom of the transmission module and enables the connection to various accessories. It comprises power supply pins and signals.

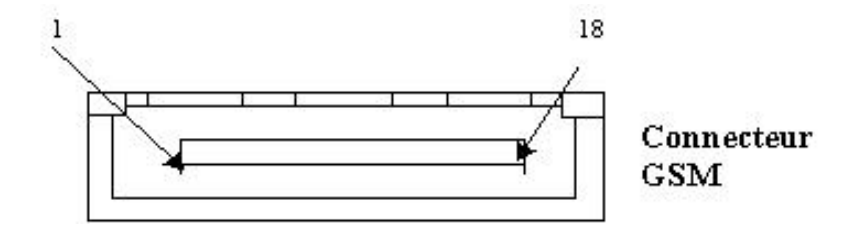

#### 2.3.2 Signal description

| Symbol   | Pin connector | Signal fonction                                          |
|----------|---------------|----------------------------------------------------------|
| HSCMICIP | 1             | Differential inpout for external microphone              |
| HSCMICN  | 2             | Differential inpout for external microphone              |
| HSOL     | 3             | STEREO AND MONO AUDIO OUTPUT                             |
| HSOR     | 4             | STEREO AND MONO AUDIO OUTPUT                             |
|          | 5             | POWER SUPPLY IMAGE VOLTAGE, connect this                 |
| VDAT     | 5             | signal to "CHARGER" (pin n°1) to switch the module on.   |
| INTI2C   | 6             | Interrupt signal reserved for sagem specific accessories |
| CTS      | 7             | Link v24 suit for accessory data                         |
| RTS      | 8             | Link v24 suit for accessory data                         |
| DSR      | 9             | Link v24 suit for accessory data                         |
| DTR      | 10            | Link v24 suit for accessory data                         |
| TXD1     | 11            | Link V24 suit for accessory data                         |
| Chargeur | 12            | Phone set power ON and power supply signal               |
| GND      | 13            | ZERO VOLT                                                |
| RXD1     | 14            | Link V24 suit for accessory data                         |
| R1       | 15            | Complete V24 tie for data accessories                    |
| DCD      | 16            | Complete V24 tie for data accessories                    |
| RXD2     | 17            | Application input serial n°2                             |
| Chargeur | 18            | Phone set power ON and power supply signal               |

#### 2.4 IDENTIFICATION

All phones are identified with an identification label sticked on the antenna.

#### 2.4.1 Illustration

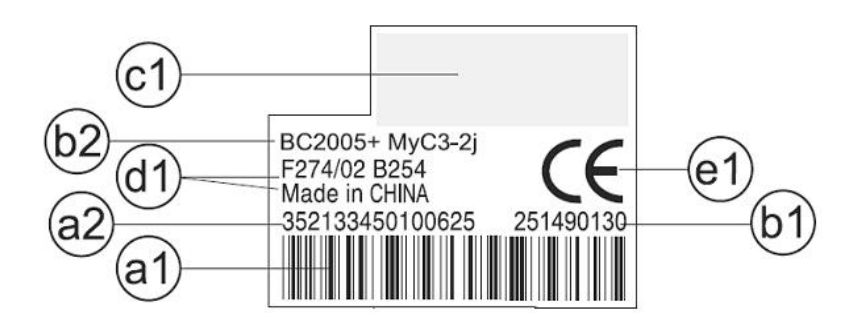

2.4.2 Desrcription

- a1 : IMEI (bar code),
- a2 : IMEI (15 characters)
- b1 : Reference of product / aesthetic used .
- b2 : Kind of handset / SAGEM Family.
- c1: customer personalisation
- d1: Production date (date code) + Production level,
- Ex. F260/03 = (F) fabrication area (F : Fougères), (260) day of year, (03) last digit of year (03®2003).
- e1 : Logo and agreement.

2.4.3 Description after repair

A new sticker is positioning by Repairing Centre on the antenna:

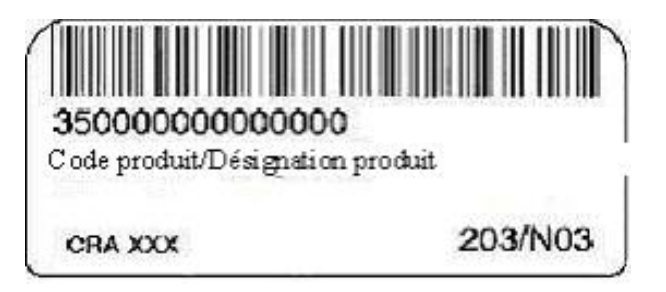

This extra line will appear if the mobile has already been repaired.

- CRA XXX -> N° de CRA.

- 260/03 -> Date of repair (260), repairing day (03), last digit of year (03->2003).

#### 2.5 PHONE BLOCK DIAGRAM

#### 2.5.1 block diagram

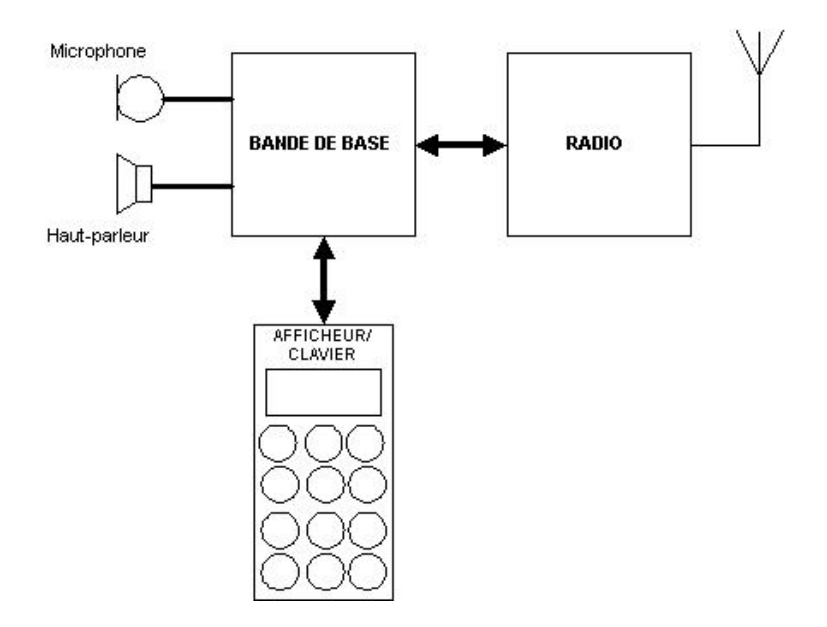

2.5.2 Standards and environment

The phone complies with the following standards.

Directive EEC 1999 / 5 / CE Safety (security) EN 60950 CEM EN 301 489-1 / EN 301 489-7 Voltage 73 / 23 / EEC Network 3GPP TS 51.010-1 v 5.2.0 with included GCF-CC V 3.10.0 Requirements GT01 v 4.7.0 / TBR 19 edition 5 / TBR 20 edition 3 TBR 31 edition 2 / TBR 32 edition 2 / EN 301 419-1 / EN 301511 Health EN 50360 / EN 50361

#### 2.6 EQUIPEMENTS

The description and operation of SAGEM myc3-2,myc3-2j are given in the "User's handbook" supplied with the handset. This chapter only describes equipment that operates with the myc3-2,myc3-2j handset.

#### 2.6.1 Battery packs

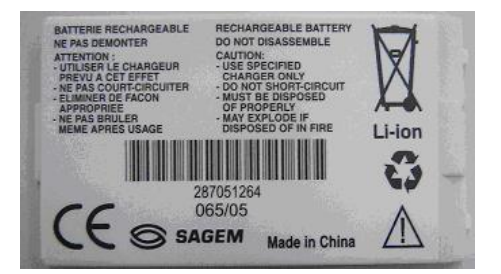

#### 2.6.1.1 Charactéristics

| Designation | Technology | Weight | Voltage | Capacity |
|-------------|------------|--------|---------|----------|
|             |            |        |         |          |

2.6.1.2 Description

Li-ion type batteries are used. They are rechargeable using:

- mains power supply module.

Batteries caution use:

•Store the batteries in a dry and cool place (excessive cold and heat damage the batteries reliability).

•They must never be stored in bulk, even the rejects, to avoid any short circuits.

•Do not dismantle the battery packs. (Li-Ion regulations).

·Only use original mains power supply module.

#### 2.6.1.3 Charging time

The following table shows typical charging times for different batteries.

Battery : Li-Ion 650mAh

| Charger        | simple unregulated chargers 230 |       |
|----------------|---------------------------------|-------|
| Voltage        | 230 V (110V)                    |       |
| Charging times | 2 h                             | 1h 45 |

#### 2.6.2 Mains modules

#### 2.6.2.1 Description

These mains power supply modules accept large dynamic variations in the power supply network. They are available for a number of connector types:

- E.E.C,
- United Kingdom
- United States,
- Australia.

#### 2.6.2.2 Travel mains modules

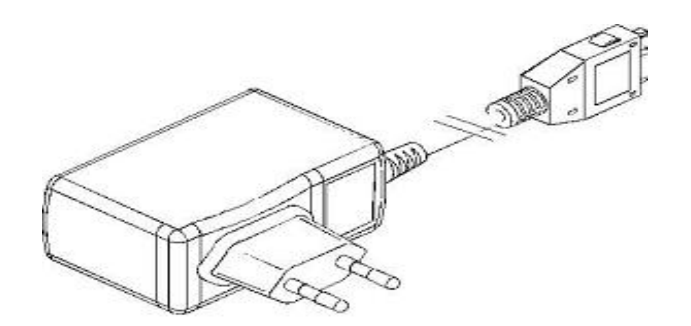

| Designation      | Weight (g) | Volume (cm3) | Voltage   |
|------------------|------------|--------------|-----------|
| US Power supply  | 125        | 65           | 110/230 V |
| UK Power supply  | 110        | 90           | 110/230 V |
| AUS Power supply | 100        | 75           | 110/230 V |
| EEC Power supply | 100        | 75           | 110/203 V |

#### 2.6.2.2 Simple mains modules

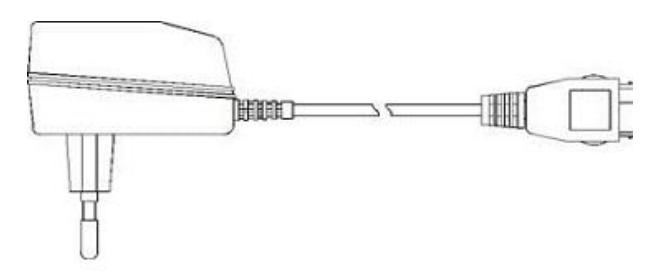

| Designation     | Weight (g) | Volume (cm3) | Voltage |
|-----------------|------------|--------------|---------|
| AUS Main module | 190        | 105          | 230 V   |
| CE Main module  | 180        | 85           | 230 V   |
| UK Main module  | 180        | 120          | 230 V   |
| US Main module  | 210        | 105          | 110 V   |

## CHAPTER 3 - SYMPTOMS

## 3.1 GENERAL

After you have received the customer return sheet (Proc Sheet 3 02), carry out the troubleshooting procedure.

This chapter will help you to identify the defective element(s), using the troubleshooting table.

It contains flow charts broken down by fault type. Each flow chart describes the procedure to be followed and contains cross references to tests or maintenance.

These flow charts should be followed in full. After a reference to a removal/replacement sheet or to a test to be carried out, you should return to the initial flow chart and continue the search until reaching a final conclusion.

The conclusion of each troubleshooting procedure is :

• Return to SAGEM = The Return to the SAGEM centre can concern either the card, or the radiotelephone according to instructions given to the Centres of repair.

Delivery to the customer

The mobiles will not be refurbished without a special and wtitten authorisation .

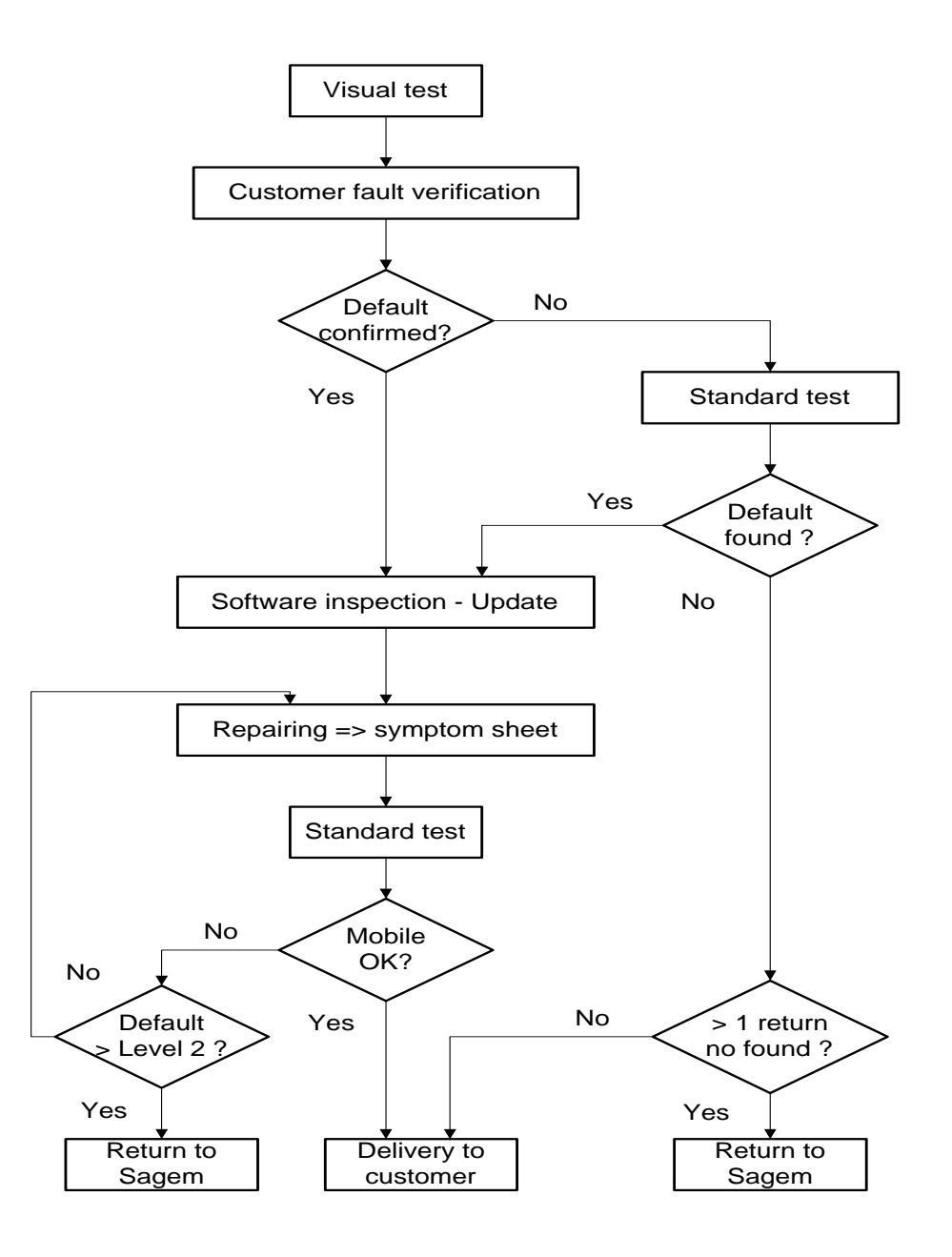

Visual test :

- -Connector condition (in / out connector, battery, SIM)
- -keypad concdition (elastomer,inscription)
- -Pane condition
- -Plug and position of battery
- -SIM card position
- -Oxidation
- -Charger test

Standard test :

- -Display test : Hot Line menu
- -Contrast control
- -All keypad keys test (check bips keys)
- -Test fonction camera
- -Audio and radio test
- -Battery charge test
- -Vibrating device test : Hot Line menu

Software inspection :

For all mobiles to repair, the checking by SMT is mandatory (Test Sheet 01).

## 3.2 LIST OF REPORTED DEFECTS

The following is a list of defects that may be reported :

| Default    | Anomaly                        | Procédure       |  |
|------------|--------------------------------|-----------------|--|
| A1         | No power up                    | Symp sheet 04   |  |
| A2         | No display up                  | Symp sheet 04   |  |
| A3         | Freezes up                     | Test sheet 01   |  |
| A5         | Broken LCD                     | Symp sheet 04   |  |
| A6         | Line or digit missing          | Symp sheet 04   |  |
| A10        | broken or missing antenna      | Proc sheet 1 02 |  |
| B1         | Defective contact battery      | Symp sheet 01   |  |
| <b>D</b> 0 | Defective oberger connector    | Proc sheet 1 20 |  |
| DZ         | Delective charger connector    | Proc sheet 3 01 |  |
| <u>دم</u>  | Defective beard newer supply   | Proc sheet 1 20 |  |
| DS         | Delective board power supply   | Proc sheet 3 01 |  |
| B4         | Defective charge icon display  | Proc sheet 1 20 |  |
|            | Delective charge icon display  | Proc sheet 3 01 |  |
| DE         | Current consumption with phone | Test sheet 04   |  |
| 60         | off                            | Test sheet 04   |  |
| B7         | Autonomy                       | Symp sheet 01   |  |
| B8         | Electrically defective battery | Test sheet 03   |  |
| PO         | Mechanical problem on lock     | Proc shoot 0.01 |  |
| RA         | battery                        | FICE Sheet 0 01 |  |
| B10        | Broken battery                 | Test sheet 03   |  |
| B11        | Defective charger              | Test sheet 02   |  |
| B12        | Broken charger                 | Test sheet 02   |  |

| B13  | Intermittent cut with report    | Proc sheet 1 20 |
|------|---------------------------------|-----------------|
|      |                                 | Proc sheet 3 01 |
| D4.4 | Intermittent cut without reboot | Proc sheet 1 20 |
| D14  |                                 | Proc sheet 3 01 |
| C1   | Not functioning keyboard        | Symp sheet 05   |
| C2   | Lateral key problem             | Symp sheet 05   |
| П    | SIM missing                     | Proc sheet 1 20 |
|      | Shvi missing                    | Proc sheet 3 01 |
| רי   | Other messages                  | Proc sheet 1 20 |
| DZ   | Other messages                  | Proc sheet 3 01 |
| 50   | EEPROM problem                  | Proc sheet 1 20 |
| 00   |                                 | Proc sheet 3 01 |
| D4   | Untuned mobile                  | Proc sheet 1 20 |
|      |                                 | Proc sheet 3 01 |
| D5   | Hard failure                    | Proc sheet 1 20 |
|      |                                 | Proc sheet 3 01 |
| De   | SIM lock                        | Proc sheet 1 20 |
| 20   |                                 | Proc sheet 3 01 |
| D7   | Post code                       | Test sheet 01   |
| 08   | Return SAV                      | Proc sheet 1 20 |
| 20   |                                 | Proc sheet 3 01 |
| D9   | Unknown battery                 | Test sheet 03   |
| E1   | Defective loudspeaker (hails)   | Symp sheet 10   |
| E2   | Loudspeaker voice distortion    | Symp sheet 10   |
| E3   | Defective microphone            | Symp sheet 08   |

| E4  | Vibrating device malfunction | Symp sheet 07   |
|-----|------------------------------|-----------------|
| E5  | Vibrating device malfunction | Symp sheet 07   |
| E6  | Defective audio connector    | Symp sheet 08   |
| F1  | No network localisation      | Symp sheet 02   |
| F2  | Intermittent calls drop      | Symp sheet 02   |
| E4  |                              | Proc sheet 1 20 |
| Г4  | Radio control no OR          | Proc sheet 3 01 |
| F5  | Outgoing call failure        | Symp sheet 02   |
| F6  | Incoming call failure        | Symp sheet 02   |
| G1  | Broken or damaged window     | Proc sheet 1 10 |
| G2  | Broken or damaged cover      | Proc sheet 1 10 |
| G5  | Broken or damaged keypad     | Proc sheet 1 04 |
| H1  | Accessory problem            | Proc sheet 3 01 |
| H2  | DATA problem                 | Proc sheet 3 01 |
| ЦЗ  | Monetic problem              | Proc sheet 1 20 |
| 115 |                              | Proc sheet 3 01 |
| 11  | Ovidation mark               | Proc sheet 1 20 |
| 11  | Oxidation mark               | Proc sheet 3 01 |
| 13  | Monetic function             | Symp sheet 03   |
| 15  | Defective SIM connector      | Test sheet 01   |
| IE  |                              | Proc sheet 1 20 |
| 10  |                              | Proc sheet 3 01 |
| 17  | Lack function in the menu    | Test sheet 01   |
| 18  | No fault found               | Test sheet 01   |

## 3.3 ERROR MESSAGES DURING START UP

| Message drawn         | Message signification         | Action                  |  |
|-----------------------|-------------------------------|-------------------------|--|
| WARNING UNTUNED RADIO | Invalid EEPROM field (SAGEM)  | SAGEM Factory Return    |  |
|                       | Consistency problem at IMEI   |                         |  |
|                       | level                         | SAGENT ACTORY RETURN    |  |
|                       | SIM card missing or badly     | Insert the SIM card     |  |
|                       | inserted                      |                         |  |
|                       | Consistency problem at IMEI   |                         |  |
|                       | level                         |                         |  |
| UNTUNED               | Mobile not configured         | SAGEM Factory Return    |  |
|                       | Battery not recognised by the | Replace the battery     |  |
|                       | mobile                        |                         |  |
|                       | Number of seizures of sim     | SAGEM Factory ReturnNot |  |
| MODILE FIIONE LOOKED  | locked code exceeded          | repair under warranty   |  |
|                       | Three bad PIN codes have      | Contact the operator    |  |
|                       | been input                    | Contact the operator    |  |
|                       | SIM card not adapted to the   | Poplace the SIM card    |  |
|                       | operator                      | Replace the Shiri card  |  |
|                       | Attempt of corruption (       | SAGEM Factory ReturnNot |  |
|                       | EEPROM fields)                | repair under warranty   |  |
| BATTERY TOO LOW       | Battery state                 | Replace the battery     |  |

Nota : Return centre after sales service department SAGEM can concern either the card, or the mobile, according to instructions given to the CRAs.

## 3.4 OTHER ERROR MESSAGES

| Message drawn | Message signification           |
|---------------|---------------------------------|
| DUCY          | Problems related to the network |
| BUSY          | and Communications              |

| K.PAD LOCKED PRESS *OK | Keypad locked                        |
|------------------------|--------------------------------------|
|                        | Menu not available for this          |
| OF HON NOT AVAILABLE   | product version                      |
| PROG.KEY NOT VALID     | Input Problems                       |
|                        | Calculation error with the           |
|                        | calculator (division by zero)        |
| NOT AVAIL              | Not available                        |
| PIN ERROR              | PIN input problems                   |
| PIN2 BLOCKED           | Following input errors               |
| PUK ERROR              | Following input errors               |
| PUK2 BLOCKED           | Following input errors               |
|                        | The phone code input for locking     |
|                        | the mobile is incorrect              |
|                        | Call forwarding if the mobile is not |
|                        | reachable                            |
| ΝΟΤΑΥΛΙΙ               | Service not implemented in the       |
|                        | network                              |

## 3.5 LIST OF OBSERVED DEFECTS

A SAGEM code is assigned to each confirmed defect. This code should be entered on Proc Sheet 3 01, SAGEM Factory Return, if the phone to be repaired is returned to SAGEM (see chapter 5).

## 3.6 INFORMATION ABOUT NEW NOTICED FAULTS

Detection by the repair center of new fault shall induce to respect the following procedure

a) The concerned technician fills a precise report using the document NPD report SAV GSM 277 V1

b) Then, this document is transmitted by email to the concerned Area Manager or Support Engineers for approval. Accordingly, 2 ways are possible :

- The problem is already known by SAGEM, then the mobile have to follow the normal process in ARC with eventual additional data given by AM or SE

- Return of mobile to MTB is requested.

c) In that second case, the ARC will have to request a specific RMA number for this mobile in order to facilitate the treatment when arriving in SAGEM.

d) This mobile returned to SAGEM will be swapped following ARCs habitual process for MTB return but will be MANDATORY linked to a paper version of the document filled by the technician.

e) The treatment will have to be reproduced on the daily report and will be considered as level 3. Specified fault code will be then the technically closest one of the noted one, in the grid given by SAGEM

## SYMPTOM SHEETS

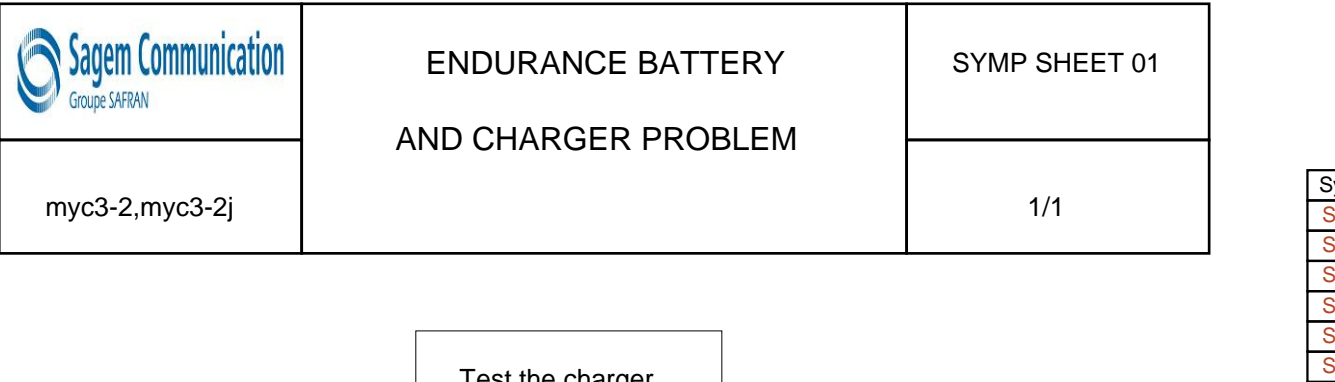

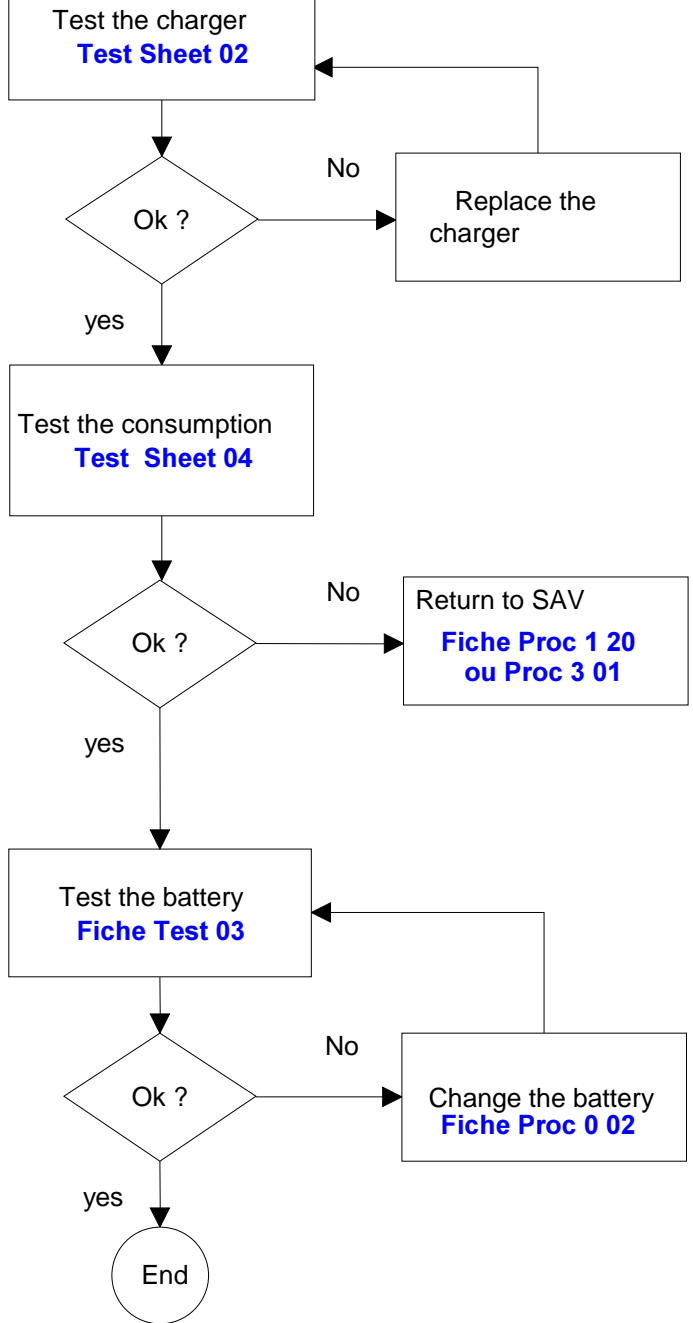

| Symptom   |
|-----------|
| Symp 01   |
| Symp 02   |
| Symp 03   |
| Symp 04   |
| Symp 05   |
| Symp 06   |
| Symp 07   |
| Symp 08   |
| Symp 10   |
| Procédure |
| Proc 0 01 |
| Proc 1 01 |
| Proc 1 02 |
| Proc 1 03 |
| Proc 1 04 |
| Proc 1 05 |
| Proc 1 08 |
| Proc 1 10 |
| Proc 1 18 |
| Proc 1 20 |
| Proc 1 22 |
| Proc 2 01 |
| Proc 2 03 |
| Proc 3 01 |
| Proc 3 02 |
| Proc 4 01 |
| Test      |
| Test 01   |
| Test 02   |
| Test 03   |
| Test 04   |
| Test 05   |
| Test 06   |

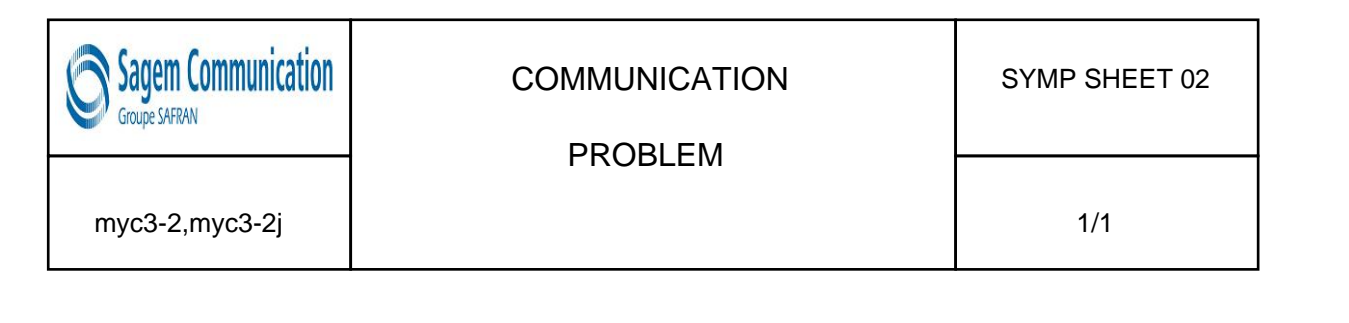

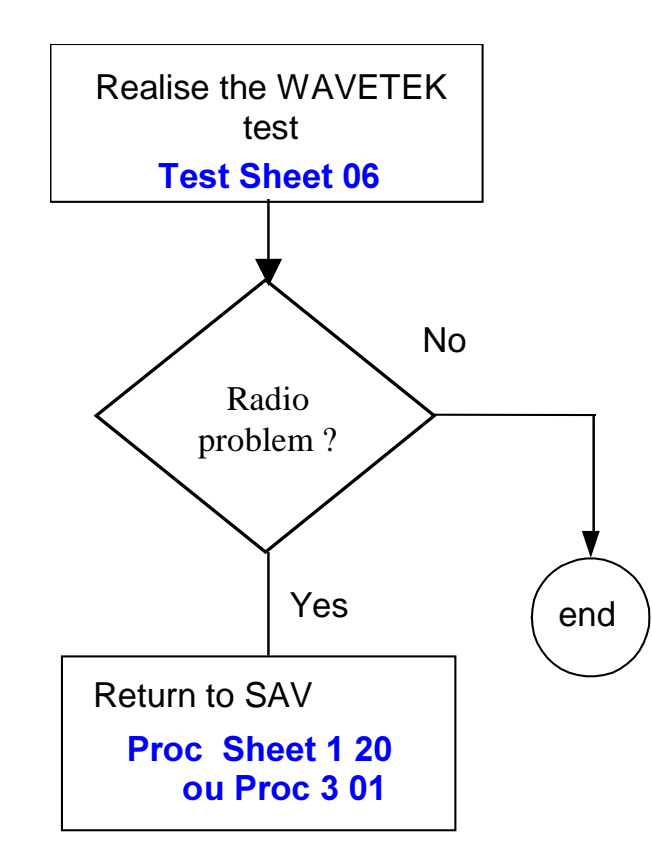

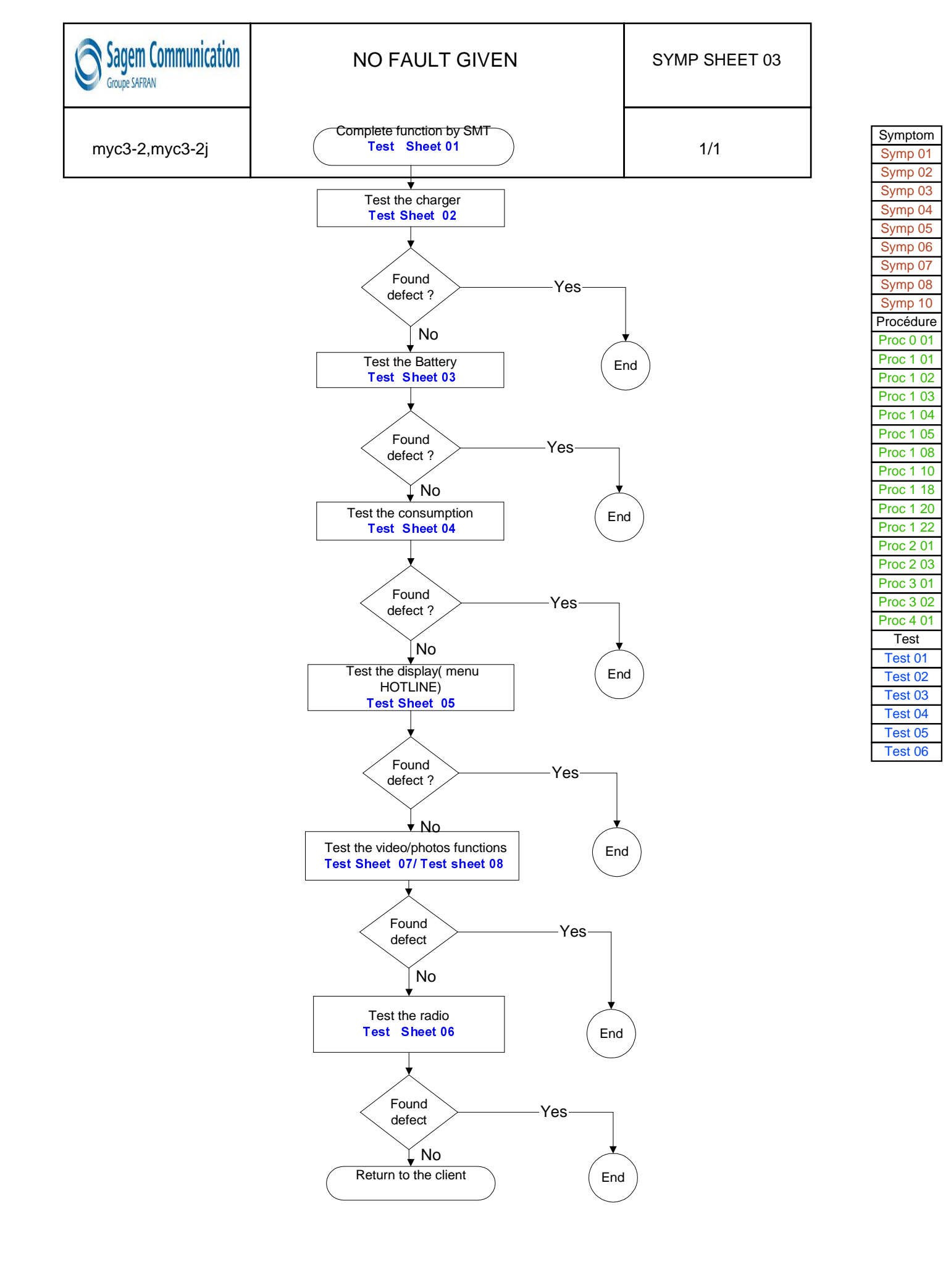

| Sagem Communication | DISPLAY PROBLEM | SYMP SHEET 04 |
|---------------------|-----------------|---------------|
| myc3-2,myc3-2j      |                 | 1/1           |

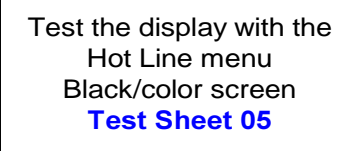

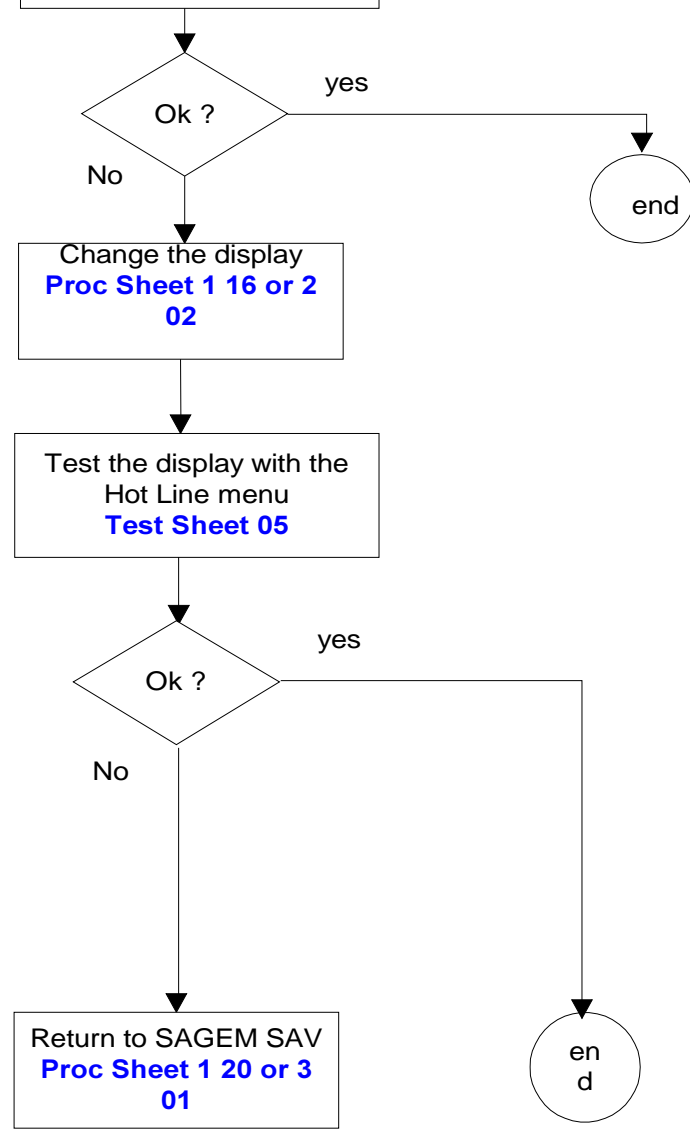

| Symptom           Symp 01           Symp 02           Symp 03           Symp 04           Symp 05           Symp 06           Symp 07           Symp 08           Symp 10           Proc 101           Proc 1 01           Proc 1 02           Proc 1 03           Proc 1 04           Proc 1 05           Proc 1 08           Proc 1 09           Proc 1 01           Proc 1 02           Proc 1 03           Proc 1 04           Proc 2 03           Proc 2 03           Proc 3 02           Proc 3 02           Proc 3 02           Proc 3 03           Proc 4 01           Test 01           Test 02           Test 03           Test 04           Test 05           Test 06 |           |
|----------------------------------------------------------------------------------------------------|-----------|
| Symp 01<br>Symp 02<br>Symp 03<br>Symp 04<br>Symp 05<br>Symp 06<br>Symp 07<br>Symp 08<br>Symp 10<br>Proc 4 01<br>Proc 1 02<br>Proc 1 03<br>Proc 1 04<br>Proc 1 02<br>Proc 1 03<br>Proc 1 04<br>Proc 1 22<br>Proc 2 01<br>Proc 2 03<br>Proc 2 01<br>Proc 3 02<br>Proc 3 01<br>Proc 3 02<br>Proc 4 01<br>Test 01<br>Test 01<br>Test 04<br>Test 05<br>Test 06                                                                                                    | Symptom   |
| Symp 02           Symp 03           Symp 04           Symp 05           Symp 06           Symp 07           Symp 08           Symp 10           Proc 01           Proc 1 01           Proc 1 02           Proc 1 03           Proc 1 04           Proc 1 05           Proc 1 07           Proc 1 08           Proc 1 09           Proc 1 02           Proc 1 03           Proc 1 04           Proc 2 03           Proc 2 03           Proc 3 02           Proc 3 02           Proc 3 02           Proc 4 01           Test 01           Test 02           Test 03           Test 04           Test 05           Test 06                                                          | Symp 01   |
| Symp 03           Symp 04           Symp 05           Symp 06           Symp 07           Symp 08           Symp 10           Procédure           Proc 0 01           Proc 1 02           Proc 1 03           Proc 1 04           Proc 1 05           Proc 1 08           Proc 1 07           Proc 1 08           Proc 1 09           Proc 2 03           Proc 2 03           Proc 3 02           Proc 3 02           Proc 4 01           Test 01           Test 02           Test 03           Test 04           Test 05           Test 06                                                                                                    | Symp 02   |
| Symp 04<br>Symp 05<br>Symp 06<br>Symp 07<br>Symp 08<br>Symp 10<br>Procédure<br>Proc 0 01<br>Proc 1 01<br>Proc 1 02<br>Proc 1 03<br>Proc 1 04<br>Proc 1 05<br>Proc 1 08<br>Proc 1 00<br>Proc 1 08<br>Proc 1 00<br>Proc 1 08<br>Proc 1 00<br>Proc 1 08<br>Proc 1 00<br>Proc 2 01<br>Proc 2 01<br>Proc 2 01<br>Proc 2 01<br>Proc 3 02<br>Proc 4 01<br>Test 01<br>Test 01<br>Test 02<br>Test 03<br>Test 04<br>Test 05<br>Test 06                                                                                                    | Symp 03   |
| Symp 05           Symp 06           Symp 07           Symp 08           Symp 10           Procédure           Proc 0 01           Proc 1 01           Proc 1 02           Proc 1 03           Proc 1 04           Proc 1 05           Proc 1 08           Proc 1 08           Proc 1 08           Proc 1 08           Proc 1 08           Proc 1 08           Proc 2 03           Proc 2 03           Proc 2 03           Proc 3 02           Proc 4 01           Test 01           Test 02           Test 03           Test 04           Test 05           Test 06                                                                                                    | Symp 04   |
| Symp 06<br>Symp 07<br>Symp 08<br>Symp 10<br>Procédure<br>Proc 0 01<br>Proc 1 01<br>Proc 1 02<br>Proc 1 03<br>Proc 1 04<br>Proc 1 05<br>Proc 1 08<br>Proc 1 10<br>Proc 1 18<br>Proc 1 20<br>Proc 2 01<br>Proc 2 03<br>Proc 2 01<br>Proc 2 03<br>Proc 3 01<br>Proc 3 02<br>Proc 4 01<br>Test 01<br>Test 01<br>Test 03<br>Test 04<br>Test 05<br>Test 06                                                                                                    | Symp 05   |
| Symp 07<br>Symp 08<br>Symp 10<br>Procédure<br>Proc 0 01<br>Proc 1 01<br>Proc 1 02<br>Proc 1 03<br>Proc 1 04<br>Proc 1 05<br>Proc 1 08<br>Proc 1 10<br>Proc 1 10<br>Proc 1 10<br>Proc 1 20<br>Proc 2 01<br>Proc 2 03<br>Proc 2 01<br>Proc 3 02<br>Proc 3 01<br>Proc 3 02<br>Proc 4 01<br>Test 01<br>Test 01<br>Test 03<br>Test 04<br>Test 05<br>Test 06                                                                                                    | Symp 06   |
| Symp 08<br>Symp 10<br>Procédure<br>Proc 0 01<br>Proc 1 01<br>Proc 1 02<br>Proc 1 03<br>Proc 1 04<br>Proc 1 05<br>Proc 1 08<br>Proc 1 10<br>Proc 1 10<br>Proc 1 18<br>Proc 1 20<br>Proc 2 03<br>Proc 2 01<br>Proc 2 03<br>Proc 3 01<br>Proc 3 02<br>Proc 4 01<br>Test 01<br>Test 01<br>Test 03<br>Test 04<br>Test 05<br>Test 06                                                                                                    | Symp 07   |
| Symp 10           Procédure           Proc 0 01           Proc 1 02           Proc 1 03           Proc 1 04           Proc 1 05           Proc 1 08           Proc 1 10           Proc 1 08           Proc 1 10           Proc 1 20           Proc 2 01           Proc 2 03           Proc 3 02           Proc 4 01           Test 01           Test 03           Test 04           Test 05           Test 05           Test 06                                                                                                    | Symp 08   |
| Procédure           Proc 0 01           Proc 1 02           Proc 1 03           Proc 1 04           Proc 1 05           Proc 1 05           Proc 1 08           Proc 1 08           Proc 1 08           Proc 1 10           Proc 1 10           Proc 1 20           Proc 2 03           Proc 3 02           Proc 4 01           Test 01           Test 02           Test 03           Test 04           Test 05           Test 06                                                                                                    | Symp 10   |
| Proc 0 01<br>Proc 1 02<br>Proc 1 03<br>Proc 1 04<br>Proc 1 05<br>Proc 1 08<br>Proc 1 08<br>Proc 1 00<br>Proc 1 10<br>Proc 1 10<br>Proc 1 20<br>Proc 2 01<br>Proc 2 03<br>Proc 3 02<br>Proc 3 02<br>Proc 4 01<br>Test 01<br>Test 02<br>Test 03<br>Test 04<br>Test 05<br>Test 06                                                                                                    | Procédure |
| Proc 1 01<br>Proc 1 02<br>Proc 1 03<br>Proc 1 04<br>Proc 1 05<br>Proc 1 08<br>Proc 1 00<br>Proc 1 10<br>Proc 1 10<br>Proc 1 20<br>Proc 2 01<br>Proc 2 03<br>Proc 3 01<br>Proc 3 02<br>Proc 4 01<br>Test 01<br>Test 02<br>Test 03<br>Test 04<br>Test 05<br>Test 06                                                                                                    | Proc 0 01 |
| Proc 1 02<br>Proc 1 03<br>Proc 1 04<br>Proc 1 05<br>Proc 1 08<br>Proc 1 10<br>Proc 1 18<br>Proc 1 20<br>Proc 2 01<br>Proc 2 03<br>Proc 3 01<br>Proc 3 02<br>Proc 4 01<br>Test 01<br>Test 01<br>Test 02<br>Test 03<br>Test 04<br>Test 05<br>Test 06                                                                                                    | Proc 1 01 |
| Proc 1 03<br>Proc 1 04<br>Proc 1 05<br>Proc 1 08<br>Proc 1 10<br>Proc 1 18<br>Proc 1 20<br>Proc 2 01<br>Proc 2 03<br>Proc 3 01<br>Proc 3 02<br>Proc 4 01<br>Test 01<br>Test 02<br>Test 03<br>Test 04<br>Test 05<br>Test 06                                                                                                    | Proc 1 02 |
| Proc 1 04<br>Proc 1 05<br>Proc 1 08<br>Proc 1 10<br>Proc 1 18<br>Proc 1 20<br>Proc 2 01<br>Proc 2 03<br>Proc 3 01<br>Proc 3 02<br>Proc 4 01<br>Test 01<br>Test 02<br>Test 03<br>Test 04<br>Test 05<br>Test 06                                                                                                    | Proc 1 03 |
| Proc 1 05           Proc 1 08           Proc 1 10           Proc 1 20           Proc 2 01           Proc 2 03           Proc 3 01           Proc 4 01           Test 01           Test 02           Test 03           Test 04           Test 05           Test 06                                                                                                    | Proc 1 04 |
| Proc 1 08           Proc 1 10           Proc 1 20           Proc 2 01           Proc 2 03           Proc 3 01           Proc 3 02           Proc 4 01           Test 01           Test 03           Test 03           Test 04           Test 05           Test 06                                                                                                    | Proc 1 05 |
| Proc 1 10           Proc 1 18           Proc 1 20           Proc 2 01           Proc 2 03           Proc 3 01           Proc 3 02           Proc 4 01           Test 01           Test 03           Test 04           Test 05           Test 06                                                                                                    | Proc 1 08 |
| Proc 1 18           Proc 1 20           Proc 2 01           Proc 2 03           Proc 3 01           Proc 3 02           Proc 4 01           Test 01           Test 02           Test 03           Test 04           Test 05           Test 06                                                                                                    | Proc 1 10 |
| Proc 1 20<br>Proc 2 01<br>Proc 2 03<br>Proc 3 01<br>Proc 3 02<br>Proc 4 01<br>Test 01<br>Test 01<br>Test 02<br>Test 03<br>Test 04<br>Test 05<br>Test 06                                                                                                    | Proc 1 18 |
| Proc 1 22<br>Proc 2 01<br>Proc 2 03<br>Proc 3 01<br>Proc 3 02<br>Proc 4 01<br>Test 01<br>Test 01<br>Test 02<br>Test 03<br>Test 04<br>Test 05<br>Test 06                                                                                                    | Proc 1 20 |
| Proc 2 01           Proc 2 03           Proc 3 01           Proc 3 02           Proc 4 01           Test 01           Test 02           Test 03           Test 04           Test 05           Test 06                                                                                                    | Proc 1 22 |
| Proc 2 03           Proc 3 01           Proc 3 02           Proc 4 01           Test           Test 01           Test 02           Test 03           Test 04           Test 05           Test 06                                                                                                    | Proc 2 01 |
| Proc 3 01           Proc 3 02           Proc 4 01           Test 01           Test 02           Test 03           Test 04           Test 05           Test 06                                                                                                    | Proc 2 03 |
| Proc 3 02           Proc 4 01           Test           Test 01           Test 02           Test 03           Test 04           Test 05           Test 06                                                                                                    | Proc 3 01 |
| Proc 4 01<br>Test<br>Test 01<br>Test 02<br>Test 03<br>Test 04<br>Test 05<br>Test 06                                                                                                    | Proc 3 02 |
| Test 01<br>Test 02<br>Test 03<br>Test 04<br>Test 05<br>Test 06                                                                                                    | Proc 4 01 |
| Test 01<br>Test 02<br>Test 03<br>Test 04<br>Test 05<br>Test 06                                                                                                    | Test      |
| Test 02<br>Test 03<br>Test 04<br>Test 05<br>Test 06                                                                                                    | Test 01   |
| Test 03<br>Test 04<br>Test 05<br>Test 06                                                                                                    | Test 02   |
| Test 04<br>Test 05<br>Test 06                                                                                                    | Test 03   |
| Test 05<br>Test 06                                                                                                    | Test 04   |
| Test 06                                                                                                    | Test 05   |
|                                                                                                    | Test 06   |

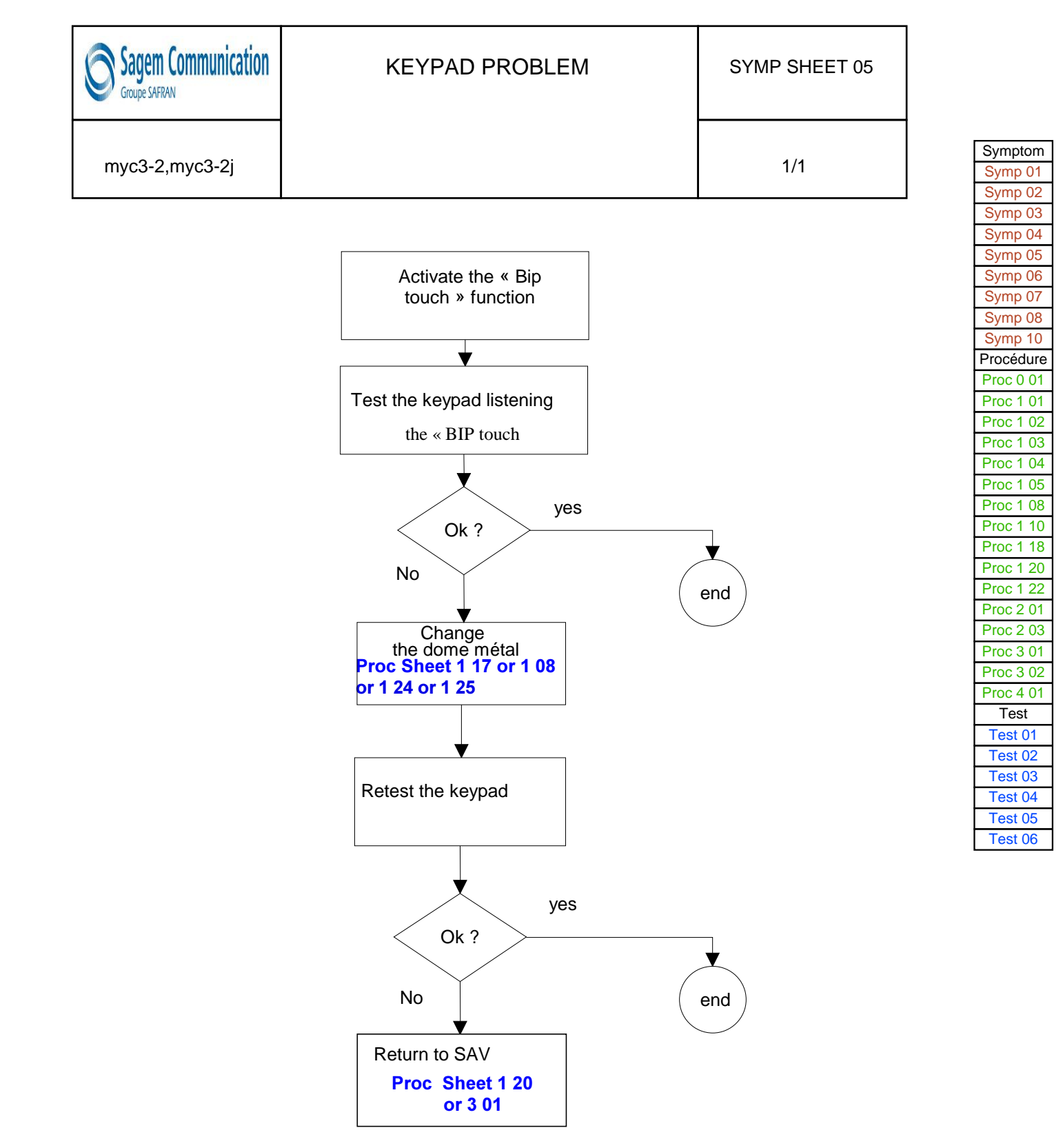
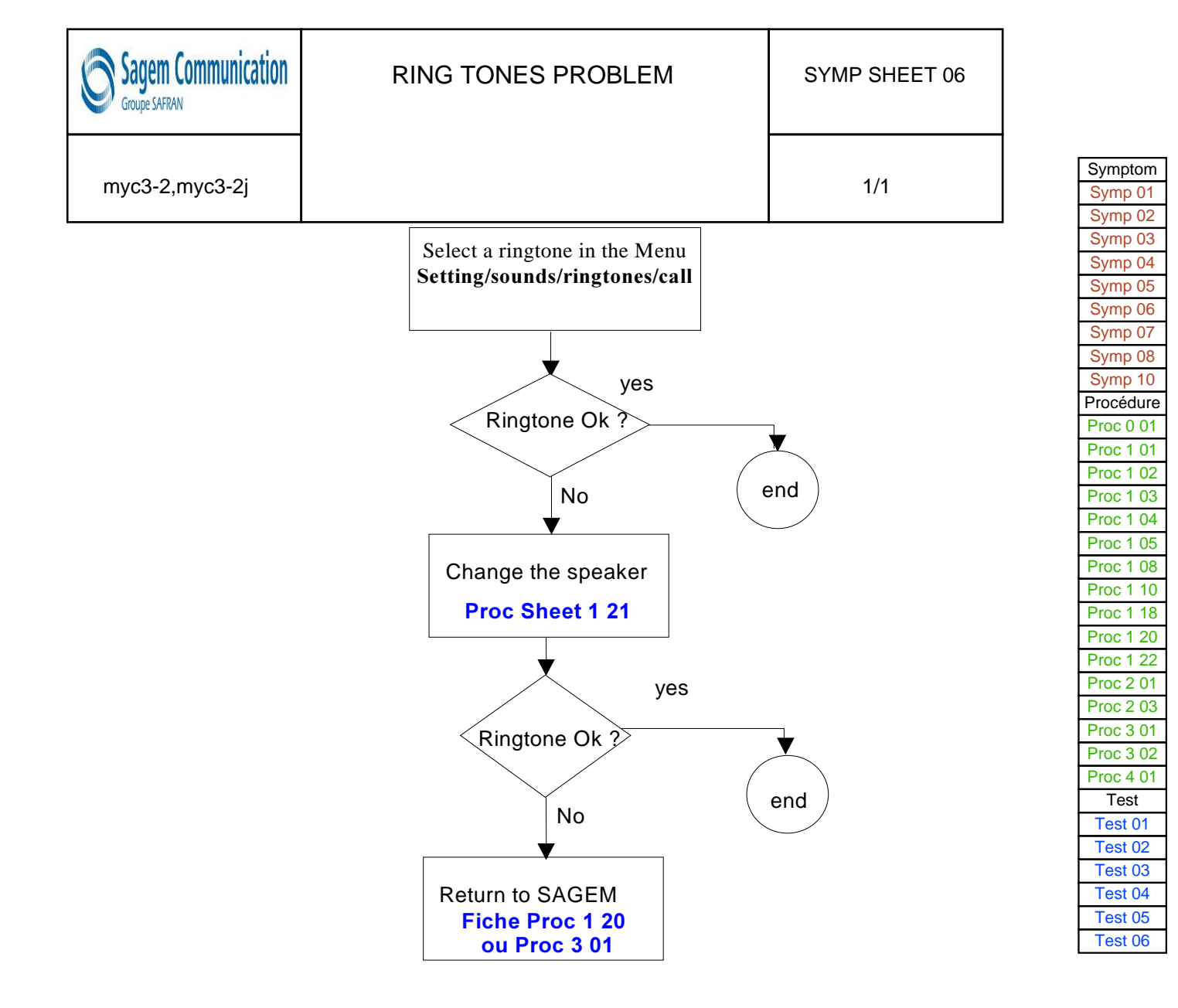

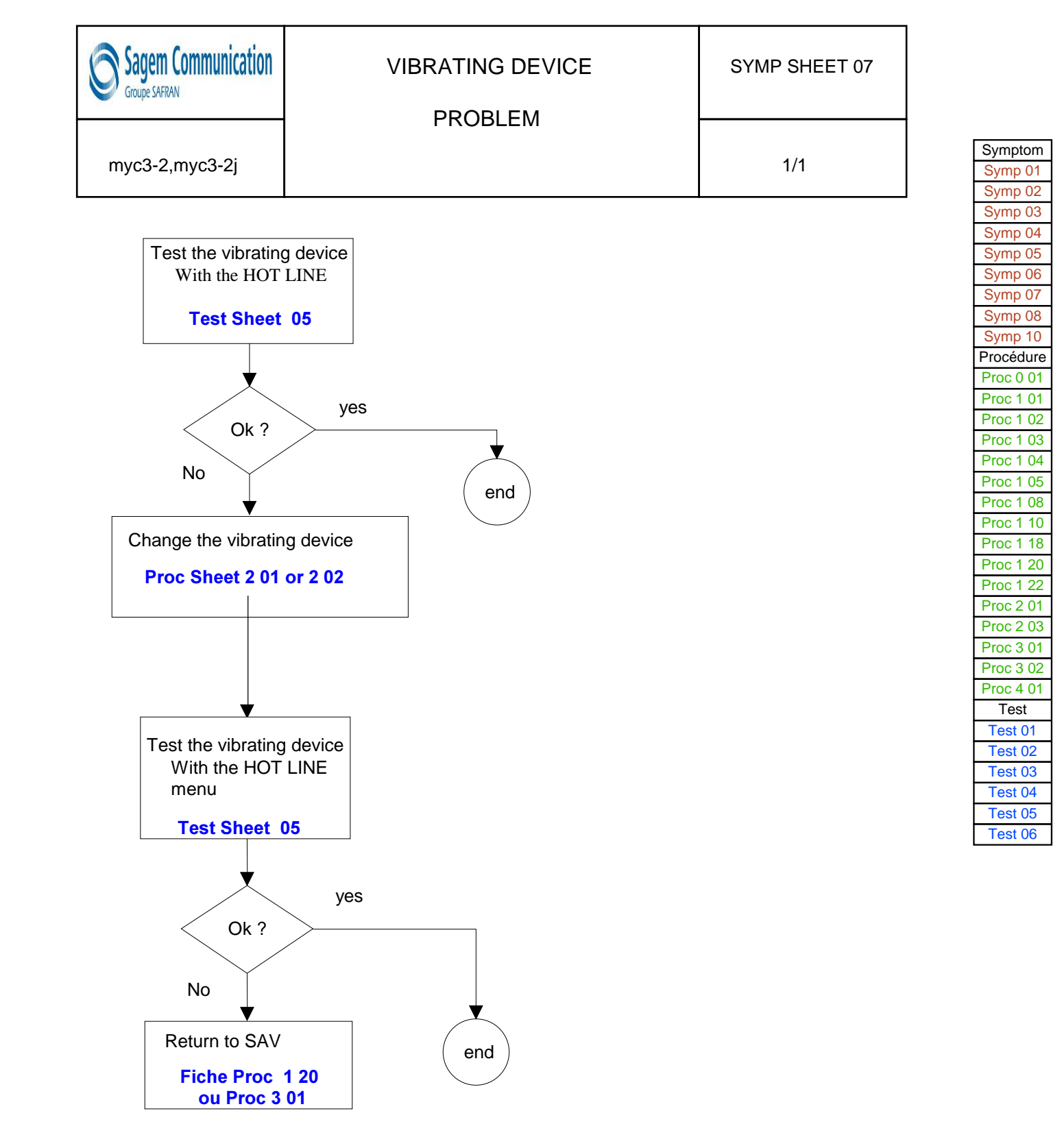

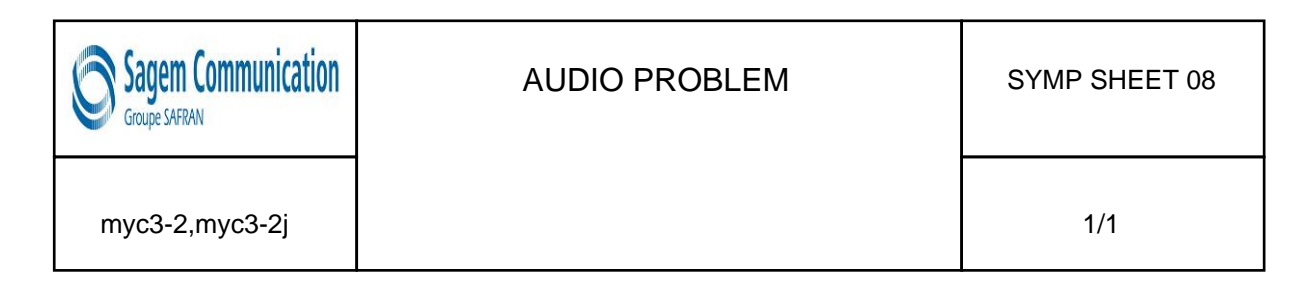

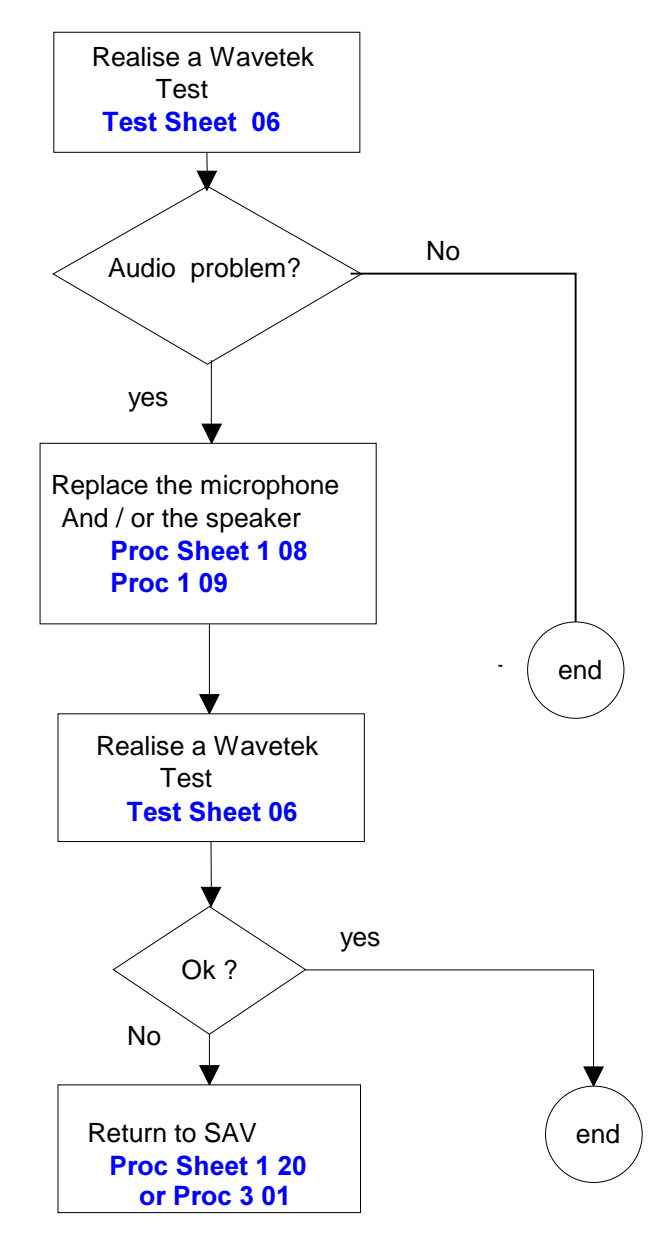

| Symptom   |
|-----------|
| Symp 01   |
| Symp 02   |
| Symp 03   |
| Symp 04   |
| Symp 05   |
| Symp 06   |
| Symp 07   |
| Symp 08   |
| Symp 10   |
| Procédure |
| Proc 0 01 |
| Proc 1 01 |
| Proc 1 02 |
| Proc 1 03 |
| Proc 1 04 |
| Proc 1 05 |
| Proc 1 08 |
| Proc 1 10 |
| Proc 1 18 |
| Proc 1 20 |
| Proc 1 22 |
| Proc 2 01 |
| Proc 2 03 |
| Proc 3 01 |
| Proc 3 02 |
| Proc 4 01 |
| Test      |
| Test 01   |
| Test 02   |
| Test 03   |
| Test 04   |
| Test 05   |
| Test 06   |

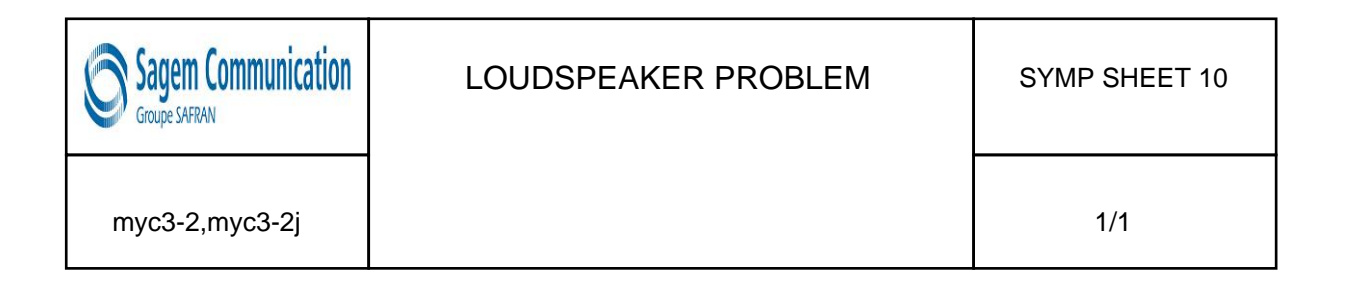

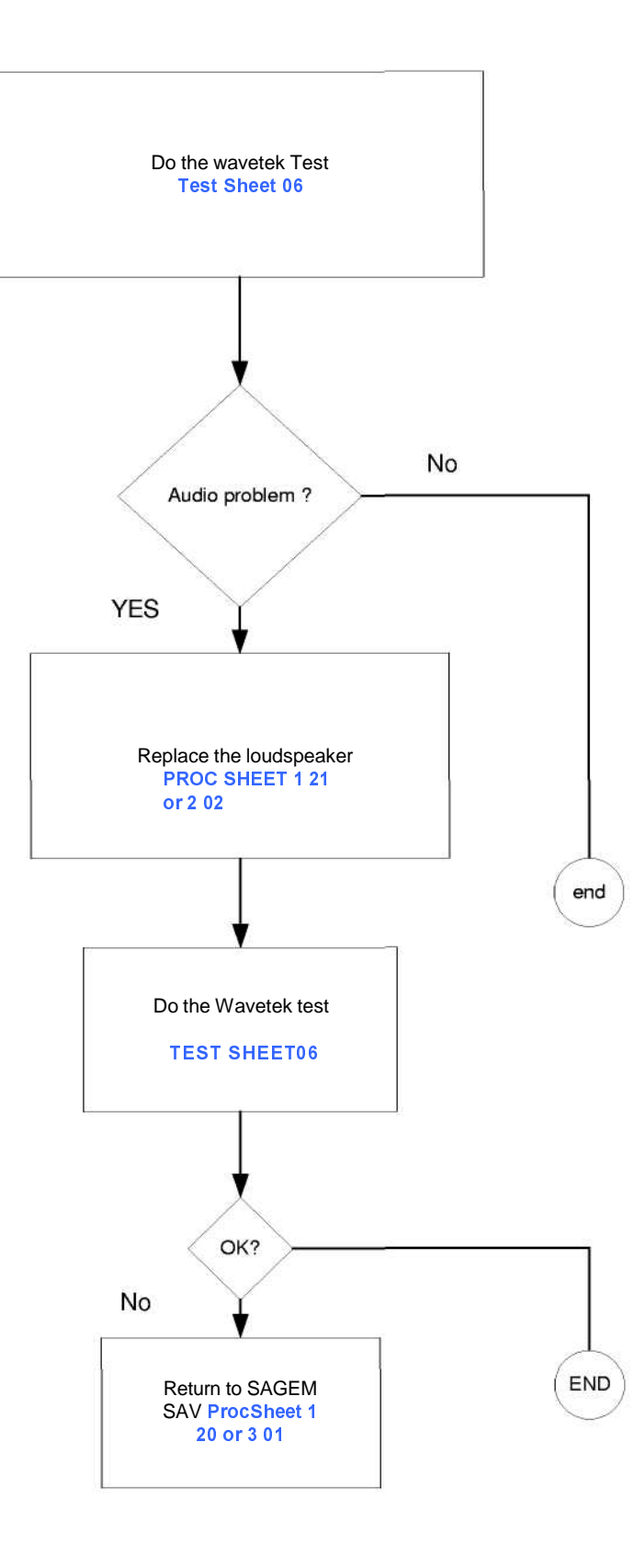

| Symptom   |
|-----------|
| Symp 01   |
| Symp 02   |
| Symp 03   |
| Symp 04   |
| Symp 05   |
| Symp 06   |
| Symp 07   |
| Symp 08   |
| Symp 10   |
| Procédure |
| Proc 0 01 |
| Proc 1 01 |
| Proc 1 02 |
| Proc 1 03 |
| Proc 1 04 |
| Proc 1 05 |
| Proc 1 08 |
| Proc 1 10 |
| Proc 1 18 |
| Proc 1 20 |
| Proc 1 22 |
| Proc 2 01 |
| Proc 2 03 |
| Proc 3 01 |
| Proc 3 02 |
| Proc 4 01 |
| Test      |
| Test 01   |
| Test 02   |
| Test 03   |
| Test 04   |
| Test 05   |
| Test 06   |

# CHAPTER 4 - TESTS AND CHECKS

# 4.1 ABOUT TESTS

Tests and checks are made after the troubleshooting procedures (chapter 3) and before the maintenance procedures (chapter 5).

They are broken down into modules and are sorted by types of confirmed faults. The user must be equipped with special test tools in order to carry out the tests.

4.2 TEST TOOLS

The references of SAGEM tools, listed hereafter, are given in Appendix 1 : Composition table.

The following test tools are necessary :

- the ARC downloading kit, including the test case provided with:
  - •the data cable (to PC),
  - ·the retrofit cable,
  - •the mains power supply module.
  - ·Retrofit adapter
- the radio test bench, provided with:
  - ·SIM card of test.
  - -myc3-2,myc3-2j calibration tool
  - Adjustable regulate power supply 0-15V / 4A
  - ·Wavetek 4107
- CADEX C7000 / C7200 / ASTRATEK with myC3-2 adapter ·Charger test kit
  - •Voltmeter (minimum impedance : 20 KW per Volt in DC)
  - •Ampermiter
- an IMEI labels printing station, including :
  - · Printer,
  - · Roll of labels,
  - · Connecting cable for PC (parallel printer cable),
  - Printing software,

# 4.3 INSTALLING ON A WORKSTATION

4.3.1 Minimum required configuration

The minimum configuration of the workstation is :

- Processor 1Ghz,
- 128 Mbytes of RAM,
- Windows 2000, Windows XP,
- 2.1 Gbytes hard disk (1 Gbytes available),
- 1 parallel port and 2 serials port.
- USB port.
- Network card, sound card.

# 4.3.2 Installing the ARC downloading kit

The ARC downloading kit interfaces the SMT software with the phone to be repaired.

- Connect the 9-pin SUB-D connector to the PC serial port (COM1).
- Connect the power supply module to the mains power outlet.
- Connect the phone to be repaired to the system connector.

# 4.3.3 SMT functions

The SMT maintenance software can:

- Download new software if needed
- Configure default values and checks them.
- Unblocked the " PHONE CODE "
- Delete the customer directory and SMS
- Print identification labels.
- Make a electronic board swap.
- Adjust the display contrast
- Read the Site Technical Documentation (manual of repair)
- Select a test sequence

The procedures for using these functions are described in TEST Sheet 01.

# TEST SHEETS

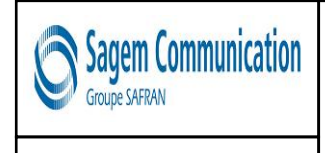

# TEST AND CHECK BY SMT

myc3-2,myc3-2j

To run the functions described below, run the SMT application from the desktop icon.

 $\underline{Notice:}$  The active connection with SMT ( via the serial port ), validates in itself the data functionality of the handset.

# Download the latest software

- 1. Click on the DOWNLOAD button.
- 2. Follow the procedures on the screen.
- 3. Make sure that the mobile phone is not in standly mode (press the Start key)

The serial port of the PC is connected well, and that the port COM was well selected ( pop-up menu TOOLS then CHANGE OF PORT COM )  $\,$ 

### Configure and check default values

- 4. Click on the CONFIGURE pop-up menu and then VERIFY (Verfab).
- 5. Follow the procedures on the screen.

### Release the " PHONE CODE"

- 6. In the case when phone code was programmed by the user.
- 7. Click on the CONFIGURE pop-up menu and then on RELEASE
- 8. Follow the procedures on the screen.

### Print identification labels

- 9. Click on the LABEL pop-up menu and then PRINT LABEL .
- 10. Follow the procedures on the screen ( type the date of fabrication ).

### SMT SEQUENCE: Series of the different functions under SMT (sequence of tests)

- 1. Click on SMT SEQUENCE pop-up menu.
- 2. Select the different functions you want to carry out then click on the LAUNCH button.
- Electronic board swap
  - 11. Carry out the exchange of a defective card by SWAP card
  - 12. Follow the procedures on the screen.

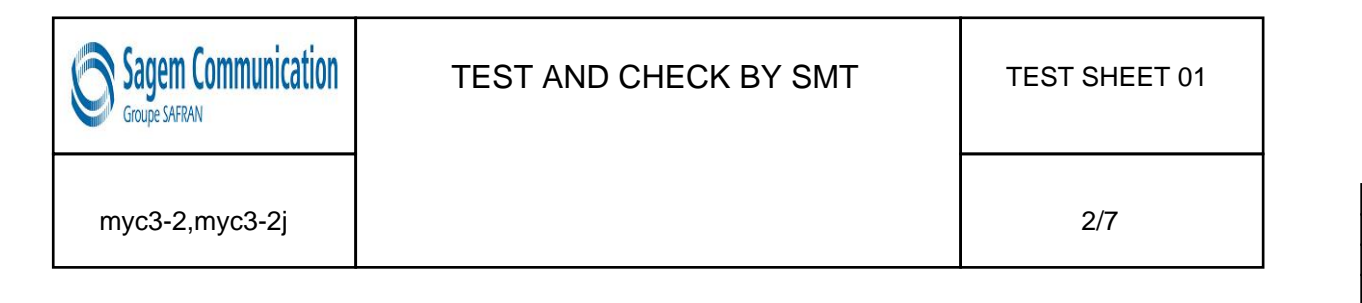

## 1. SWAP : Electronic board Configuration

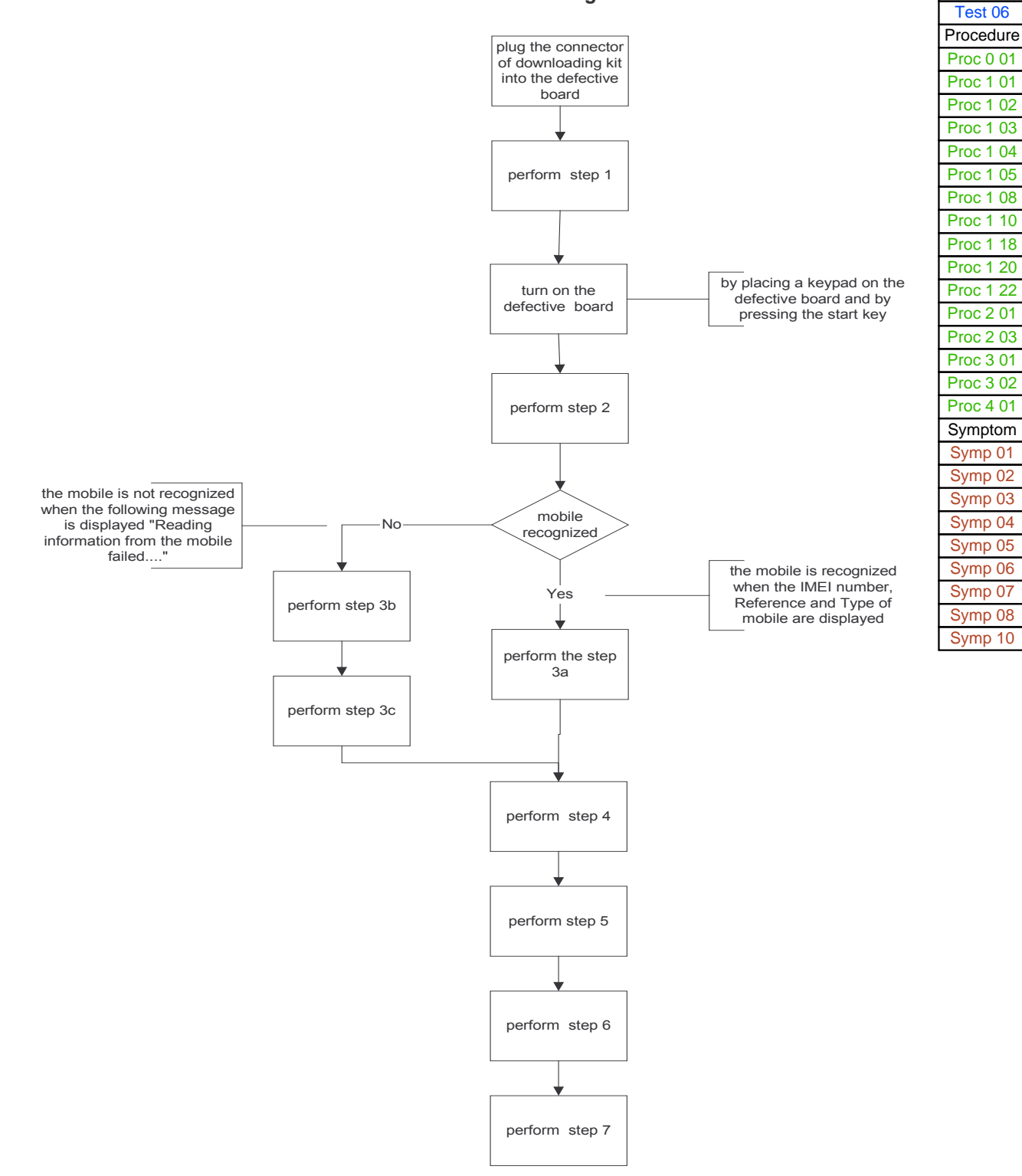

Test

Test 01 Test 02 Test 03 Test 04 Test 05

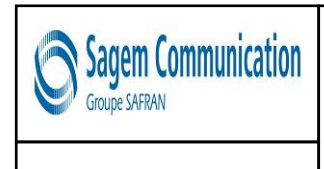

# TEST AND CHECK BY SMT

TEST SHEET 01

3/7

myc3-2,myc3-2j

| Step 1                              |
|-------------------------------------|
| SMT Front page                      |
| Click on the « SWAP Process » menu. |
| Example                             |

| teference : IMEI number :<br>Detect<br>Sequence<br>Download<br>Print Label<br>Swap proces:<br>UMdock phon<br>code<br>Functional Te:<br>Detect Ste<br>Colete Ste<br>Phonebook<br>DTS | Product family : | Software version : |                           |
|----------------------------------------------------------------------------------------------------|------------------|--------------------|---------------------------|
| Detect<br>Sequence<br>Download<br>Print Label<br>Swap process<br>UHBock phon<br>code<br>Functional Te<br>Detect SM 5<br>Phonebook<br>DTS                                            | Reference :      | IMEI number :      |                           |
| Sequence<br>Download<br>Print Label<br>Swap process<br>Utblock phon<br>code<br>Functional Te<br>Delete SSS 3<br>Phonebook<br>DTS                                                    |                  |                    | Detect                    |
| Download<br>Print Label<br>Swap proces:<br>UMdock phon<br>code<br>Functional Tes<br>Delete SMS &<br>Phonebook<br>DTS                                                                |                  |                    | Sequence                  |
| Print Label<br>Swap process<br>Unblock phon<br>code<br>Functional Te<br>Delete SMS t<br>Phonebook<br>DTS                                                                            |                  |                    | Download                  |
| Swap process<br>Unblock phon<br>code<br>Functional Te:<br>Delete SMS (<br>Phonebook<br>DTS                                                                                          |                  |                    | Print Label               |
| Unblock phon<br>code<br>Functional Te<br>Delete SMS 1<br>Phonebook<br>DTS                                                                                                    |                  |                    | Swap process              |
| Functional Ter<br>Delete SMS (<br>Phonebook<br>DTS                                                                                                    |                  |                    | Unblock phone<br>code     |
| Delete SMS i<br>Phonebook<br>DTS                                                                                                    |                  |                    | Functional Test           |
| DIS                                                                                                    |                  |                    | Delete SMS &<br>Phonebook |
|                                                                                                    |                  |                    | DTS                       |
|                                                                                                    |                  |                    |                           |
|                                                                                                    |                  |                    | 51                        |

The following screen appears :

| Product family :   | Software version :      |                           |
|--------------------|-------------------------|---------------------------|
| Reference :        | IMEI number :           |                           |
| Defective mobile   | Swap mobile             | Detect                    |
| IMEI :             | IMEI:                   | Sequence                  |
| Reference :        | Reference :             | Download                  |
| Mobile date code : |                         | Print Label               |
|                    | Detect derect<br>mobile | Swap process              |
|                    |                         | Unblock phon              |
|                    | Cancel                  | Functional Tes            |
|                    |                         | Delete SMS 8<br>Phonebook |
|                    |                         | DTS                       |
|                    |                         |                           |

| Test      |
|-----------|
| Test 01   |
| Test 02   |
| Test 03   |
| Test 04   |
| Test 05   |
| Test 06   |
| Procedure |
| Proc 0 01 |
| Proc 1 01 |
| Proc 1 02 |
| Proc 1 03 |
| Proc 1 04 |
| Proc 1 05 |
| Proc 1 08 |
| Proc 1 10 |
| Proc 1 18 |
| Proc 1 20 |
| Proc 1 22 |
| Proc 2 01 |
| Proc 2 03 |
| Proc 3 01 |
| Proc 3 02 |
| Proc 4 01 |
| Symptom   |
| Symp 01   |
| Symp 02   |
| Symp 03   |
| Symp 04   |
| Symp 05   |
| Symp 06   |
| Symp 07   |
| Symp 08   |
| Symp 10   |
|           |

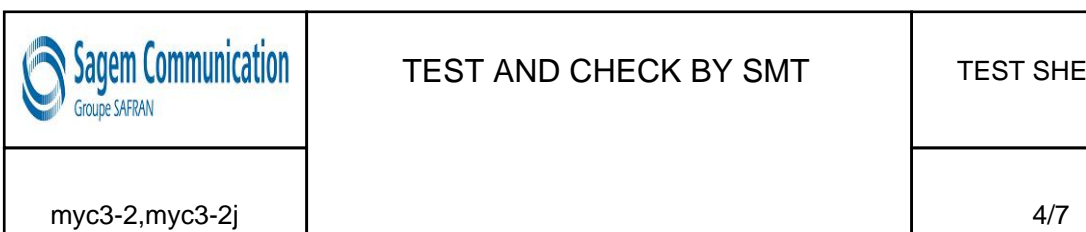

# Step 2

Please click on « Detect defective mobile » button

| Product family :       | Software version : |                           |
|------------------------|--------------------|---------------------------|
| Reference :            | IMEI number :      |                           |
| Defective mobile       | Swap mobile        | Detect                    |
| IMEI :                 | IMEI :             | Sequence                  |
| Reference :            | Reference :        | Download                  |
| Product family :       | Product family :   | Print Label               |
| Mobile date code : _ j | Detect defection   | tive Swap process         |
|                        |                    | Unblock phone             |
|                        | Cancel             | Functional Tes            |
|                        |                    | Delete SMS &<br>Phonebook |
|                        |                    | DTS                       |
|                        |                    |                           |
|                        |                    | 5/ 0.3                    |

Step 3a The following screen appears : the mobile is recognized. Then, enter the mobile date code

| Product family :                 | myX-5                                             | Software version : | JD3,6F                  |
|----------------------------------|---------------------------------------------------|--------------------|-------------------------|
| Reference :                      | 251212721                                         | IMEI number :      | 351030820008987         |
| Defective mobile                 | - Si                                              | vap mobile         | Detect                  |
| IMEI : 351                       | 1030820008987                                     | MEI:               | Sequence                |
| Reference :<br>Product family :  | 251212721                                         | Reference :        | Download                |
| Mobile date code : *             | ME2/3                                             | Dates              | Print Label             |
|                                  |                                                   | Delec              | Swap proces             |
| Please complet<br>defective mobi | e the informations abou<br>le then connect the sw | ap ap              | Unblock phor            |
| mobile and laur                  | ich detection.                                    |                    | Cancel Functional Te    |
|                                  |                                                   |                    | Delete SMS<br>Phonebook |
|                                  |                                                   |                    | DTS                     |
|                                  |                                                   |                    |                         |
|                                  | Connecti                                          | on ok              |                         |
| _                                |                                                   | E                  | 57                      |

| Test      |
|-----------|
| Test 01   |
| Test 02   |
| Test 03   |
| Test 04   |
| Test 05   |
| Test 06   |
| Procedure |
| Proc 0 01 |
| Proc 1 01 |
| Proc 1 02 |
| Proc 1 03 |
| Proc 1 04 |
| Proc 1 05 |
| Proc 1 08 |
| Proc 1 10 |
| Proc 1 18 |
| Proc 1 20 |
| Proc 1 22 |
| Proc 2 01 |
| Proc 2 03 |
| Proc 3 01 |
| Proc 3 02 |
| Proc 4 01 |
| Symptom   |
| Symp 01   |
| Symp 02   |
| Symp 03   |
| Symp 04   |
| Symp 05   |
| Symp 06   |
| Symp 07   |
| Symp 08   |
| Symp 10   |
|           |

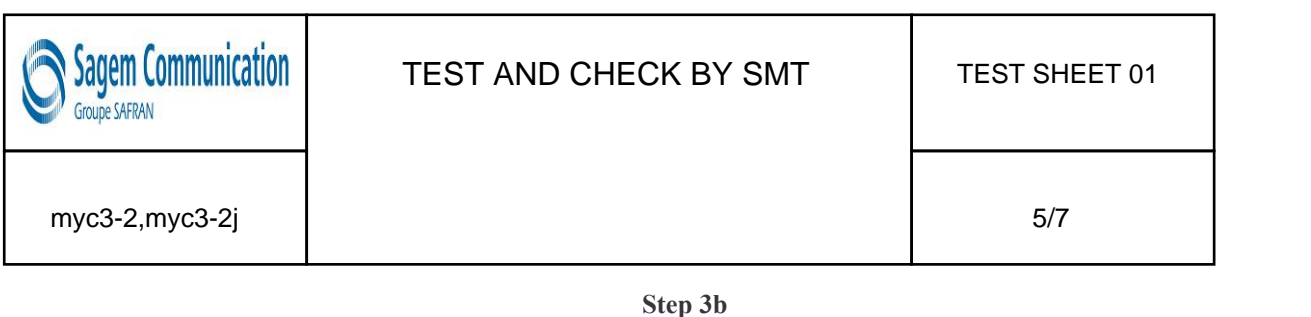

|                                                                             |                                        | 1                                      |                           |
|-----------------------------------------------------------------------------|----------------------------------------|----------------------------------------|---------------------------|
| roduct family :                                                             | Software                               | version :                              |                           |
| eference :                                                                  | IMEI nur                               | nber:                                  |                           |
| Defective mobile                                                            | Swap mobile                            |                                        | Detect                    |
| IMEI :                                                                      | IMEI :                                 |                                        | Sequence                  |
| Reference :                                                                 | Reference :<br>Product familu :        |                                        | Download                  |
| Mobile date code :                                                          |                                        |                                        | Print Label               |
|                                                                             |                                        | Detect swap mobile                     | Swap process              |
| Please retry a detection or<br>fields, then launch the dete<br>swap mobile. | fill the different<br>ection of the    | Retry detection of<br>defective Mobile | Unblock phone<br>code     |
|                                                                             |                                        | Cancel                                 | Functional Tes            |
| 'ou should check :<br>If you have selected the co                           | rrect serial port.                     |                                        | Delete SMS &<br>Phonebook |
| If the mobile is correctly plu<br>If the mobile is on and not i             | gged to the PC through<br>n idle mode. | the data cable.                        | DTS                       |
|                                                                             |                                        |                                        |                           |
|                                                                             |                                        | 1400                                   |                           |
| Lonnector                                                                   | i error : Mobile not dete              | cted                                   |                           |
|                                                                             |                                        |                                        | 5/ 03                     |

Step 3c

You must fill in the blanks requested according to the information written on the production label

| Product family : Softwar                                                                                                    | re version :       |                           |
|----------------------------------------------------------------------------------------------------|--------------------|---------------------------|
| Reference : IMEI nu                                                                                                    | umber :            |                           |
| Defective mobile                                                                                                    |                    | Detect                    |
| IMEI :                                                                                                    |                    | Sequence                  |
| Reference :                                                                                                    |                    | Download                  |
|                                                                                                    |                    | Print Label               |
| Mobile date code :                                                                                                    | Detect swap mobile |                           |
| Please retry a detection or fill the different                                                                              | Retry detection of | Swap proces:              |
| fields, then launch the detection of the<br>swap mobile                                                                     | defective Mobile   | Unblock phon              |
|                                                                                                    | Cancel             | Functional Te             |
| You should check :<br>- If you have selected the correct serial port.                                                       |                    | Delete SMS :<br>Phonebook |
| <ul> <li>If the mobile is correctly plugged to the PC through</li> <li>If the mobile is on and not in idle mode.</li> </ul> | the data cable.    | DTS                       |
| Connection error : Mobile not det                                                                                           | ected              |                           |
|                                                                                                    | 1                  |                           |
| SAREN Log File                                                                                                    | Settings           | S Quit                    |

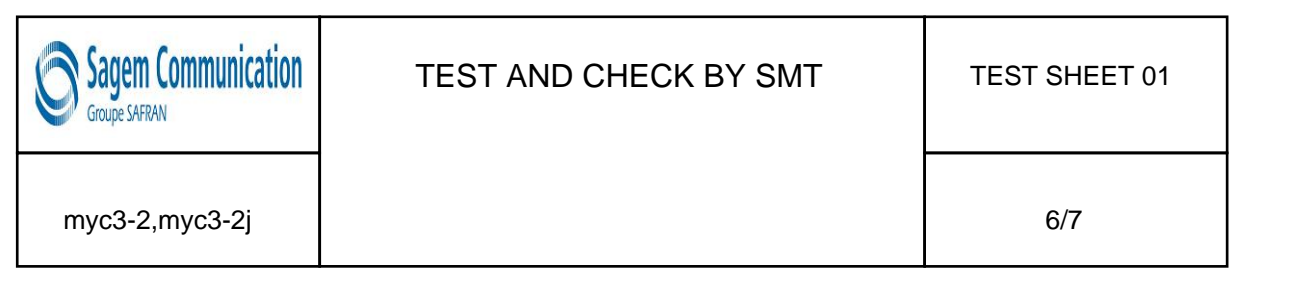

#### Step 4

Plug in and switch on the new mobile, then push on the "Detect Swap mobile" button

| Beference : Defective mobile<br>IMEI : 3510<br>Reference :<br>Product family :<br>Mobile date code : | 251212721                                                   | IMEI number :                                  | 351030820008987              |
|----------------------------------------------------------------------------------------------------|-------------------------------------------------------------|------------------------------------------------|------------------------------|
| Defective mobile<br>IMEI : 3510<br>Reference :<br>Product family :<br>Mobile date code :             | 30820008387<br>251212721<br>▼ mg≪5                          | wap mobile IMEI : Reference : Product familu : |                              |
| IMEI : 3510<br>Reference :<br>Product family :<br>Mobile date code :                                 | 261212721                                                   | IMEI :                                         | Sequence                     |
| Reference ;<br>Product family :<br>Mobile date code :                                                | 251212721                                                   | Reference :                                    | Download                     |
| Mobile date code :                                                                                   |                                                             | E COLUMPT NEODUD                               | Comilodo                     |
|                                                                                                    | M62/3                                                       |                                                | Print Label                  |
|                                                                                                    |                                                             | Detect                                         | t swap mobile<br>Swap proces |
| defective mobile<br>mobile and launcl                                                                | the informations abo<br>then connect the sy<br>h detection. | vap                                            | Unblock pho                  |
|                                                                                                    |                                                             |                                                | Cancel Functional Te         |
|                                                                                                    |                                                             |                                                | Delete SMS<br>Phonebook      |
|                                                                                                    |                                                             |                                                | DTS                          |
|                                                                                                    |                                                             |                                                | Delete<br>Phon<br>D          |

Step 5

After clicking on "OK", SMT prints the label which will be used to close the ESD bag of the defective board.

| Product family :                            | Software version :       |                           |
|---------------------------------------------|--------------------------|---------------------------|
| Defective mobile                            | - Swap mobile            | Detect                    |
| IMEI : 351030820008987                      | IMEI :                   | Sequence                  |
| Reference : 251212721 Product family : ms65 | Reference :              | Download                  |
| Mobile date code : F62/3                    | / Printing SAGEM PRT 2.0 | Print Label               |
| Imp                                         | pression en cours        | Swap process              |
|                                             | Printing 🦱               | Unblock phone<br>code     |
|                                             |                          | Functional Tes            |
|                                             |                          | Delete SMS 8<br>Phonebook |
|                                             |                          | DTS                       |
|                                             | connection               |                           |
|                                             |                          | 5/ 0.2                    |

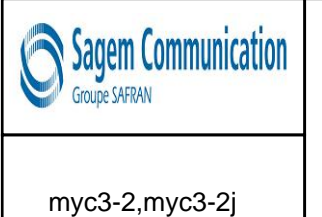

# TEST AND CHECK BY SMT

Step 6

**TEST SHEET 01** 

7/7

| Product family :   |
|--------------------|
| Reference :        |
|                    |
| Defective mobile   |
| IMEI : 3510        |
| Reference :        |
| Product family :   |
| Mobile date code : |
|                    |
|                    |
|                    |
|                    |
|                    |
|                    |

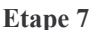

SMT opens the following screen to print the new label : please dial the "MAKING DATE" (Production date) written on the label of the defective mobile.

Then stick the new label on the functional mobile

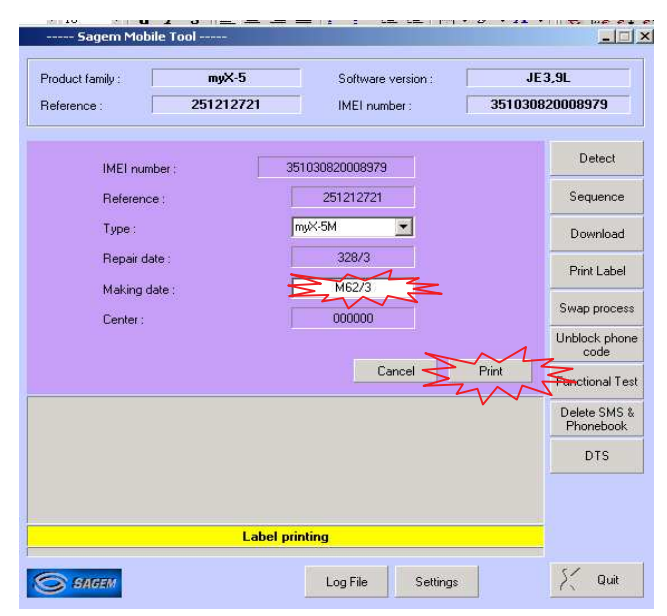

The swap board sequence is completed.

Test

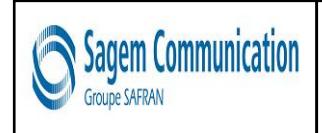

## Test description

This test checks the various battery chargers.

# Required tools

a voltmeter (minimum impedance 20 k $\Omega$  per Volt in DC),

two sockets for banana connectors for connection to the voltmeter,

the charger test kit.

# Test procedure

Two terminals are used for measurements on the charger test kit

red (+),

black (-).

A pushbutton selects the measurement :

No charge (released position),

Under Charge (pushed in position).

- 1. Check the charger connector visually.
- 2. Connect the charger to be tested to the back of the tester.
- 3. Connect the voltmeter using the two banana connectors.
- 4. Before starting any other measurement, check that the charger is correctly powered (main voltage is in accordance with the charger specifications).
- 5. Make the two measurements.
- 6. Check the recorded values using the following board. If the values are not included in the min & max limits , then the charger is defective.

|               | NO Charge (released position) |       | Under Charge (Pushed in position) |      |
|---------------|-------------------------------|-------|-----------------------------------|------|
| Charger       | Min.                          | Max.  | Min.                              | Max. |
| Travel 500 mA | 5,5 V                         | 7,5 V | 2V                                | 4V   |
| Simple 300 mA | 9V                            | 15V   | 1,5 V                             | 4V   |
| cigar lighter | 5,5 V                         | 7,5 V | 2V                                | 4V   |

| Test      |
|-----------|
| Test 01   |
| Test 02   |
| Test 03   |
| Test 04   |
| Test 05   |
| Test 06   |
| Procédure |
| Proc 0 01 |
| Proc 1 01 |
| Proc 1 02 |
| Proc 1 03 |
| Proc 1 04 |
| Proc 1 05 |
| Proc 1 08 |
| Proc 1 10 |
| Proc 1 18 |
| Proc 1 20 |
| Proc 1 22 |
| Proc 2 01 |
| Proc 2 03 |
| Proc 3 01 |
| Proc 3 02 |
| Proc 4 01 |
| Symptom   |
| Symp 01   |
| Symp 02   |
| Symp 03   |
| Symp 04   |
| Symp 05   |
| Symp 06   |
| Symp 07   |
| Symp 08   |
| Symp 10   |
|           |

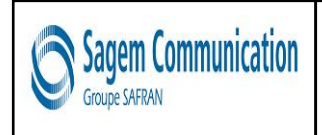

## Test description

This test allows to test the various batteries.

### Required tools

CADEX C7000 / C7200 / ASTRATEK

Battery adaptors,

Amperometer interface

a voltameter (minimum impedance 20 k $\Omega$  per Volt in DC).

# Test procedure

- 1. Insert battery on ammeter interface
- 2. Measure the identification resistor between the Z poles :
- 1. Li-lon batteries :  $120k\Omega$  (tolerance =  $117k\Omega$   $123k\Omega$ , according to the surrounding temperature)
- 2. Measure the battery voltage between the V poles
  - a) If the voltage < 2.5 Volts the battery is defective
  - b) if the voltage < 4v ,load the battery for 30 minutes with a travel charger and measure the internal resistance with a CADEX or ASTRATEK battery tester
  - c) If the voltage > 4V measure the internal resistance with a CADEX or ASTRATEK battery tester

**Notice:** Choose on the battery tester ,the battery type (Li-ion) ,the nominal battery voltage (3,6V) and the battery capacity (1000 mA)

5 Read the result : If the internal resistance < 300 mOhms the battery is **OK** 

>= 300 mOhms the battery is **defective** 

Test

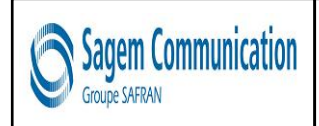

myc3-2,myc3-2j

1/1

Test

Test 01 Test 02 Test 03 Test 04 Test 05

Test 06 Procédure

Proc 0 01 Proc 1 01

Proc 1 02 Proc 1 03

Proc 1 04 Proc 1 05

Proc 1 08 Proc 1 10

Proc 1 18 Proc 1 20

Proc 1 22 Proc 2 01 Proc 2 03

Proc 3 01

Proc 3 02 Proc 4 01

Symptom

Symp 01 Symp 02

Symp 03

Symp 04 Symp 05

Symp 06 Symp 07

Symp 08 Symp 10

# Test description

This test tests the battery consumption.

## Required tools

Universal Batteries Adapter FlexArm (for batteries all Sagem series) An Ammeter.

### Test procedure

#### Measurement when switched off

- 1. Insert the handset (switched off) onto the tool (customer phone and battery).
- 2. Connect the ammeter to the tool between A poles:

Red tool terminal on the ammeter "COM" or "GND" terminal.

Black tool terminal on the ammeter "+" terminal.

- NOTE: The ammeter rating must be set to DC (DC or =), range 100 mA.
- 3. If the value indicated exceeds 1 mA ,the mobile is defective.

#### Measuring the charge

- 4. Insert the handset (switched off) onto the tool (customer phone and battery).
- 5. Connect the ammeter to the tool between A poles:
- Black tool terminal on the ammeter "COM" or "GND" terminal.

Red tool terminal on the ammeter "+" terminal.

- NOTE: The ammeter rating must be set to DC (DC or =), range 1 A.
- Connect the customer's charger when energised (after connecting the charger to the mains power supply).
- 7. If the value indicated is lower than 150 mA ,the mobile is defective.

# NOTE: When changing the ammeter rating (manual or automatic), the mobile can be disconnected.

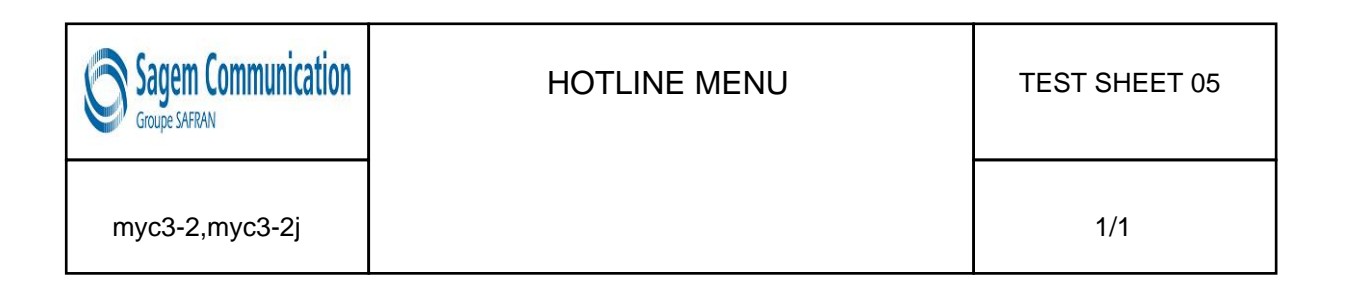

## Access to the "HOTLINE" menu

**NOTE:** "Hotline" menu is accessible with a valid SIM card

Access to the "HOTLINE" menu is possible with a powered up mobile.

The "HOTLINE" menu is accessed by pressing on the "menu" key and then the \* key (long press).

Enter the corresponding code (in bold) to choose the menu to be viewed.

To go out the "HOTLINE" menu, press successively on the  ${f C}$  key to return to the operational screen of the mobile.

#### Description of handset "HOTLINE" menu

- APPLICATION
  - VERSION: reads the installed software version and the IMEI code.
  - BATTERY: gives the value of the battery voltage.
- PROM : Not used.
- SIM LOCK : accesses the "SIM LOCK" menu (password required).
- LCD TEST
- BLACK : displays the screen in black.
- WHITE SCREEN
- RED SCREEN
- GREEN SCREEN
- BLUE SCREEN
- WHITE DRAUGTHBOARD
- FOR PHOTO : displays functions on the screen to take a photo.
- VIBRATING DEVICE : tests the vibrating device.
- And LED (if the handset has this fonction)

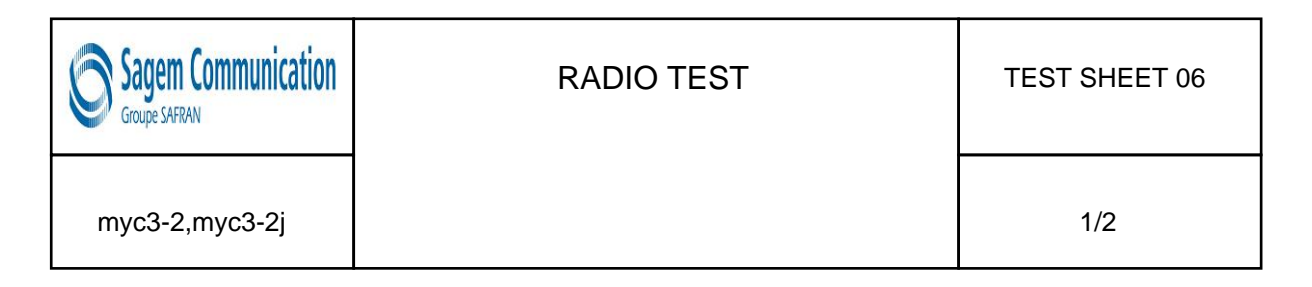

## Test description

This test evaluates handset radio fonction during a call.

#### Required tools

a Wavetek or other network simulation tools.

a radio golden sample.

an adjustable regulated power supply 0-12V / 4A

#### Installation

RF test

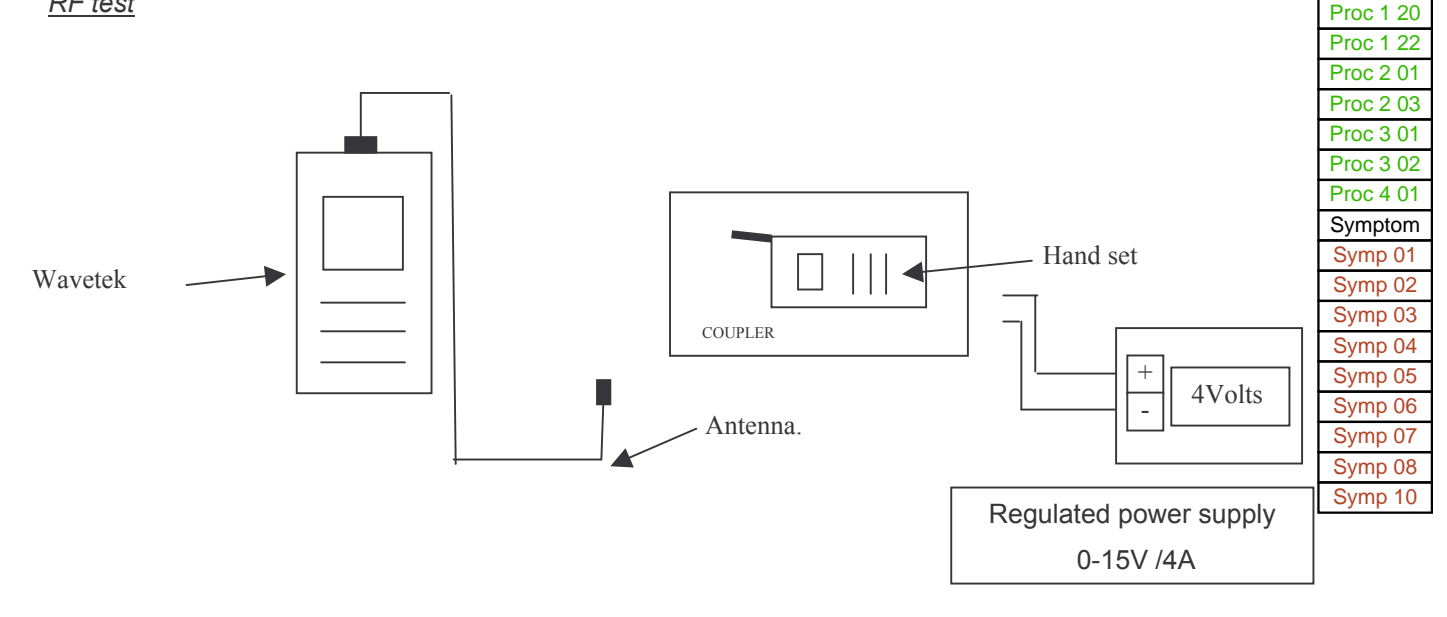

### Calibration process

- 1. Position the calibration tool on the radio interface (1) (provided with a SIM test card)
- 2. Press the start key on the network simulation tool.
- 3. And press on "AUTOTEST".
- 4. Choose the corresponding program using the "UP" et "DOWN" arrows.

Mobile : XXXXXXX Frequency range : GSM, DCS , PCS (if used), Coupling type : Antenna.

- 5. Press "ENTER" and wait until the end of the calibration.
- 6. Follow the instructions shown on the Wavetek.
- 7. Compare the network simulation tool result with the calibration report.
- 8. If there are any differences, adjust the network simulation tool. (we can have a difference of 0,5 bB)
- 9. Do the calibration process (point 5) again, to be sure the calibration is correct.

Remark : You must do a radio calibration each week, if you receive any handsets during that week.

Test

Test 01 Test 02 Test 03 Test 04

Test 05 Test 06

Procédure Proc 0 01

Proc 1 01

Proc 1 02

Proc 1 03 Proc 1 04

Proc 1 05 Proc 1 08

Proc 1 10 Proc 1 18

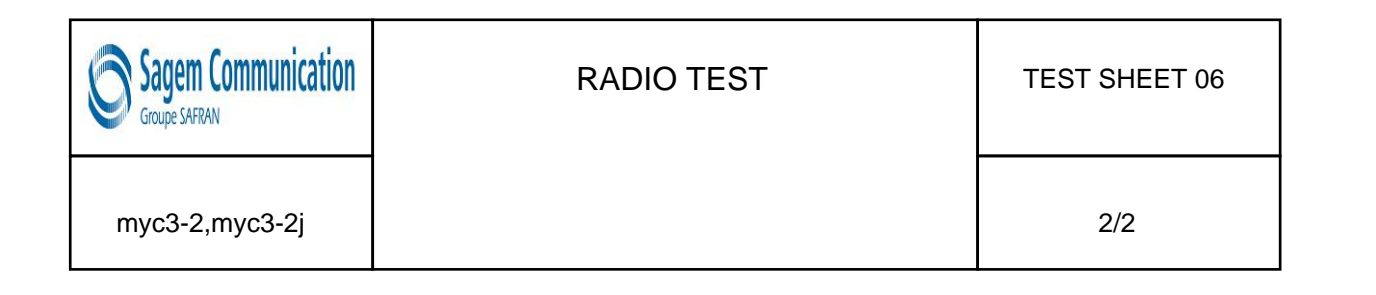

#### Test procedure

- 1. Position the handset on the radio interface (1) (provided with a SIM test card)
- 2. Switch it on and Switch on the Wavetek (or other network simulation tool) and press on "AUTOTEST".
- 3. Choose the corresponding program using the "UP" et "DOWN" arrows.

Mobile : Mobile reference. Frequency range : **GSM, DCS ,PCS (if used)**, Coupling type : **Antenna** .

- 4. Press "ENTER" and wait until the end of the calibration.
- 5. Follow the instructions shown on the Wavetek (or other simulation tool).

# CHAPTER 5 - MAINTENANCE PROCEDURES

# 5.1 TECHNICAL WORK LEVELS

There are four technical work levels:

- Level 0,
- Level 1,
- Level 2,
- Level 3.

Each level represents a maintenance degree that depends on which elements are to be removed.

Note: Presence or use on the radiotelephone of non genuine element (material and software) leads automatically the exclusion from SAGEM warranty

# 5.2 SHORT LOOP PROCESS

# 1. Initialisation

From the communication by Sagem and the reception of the concerned products by the short loop process, the Repair Centre shall comply with the above procedure. The application of the Short loop process will end when received the authorisation of repairing given by Sagem.

2. Administrative checks to be done by the Repair Centre

- Authorisation from Sagem for treating the reference received (Part number)

Process to be applied : short loop process or normal process (DTS, Normal, etc...). The Repair Centre shall check if the product received has to be treated according to the short loop process.
Controls on the warranty conditions and DOA conditions (if the Repair Centre is authorised)

3. Tests and controls :

communicated by Sagem.

- Checks if there are no external shocks or oxidation marks (the covers shall be dismantled in case of exchangeable covers)

- Checks and confirmation of the defect (real call with SIM, functional test keypad , display, vibrating device, etc...)

- Check the concordance between the defect declared by the end-user and the defect observed

- Call back of the end-user or dealer (as far as possible) either in case of misunderstanding of the defect declared by the end-user or in case of the non observation of the defect. (see the appendix "Additional information about the No Fault Found –NFF-> at the end of this document allowing according to the case to understand the return of the product)

If any doubts occurred concerning out of warranty products received, the Repair Centre shall send to Sagem Montauban (with knowledge to the Area Manager and Support Engineer) the photo of the defect.

N.B :

- The handsets shall not be dismantled (by using screwdrivers) except previous request from Sagem.

- The Repair Centre will not make any Repair (such as spare parts exchange or software upgrade) except previous communication of Sagem. The exchanges of handsets or accessories are the only intervention authorised.

4. Exchange by the Repair Centre

- The Repair Centre will use the products delivered for swap to the Repair Centre for exchanging the products to the end-users (except particular process defined by Sagem).

- The under- warranty handsets and accessories received shall be exchanged to the end-user.

- The under- warranty handsets and accessories declared No Fault Found (NFF) shall be exchanged to the end-users except previous communication of Sagem.

- The Out of warranty handsets and accessories (oxidation, shocks, ...) will be repaired by the Repair Centre after acceptation by the customer of an estimate according to the Sagem out of warranty repair prices communicated.

- The under- warranty and out of warranty handsets shall be sent to Sagem Montauban.

- In the frame of the Short loop process, there is no level 1 (L1) intervention

5. Reports

An exchange of an handset and its accessories shall be codified Level 3 (L3) An accessory exchange shall be codified Level 0 (L0).

The Repair Centre shall capture all the information required for issuing and sending the Repair Reports and Status reports according to the Contractual frequency defined. The Reports shall includes the products treated by the Repair Centre under- warranty or out of warranty.

6. Procedure

From the beginning date of the Short loop process application and minimum each week, the Repair Centre shall ship the products (handsets and accessories) to Sagem Montauban.

# 6.1. Handsets :

- MRA Procedure for the after-Sales products (one MRA number for the products concerned by the short loop).

- MRA Procedure for DOA products (one MRA DOA number for the products concerned by the short loop) if the Repair Centre is authorised to treat the DOA products.

The MRA request shall be sent to Sagem Montauban (with knowledge to the Area Manager and Support Engineer).

The shipment of products to Sagem Montauban shall comply with the MRA procedure. Furthermore each products shall be sent with the Return Product Sheet filled in indicating the defect declared by the end-user and the defect observed by the Repair Centre (Sagem Defect codes).

The NFF products sent to Sagem Montauban shall be identified by using separate package. Furthermore this products shall be sent with the complete description of the defect declared by the end-user (not codified).

The accessories received by the Repair Centre shall be sent to Sagem Montauban sent back

attached with the handset (not connected to the handset).

6.2. Accessories :

For the accessories received without the handsets, the procedure is the following:

Accessories return procedure to Sagem Montauban to be used. The Repair Centre shall indicate on the parcel Accessories + model (ex : myC 3-2) for the accessories received in the Repair Centre without the handsets.

# 7. Sagem Montauban

Sagem Montauban will ship back to the Repair Centre the same quantity of handsets and accessories as the quantity received.

8 Additional information about the no fault found

In any case: Ask to the end-user the frequency of the defect and the circumstances of its apparition (during an incoming or out-going call, while playing, while downloading, etc.). Try to answer the questions: Where? When? How?

- If the customer complains about a "Power supply / charging" failure : (shutting down of the mobile, problem of booting, etc.);

o During which operation? In which circumstances?

o What is the state of the battery and the charger before shipment to the repair centre ?

If the mobile shuts down by itself, must he enter his code pin, adjust the date and the hour when rebooting the phone?

• If the customer complains about a communication problem:

o What are his residence zone and the reception level of the mobile (Number of receipt bar);

o What is the state of the battery when the defect appears?

o In case of loss of communication :

§ With or without total extinction of the mobile?

§ Does the loss of communication occur always in the same place and with the same person?

§ Does the loss of communication occur while browsing in the menus, during the communication, or during playing or downloading?

· If the customer complains about a problem of blockage of key of the keyboard:

o In which circumstances does the problem occur?

o Did he activate the keypad locking?

o Did he change or remove the upper cover ?

o Which are the non functioning keys?

# **5.3 MAINTENANCE TOOLS**

The following tools are necessary to carry out maintenance operations :

- Gloves
- Tweezers
- Soldering iron

# LEVEL 0 MAINTENANCE

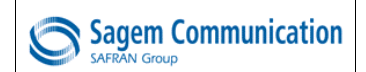

### Remove and Place the battery

•

Risk of the procedure :

when seated.

Warning of the position of the battery

Proc Sheet 0 01

1/1

myC3-2

# Tools :

- Not applicable

Preliminary operation :

- Switch off the mobile phone

# Removal procedure :

- 1. Remove the battery cover (1) by pressing on the button.
- 2. Remove the battery (2) by pressing the slot (3) towards the bottom end and by lifting it up to the notch.

# Placement procedure :

- 1. Place the battery (2) by positioning the bottom (4) first then press down the top until it is flat.
- 2. Position the battery cover (5) on its casing.

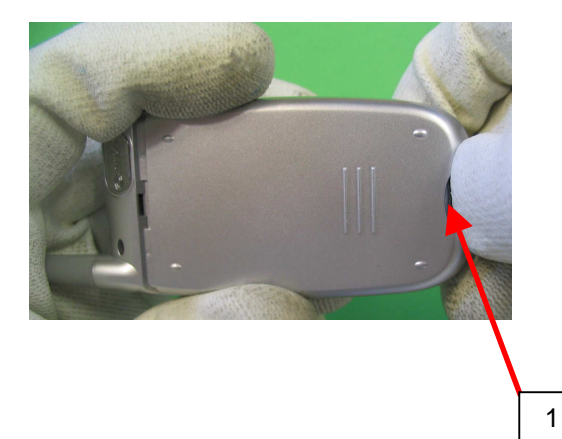

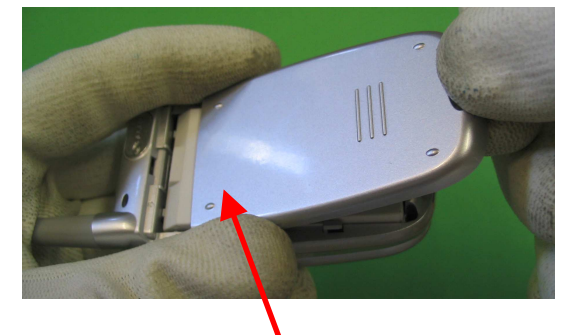

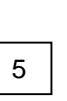

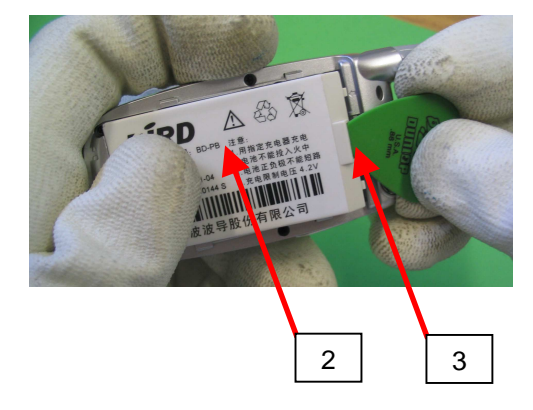

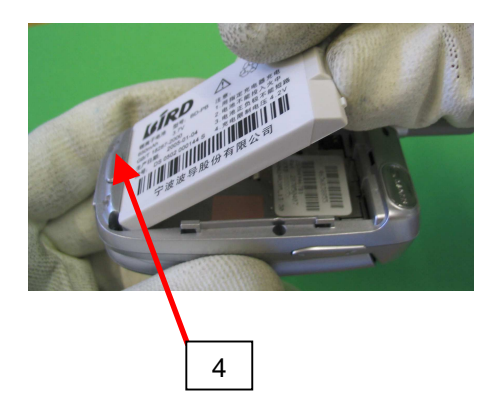

| Procedure |
|-----------|
| Proc 0 01 |
| Proc 1 01 |
| Proc 1 02 |
| Proc 1 03 |
| Proc 1 04 |
| Proc 1 05 |
| Proc 1 08 |
| Proc 1 10 |
| Proc 1 18 |
| Proc 1 20 |
| Proc 1 22 |
| Proc 2 01 |
| Proc 2 03 |
| Proc 3 01 |
| Proc 3 02 |
| Proc 4 01 |
| Symptom   |
| Symp 01   |
| Symp 02   |
| Symp 03   |
| Symp 04   |
| Symp 05   |
| Symp 06   |
| Symp 07   |
| Symp 08   |
| Symp 10   |
| Test      |
| Test 01   |
| Test 02   |
| Test 03   |
| Test 04   |
| Test 05   |
| Test 06   |
|           |

# LEVEL 1 MAINTENANCE

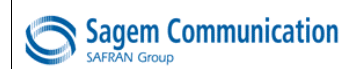

•

Risk of the procedure :

Mars on the back cover.

Break clips of back cover.

Destruction of the antenna blade.

myC3-2

#### Tools :

- Cross shaped screwdriver
- Fixture for screwing

## Preliminary operation :

1. Remove the battery (Proc Sheet 0 01).

# Removal procedure :

- 1. Remove the four fixing screws (1) from the assembled lower casing (2).
- 2. Lift delicately the assembled lower casing (2) by beginning with the bottom (3).
- 3. Take off the assembled lower casing (2).

# Placement procedure :

- 1. Place the new assembled lower casing (2) by positioning the top first (4), then put the bottom in place until the assembly is complete.
- 2. Position the mobile on the tool and screw to a torque of **0,07 N.m**, the four fixing screws (1).

# Further operations :

1. Place the battery ( Proc Sheet 0 01 ).

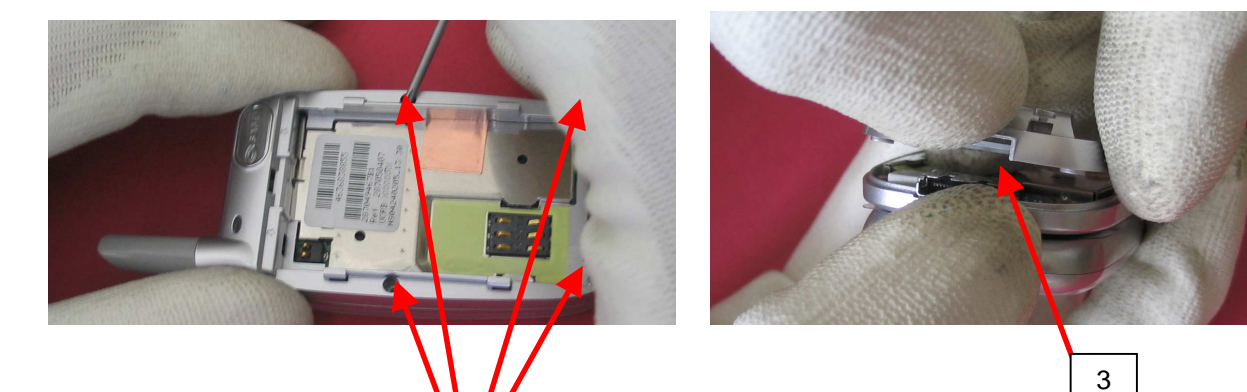

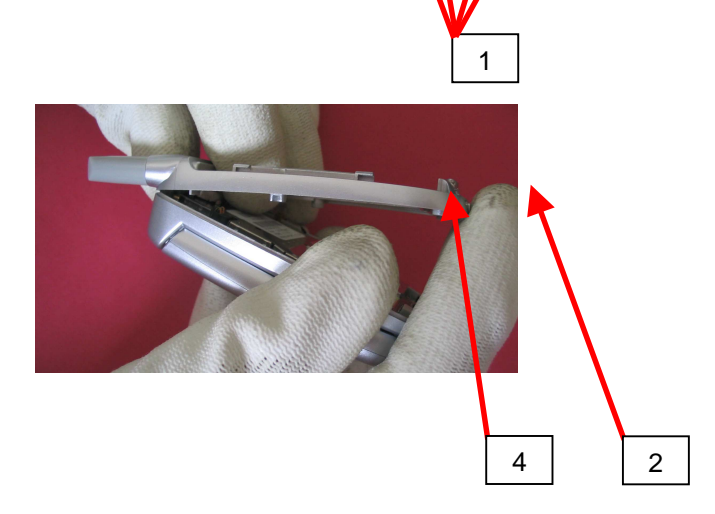

1/1

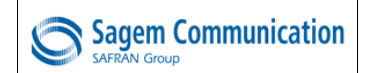

1/1

myC3-2

### Tools :

- Screwdriver TORX 5 reference 18900752-8

# Preliminary operation :

- 1. Remove the battery ( Proc Sheet 0 01 ).
- 2. Remove the lower casing of the mobile ( Proc Sheet 1 01 ).

# Removal procedure :

- 1. Remove the fixing screw(2) of the antenna (1).
- 2. Take off the antenna (1).

# Placement procedure :

- 1. Position the antenna (1) in its slot, carefully inserting correctly the contact of the antenna (3).
- 2. Position and screw to the torque of **0,08 N.m** the screw fixing (2) the antenna.

# Further operations :

- 1. Place the lower casing of the mobile (Proc Sheet 1 01).
- 2. Place the battery ( Proc Sheet 0 01 ).
- 3. Carry out the radio test (Test Sheet 05).

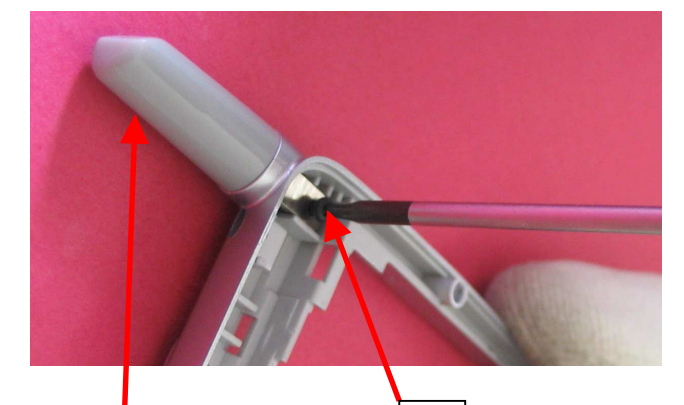

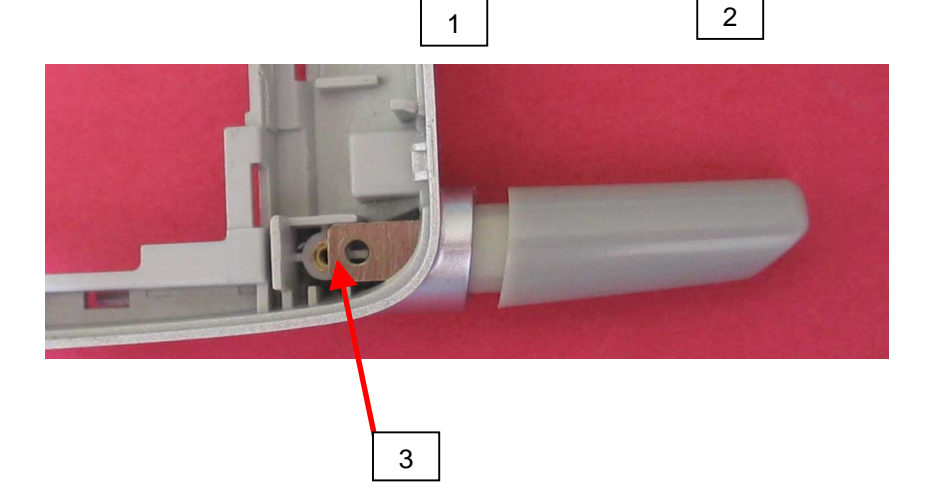

# Risk of the procedure :

Warning of the torque setting

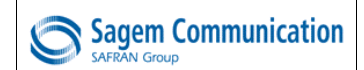

٠

Risk of the procedure :

Damage the battery buffer.

Damage the lower casing.

myC3-2

1/1

### Tools :

- Tweezers
- Preliminary operation :
- 1. Remove the battery (Proc Sheet 0 01).
- 2. Remove the lower casing of mobile (Proc Sheet 1 01).

### Removal procedure :

1. Press firmly by means of a tweezers on the battery buffer (4).

# Placement procedure :

- 1. Position the battery buffer (1) by means of the tweezers (2).
- 2. Press by means of the tweezers (3) to position battery buffer correctly (1).

- 1. Place the lower casing of mobile (Proc Sheet 1 01).
- 2. Place the battery (Proc Sheet 0 01).

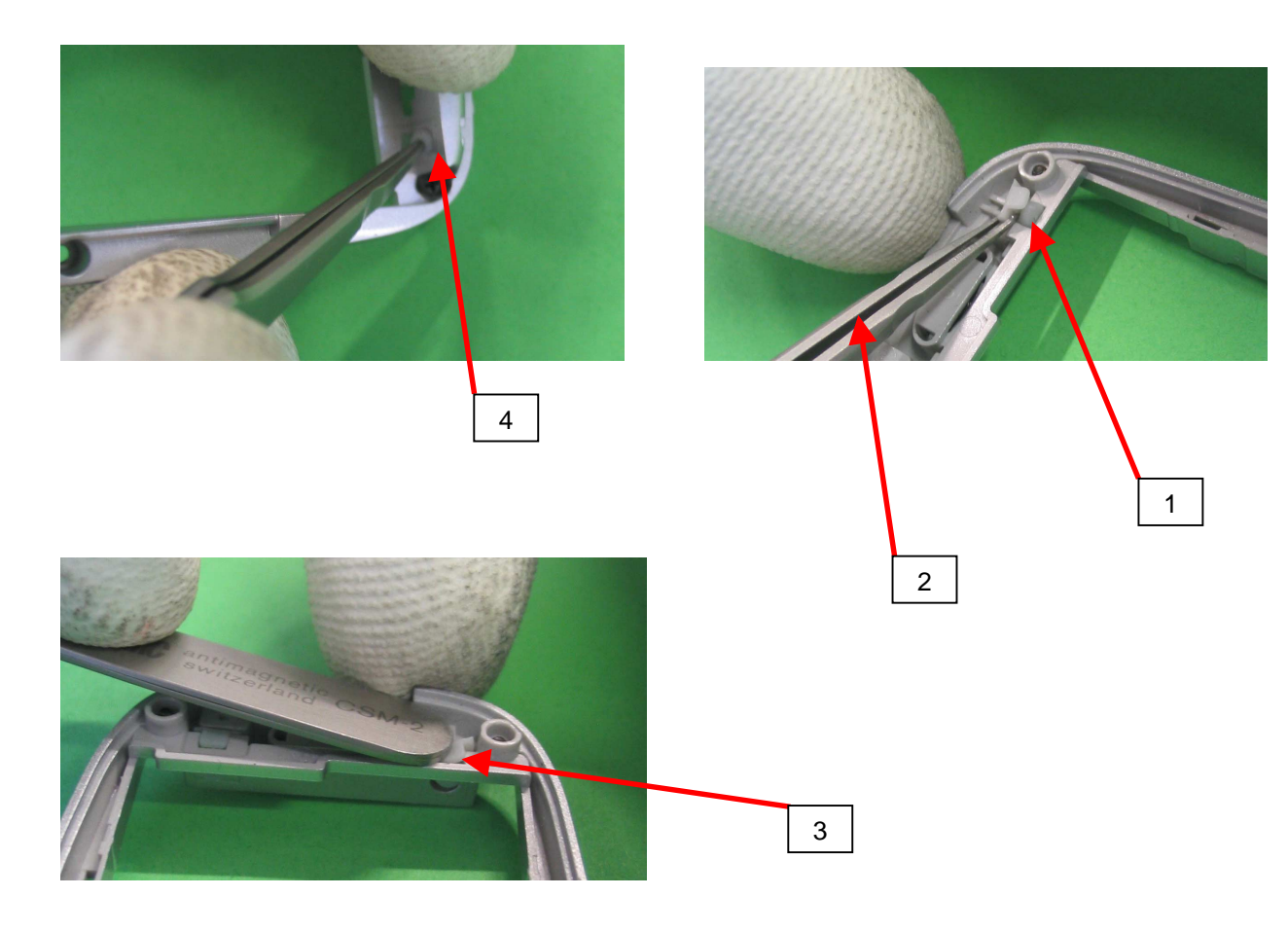

|   | Procedure                                                                                                    |
|---|----------------------------------------------------------------------------------------------------|
|   | Proc 0 01                                                                                                    |
|   | Proc 1 01                                                                                                    |
| J | Proc 1 02                                                                                                    |
|   | Proc 1 03                                                                                                    |
|   | Proc 1 04                                                                                                    |
|   | Proc 1 05                                                                                                    |
|   | Proc 1 08                                                                                                    |
|   | Proc 1 10                                                                                                    |
|   | Proc 1 18                                                                                                    |
|   | Proc 1 20                                                                                                    |
|   | Proc 1 22                                                                                                    |
|   | Proc 2 01                                                                                                    |
|   | Proc 2 03                                                                                                    |
|   | Proc 3 01                                                                                                    |
|   | Proc 3 02                                                                                                    |
|   | Proc 4 01                                                                                                    |
|   | 1100101                                                                                                    |
|   | Symptom                                                                                                    |
|   | Symptom<br>Symp 01                                                                                                    |
|   | Symptom<br>Symp 01<br>Symp 02                                                                                                    |
|   | Symptom<br>Symp 01<br>Symp 02<br>Symp 03                                                                                                    |
|   | Symptom<br>Symp 01<br>Symp 02<br>Symp 03<br>Symp 04                                                                                                    |
|   | Symptom<br>Symp 01<br>Symp 02<br>Symp 03<br>Symp 04<br>Symp 05                                                                                                    |
|   | Symptom<br>Symp 01<br>Symp 02<br>Symp 03<br>Symp 04<br>Symp 05<br>Symp 06                                                                                                    |
|   | Symptom<br>Symp 01<br>Symp 02<br>Symp 03<br>Symp 04<br>Symp 05<br>Symp 06<br>Symp 07                                                                                                 |
|   | Symptom<br>Symp 01<br>Symp 02<br>Symp 03<br>Symp 04<br>Symp 05<br>Symp 06<br>Symp 07<br>Symp 08                                                                                      |
|   | Symptom           Symp 01           Symp 02           Symp 03           Symp 04           Symp 05           Symp 06           Symp 08           Symp 10                              |
|   | Symptom<br>Symp 01<br>Symp 02<br>Symp 03<br>Symp 04<br>Symp 05<br>Symp 06<br>Symp 07<br>Symp 08<br>Symp 10<br>Test                                                                   |
|   | Symptom<br>Symp 01<br>Symp 02<br>Symp 03<br>Symp 04<br>Symp 05<br>Symp 06<br>Symp 07<br>Symp 08<br>Symp 10<br>Test<br>Test 01                                                        |
|   | Symptom<br>Symp 01<br>Symp 02<br>Symp 03<br>Symp 04<br>Symp 05<br>Symp 06<br>Symp 07<br>Symp 08<br>Symp 10<br>Test<br>Test 01<br>Test 02                                             |
|   | Symptom<br>Symp 01<br>Symp 02<br>Symp 03<br>Symp 04<br>Symp 05<br>Symp 06<br>Symp 07<br>Symp 08<br>Symp 10<br>Test<br>Test 01<br>Test 01<br>Test 02<br>Test 03                       |
|   | Symptom<br>Symp 01<br>Symp 02<br>Symp 03<br>Symp 04<br>Symp 05<br>Symp 06<br>Symp 07<br>Symp 08<br>Symp 10<br>Test<br>Test 01<br>Test 01<br>Test 02<br>Test 03<br>Test 04            |
|   | Symptom<br>Symp 01<br>Symp 02<br>Symp 03<br>Symp 04<br>Symp 05<br>Symp 06<br>Symp 07<br>Symp 08<br>Symp 10<br>Test<br>Test 01<br>Test 01<br>Test 02<br>Test 03<br>Test 04<br>Test 05 |

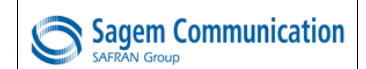

Proc Sheet 1 04

myC3-2

1/1

Procedure Proc 0 01

Proc 1 01 Proc 1 02 Proc 1 03

Proc 1 04

Proc 1 05

Proc 1 08

Proc 1 10

Proc 1 18

Proc 1 20 Proc 1 22

Proc 2 01

Proc 2 03 Proc 3 01

Proc 3 02 Proc 4 01

Symptom

Symp 01 Symp 02

Symp 03

Symp 04 Symp 05

Symp 06 Symp 07

Symp 08 Symp 10

Test Test 01

Test 02

Test 03 Test 04

Test 05

Test 06

Tools :

- Tweezers

Preliminary operation :

Risk of the procedure :

- Damage the FPC connector.
  - Damage the volume control key.
- 1. Remove the battery ( Proc Sheet 0 01 ).
- 2. Remove the lower casing of mobile ( Proc Sheet 1 01 ).
- 3. Remove the volume control key ( Proc Sheet 1 22 ).

# Removal procedure :

- 1. Take off the MMI II (1) by means of the tweezers (2) for specified places (3 and 4).
- 2. Remove the keypad (5) by means of the tweezers (2).
- 3. Don't raise the MMI II in an excessive way (6) so as not to damage the FPC connector and the volume control key.

# Placement procedure :

- 1. Position a keypad (5) in its place.
- 2. Verify that the keypad sits well on the locating points (7 and 8).

# Further operations :

- 1. Place the volume control key ( Proc Sheet 1 22 ).
- 2. Place the lower casing of mobile ( Proc Sheet 1 01 ).
- 3. Place the battery ( Proc Sheet 0 01 ).

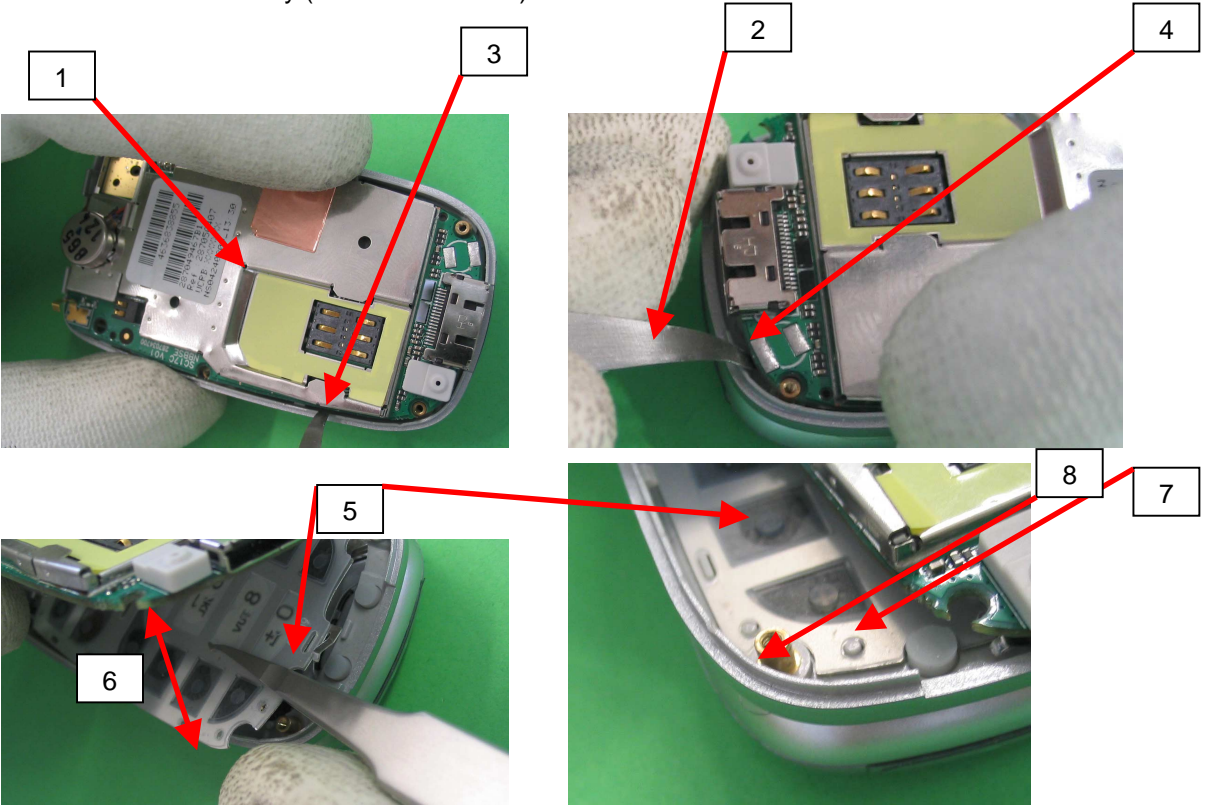

Contents

| 0 | Sagem Communication |
|---|---------------------|
|---|---------------------|

#### Remove and Place the Micro rubber

Proc Sheet 1 05

1/1

Procedure Proc 0 01

Proc 1 01 Proc 1 02 Proc 1 03

Proc 1 04

Proc 1 05

Proc 1 08 Proc 1 10

Proc 1 18

Proc 1 20 Proc 1 22

Proc 2 01 Proc 2 03

Proc 3 01

Proc 3 02

Proc 4 01 Symptom Symp 01

Symp 02

Symp 03 Symp 04 Symp 05

Symp 06

Symp 07

Symp 08 Symp 10 Test 01 Test 02 Test 03 Test 04 Test 05

Test 06

myC3-2

# Tools :

- Tweezers

Risk of the procedure :

Put the Micro rubber back to front

# Preliminary operation :

- 1. Remove the battery ( Proc Sheet 0 01 ).
- 2. Remove the lower casing of mobile ( Proc Sheet 1 01 ).

# Removal procedure :

 Catch hold of and take out the micro rubber by putting the point of tweezers in the hole of micro rubber (1).

# Placement procedure :

1. Take a micro rubber (2) and position it on the micro (3).

- 1. Place the lower casing of mobile ( Proc Sheet 1 01 ).
- 2. Place the battery ( Proc Sheet 0 01 ).

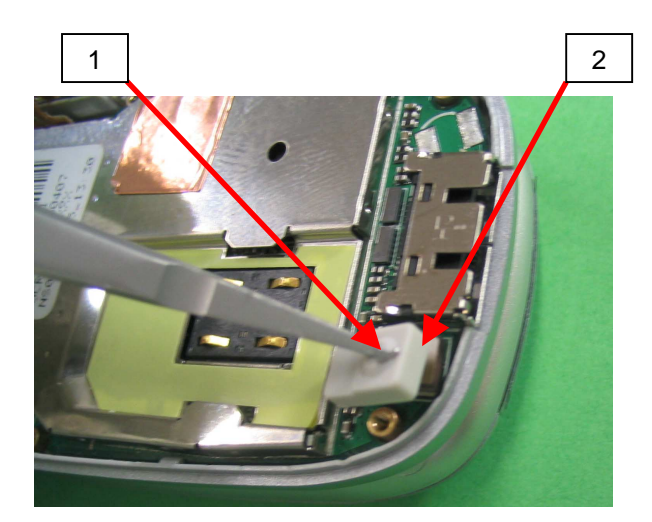

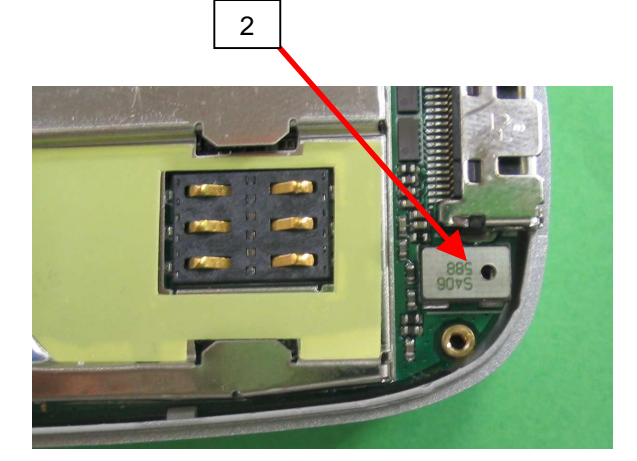

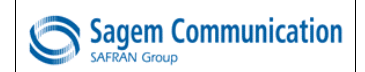

•

Risk of the procedure :

Damage the FPC connector.

Damage the volume control key.

Damage the components of MMI II.

Proc Sheet 1 08

1/2

myC3-2

## Tools :

- Tweezers
- Soldering iron
- Gloves
- Fixture for metal Dome

# Preliminary operation :

- 1. Remove the battery ( Proc Sheet 0 01 ).
- 2. Remove the lower casing of mobile (Proc Sheet 1 01).

# Removal procedure :

This procedure must be performed by a technician with gloves.

- 1. Apply the operation of the Proc Sheet 1 02.
- 2. Unstick (1) by means of the tweezers the side key.
- 3. Take off by means of tweezers (5) the ESD copper (6).
- 4. Remouve the MMI II (7) from the upper casing of mobile by levering the clip (8).
- 5. Catch hold of the metal dome (9) paying attention not to break the component.

# Placement procedure :

# Warning : The metal dome is not reusable, it must be replaced by a new metal dome, unless the board is swapped and sent as level 3

- 1. Unsolder the FPC LCD (10) and remove the FPC LCD connector from the ZIF connector (11).
- 2. Stick a new metal dome (12) on the electronic card (7) using placing tool and watching not to put fingers on the small metal dishes.
- 3. Unsolder the FPC LCD (10) and put the FPC LCD on the ZIF connector (11).
- 4. Close the connector ZIF.
- 5. Put the MMI II (7) in its slot.
- 6. Restick (1) by means of tweezers the side keypad.
- 7. Apply the operations of the Proc Sheet 1 02.

- 1. Place the lower casing of mobile (Proc Sheet 1 01).
- 2. Place the battery ( Proc Sheet 0 01 ).

| Procedure |
|-----------|
| Proc 0 01 |
| Proc 1 01 |
| Proc 1 02 |
| Proc 1 03 |
| Proc 1 04 |
| Proc 1 05 |
| Proc 1 08 |
| Proc 1 10 |
| Proc 1 18 |
| Proc 1 20 |
| Proc 1 22 |
| Proc 2 01 |
| Proc 2 03 |
| Proc 3 01 |
| Proc 3 02 |
| Proc 4 01 |
| Symptom   |
| Symp 01   |
| Symp 02   |
| Symp 03   |
| Symp 04   |
| Symp 05   |
| Symp 06   |
| Symp 07   |
| Symp 08   |
| Symp 10   |
| Test      |
| Test 01   |
| Test 02   |
| Test 03   |
| Test 04   |
| Test 05   |
| Test 06   |
|           |

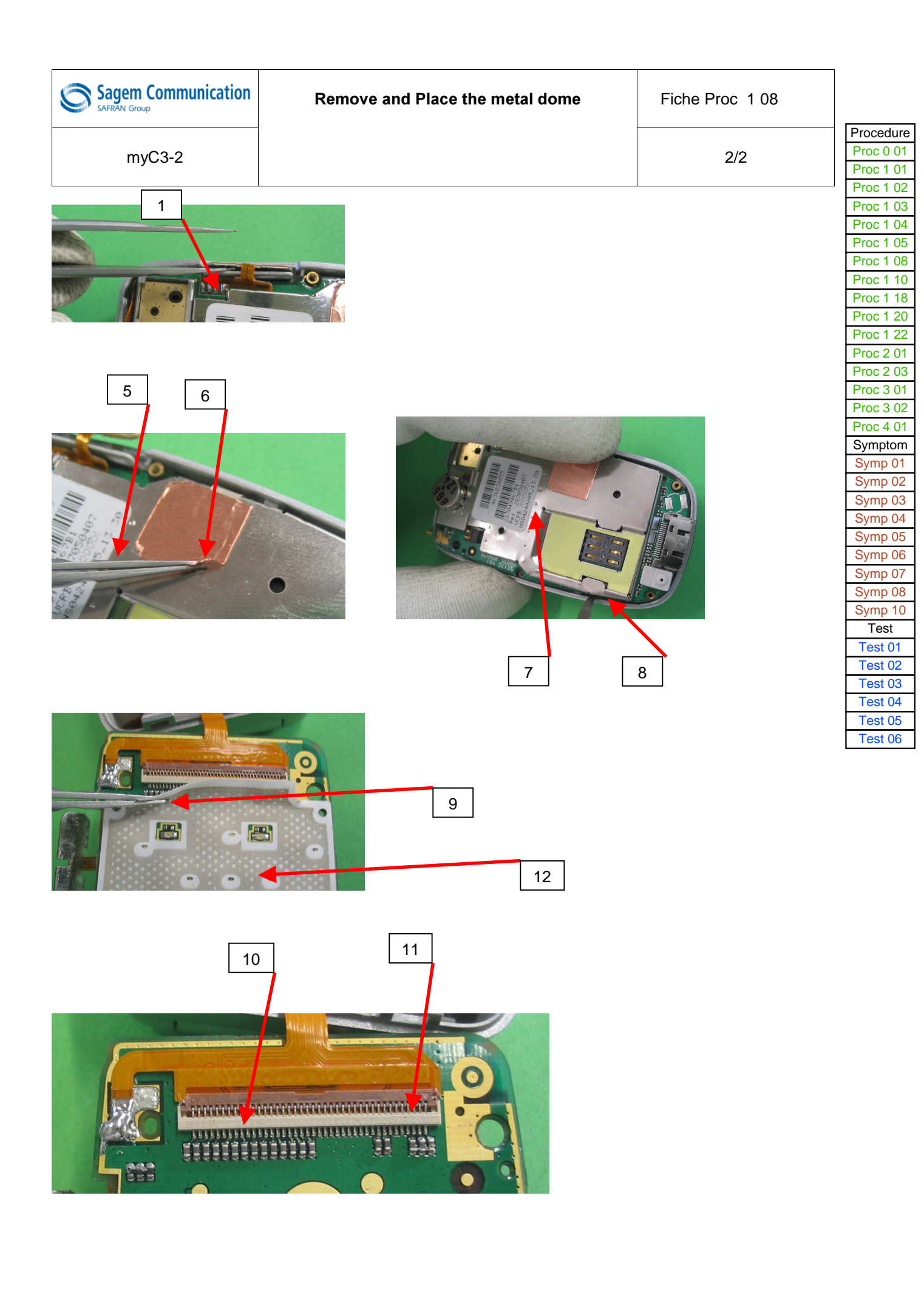

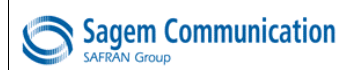

myC3-2

1/2

Procedure Proc 0 01

Proc 1 01 Proc 1 02 Proc 1 03

Proc 1 04 Proc 1 05

Proc 1 08

Proc 1 10 Proc 1 18

Proc 1 20

Proc 1 22 Proc 2 01

Proc 2 03

Proc 3 01 Proc 3 02

Proc 4 01

Symptom Symp 01

Symp 02 Symp 03

Symp 04 Symp 05

Symp 06

Symp 07 Symp 08

Symp 10 Test

Test 01 Test 02

Test 03

Test 04 Test 05

Test 06

# Tools :

- Cross shaped screwdriver
- Equipment to remove the hinge of PN 25208133-6.

## Preliminary operation

- 1. Remove the battery (Proc sheet 0 01).
- 2. Remove the back cover ( Proc sheet 1 01).
- 3. Remove the volume control key (Proc sheet 1 22).
- 4. Remove the keypad ( Proc sheet 1 04 ).
- 5. Remove the micro rubber ( Proc sheet 1 05 ).
- 6. Remove the equipped electronic board (Proc sheet 1 18).

# Removal procedure :

- 1. Press the hinge (2) inside the front cover by means of (curved) tweezers (5) or the equipment to remove the hinge to release the equipped flip (1)
- 2. Remove delicately the flex PCB (3) from the front cover
- 3. Remove the equipped flip (1).

### Placement procedure :

- 1. Position the equipped flip in its housing by inserting the flex PCB (3) into the front cover (4),
- 2. Press firmly the hinge (2) with a flat screwdriver, to fix the equipped flip (1) on the front cover to not damage the FPC of display (3).

- 1. Place the equipped electronic board (Proc sheet 1 18).
- 2. Place the micro rubber (Proc sheet 1 05).
- 3. Place the keypad ( Proc sheet 1 04 ).
- 4. Place the volume control key ( Proc sheet 1 22 )
- 5. Place the back cover ( Proc sheet 1 01).
- 6. Place the battery pack (Proc sheet 0 01).

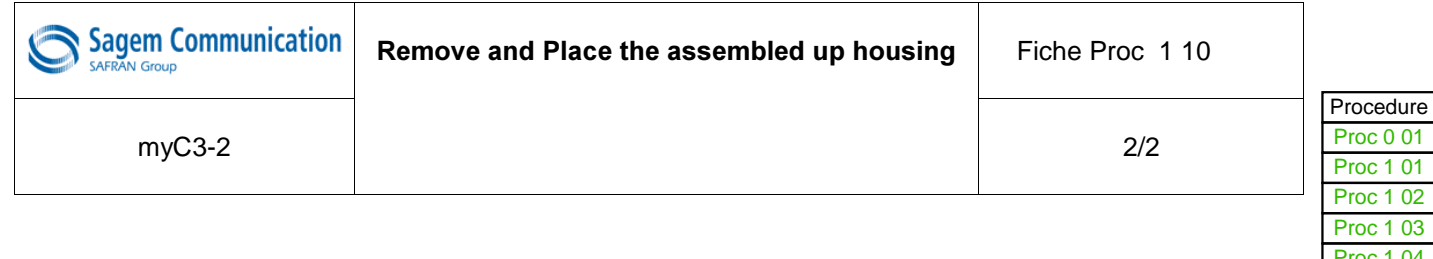

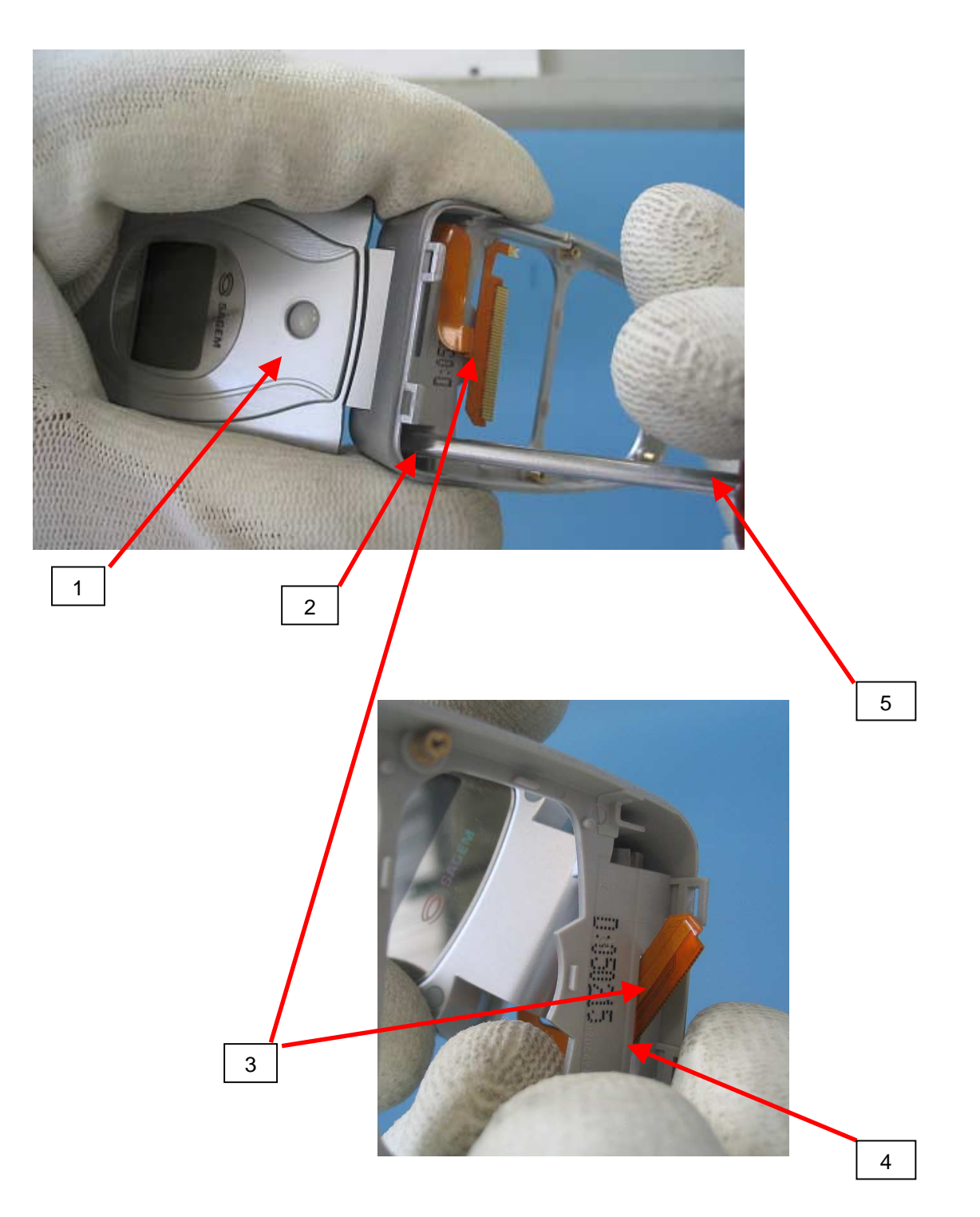
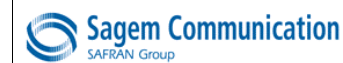

# Remove and Place the equipped electronic board

myC3-2

(MMIII)

Risk of the procedure :

housing.

Mark the Lower and/or upper

Damage the FPC of the LCD.

Lose the micro rubber.

1/2

#### Tools :

- Cross shaped screwdriver
- Tweezers
- Plait to be unsoldered
- Unsoldering braid

#### Preliminary operation :

- 1. Remove the battery ( Proc Sheet 0 01 ).
- 2. Remove the lower casing of mobile ( Proc Sheet 1 01 ).
- 3. Remove the volume control key ( Proc Sheet 1 22 ).
- 4. Remove the micro rubber ( Proc Sheet 1 05 ).

#### Removal procedure :

- 1. Unstick (6) by means of the tweezers the side keypad.
- 2. Catch hold of the side keypad (7) and take out it of the slot (8) taking care not to damage the FPC (9).
- 3. Take out the equipped electronic card (1) by pulling apart the two spurs of maintains (5).
- 4. Unsolder the fixing surface of the FPC (4) by means of the unsoldering braid.
- 5. Lift the lock of the connector (6) downward.
- 6. Remove delicately the FPC of the equipped LCD (2) on the electronic board (1) .
- 7. Remove the equipped electronic board (1).

#### Placement procedure :

- 1. Position the FPC of the equipped LCD (2) in the connector of the new equipped electronic card (1).
- 2. Prepare the soldering surface and solder the fixing surface (4) to the electronic card (1).
- 3. close the lock (6) upwards to block the FPC of equipped LCD (2).
- 4. Position the equipped electronic card (1) in its slot.
- 5. Catch hold of the side keypad (7) and position in its slot (8).
- 6. Stick the side key (7) making sure it is correctly in contact with the plastic part of the lower casing of the mobile.

#### Further operations :

- 1. Place the micro rubber ( Proc Sheet 1 05 ).
- 2. Place the volume control key ( Proc Sheet 1 22 ).
- 3. Place the lower casing of mobile ( Proc Sheet 1 01 ).
- 4. Place the battery ( Proc Sheet 0 01 ).

| Procedure |
|-----------|
| Proc 0 01 |
| Proc 1 01 |
| Proc 1 02 |
| Proc 1 03 |
| Proc 1 04 |
| Proc 1 05 |
| Proc 1 08 |
| Proc 1 10 |
| Proc 1 18 |
| Proc 1 20 |
| Proc 1 22 |
| Proc 2 01 |
| Proc 2 03 |
| Proc 3 01 |
| Proc 3 02 |
| Proc 4 01 |
| Symptom   |
| Symp 01   |
| Symp 02   |
| Symp 03   |
| Symp 04   |
| Symp 05   |
| Symp 06   |
| Symp 07   |
| Symp 08   |
| Symp 10   |
| Test      |
| Test 01   |
| Test 02   |
| Test 03   |
| Test 04   |
| Test 05   |
| Test 06   |
| 1         |

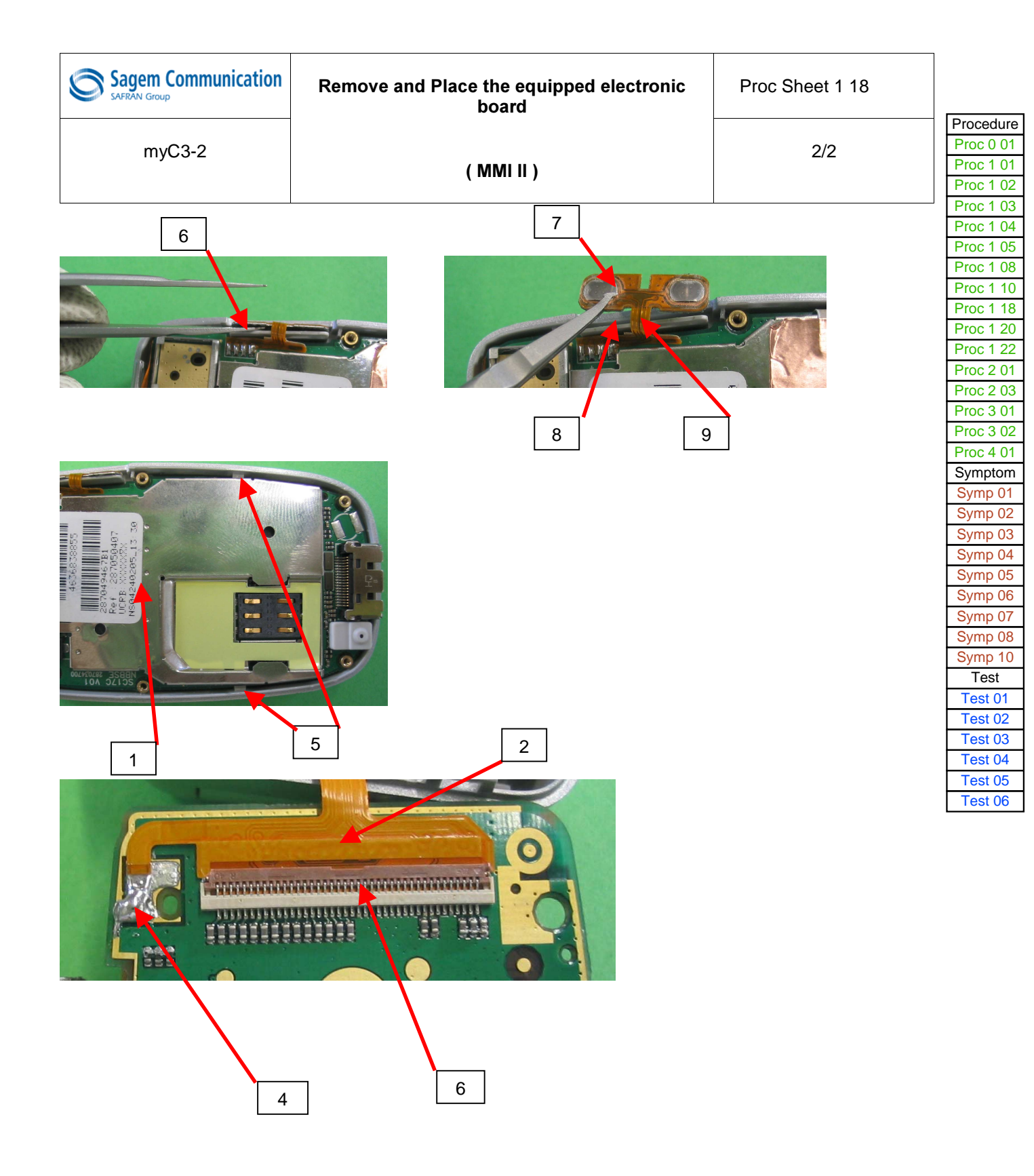

| Sagem Communication | Equipped electronic board exchange | Proc Sheet 1 20 |
|---------------------|------------------------------------|-----------------|
| myC3-2              |                                    | 1/3             |

#### Preliminary operation

- 1. Control of the IMEI label integrity
- 2. Remove the equipped electronic board (Proc sheet 1 18)
- 3. Control of any oxidation marks (on the equipped electronic board and under the metal dome)

#### Return procedure :

(a) The equipped electronic boards are packaged in individual electrostatic envelopes. They must be stocked in their original package of reception, to insure a good protection against external attacks (see enclosed photos)

(b) During the equipped electronic boards manipulation , gloves and electrostatic strap must be worn at all times.

(c) The defective equipped electronic boards have to be returned to SAGEM factory, packaged individually, in the original package (see enclosed photos), in the appropriate ESD box : One box per Sagem reference (check reference written on the box).

(d) The defective board should display the defect code written on a sticker (placed on the shielding) and written on the ESD bag label too (printed with SMT).

#### Note :

On the defective boards , it is necessary to check visually under the metal dome to discover if it shows oxidation marks. The defective boards should be returned with their original metal dome

- Boards with oxidation should not to set in conformance with the warranty

The defective boards must never be mixed with the complete mobiles

#### Placement procedure :

1. Take a board in the stock of swap boards from the same Sagem reference.

#### Further operations :

1. Place the new equipped electronic board on the assembly plate. .(Proc sheet 1 18)

2. Follow stages (see enclosed photos)

Proc 1 04 Proc 1 05

Proc 1 08

Proc 1 10 Proc 1 18

Proc 1 20 Proc 1 22

Proc 2 01 Proc 2 03

Proc 3 01

Proc 3 02

Proc 4 01

Symptom

Symp 01

Symp 02

Symp 03

Symp 04 Symp 05

Symp 06

Symp 07 Symp 08

Symp 10

Test Test 01

Test 02

Test 03

Test 04 Test 05

Test 06

| Sagem Communication | Equipped electronic board exchange | Proc Sheet 1 20 |           |
|---------------------|------------------------------------|-----------------|-----------|
|                     |                                    |                 | Procedure |
| mv(C3-2             |                                    | 2/3             | Proc 0 01 |
| 111900 2            |                                    | 2/0             | Proc 1 01 |
|                     |                                    |                 | Proc 1 02 |
|                     |                                    |                 | Proc 1 03 |

Example of equipped electronic boards packaging :

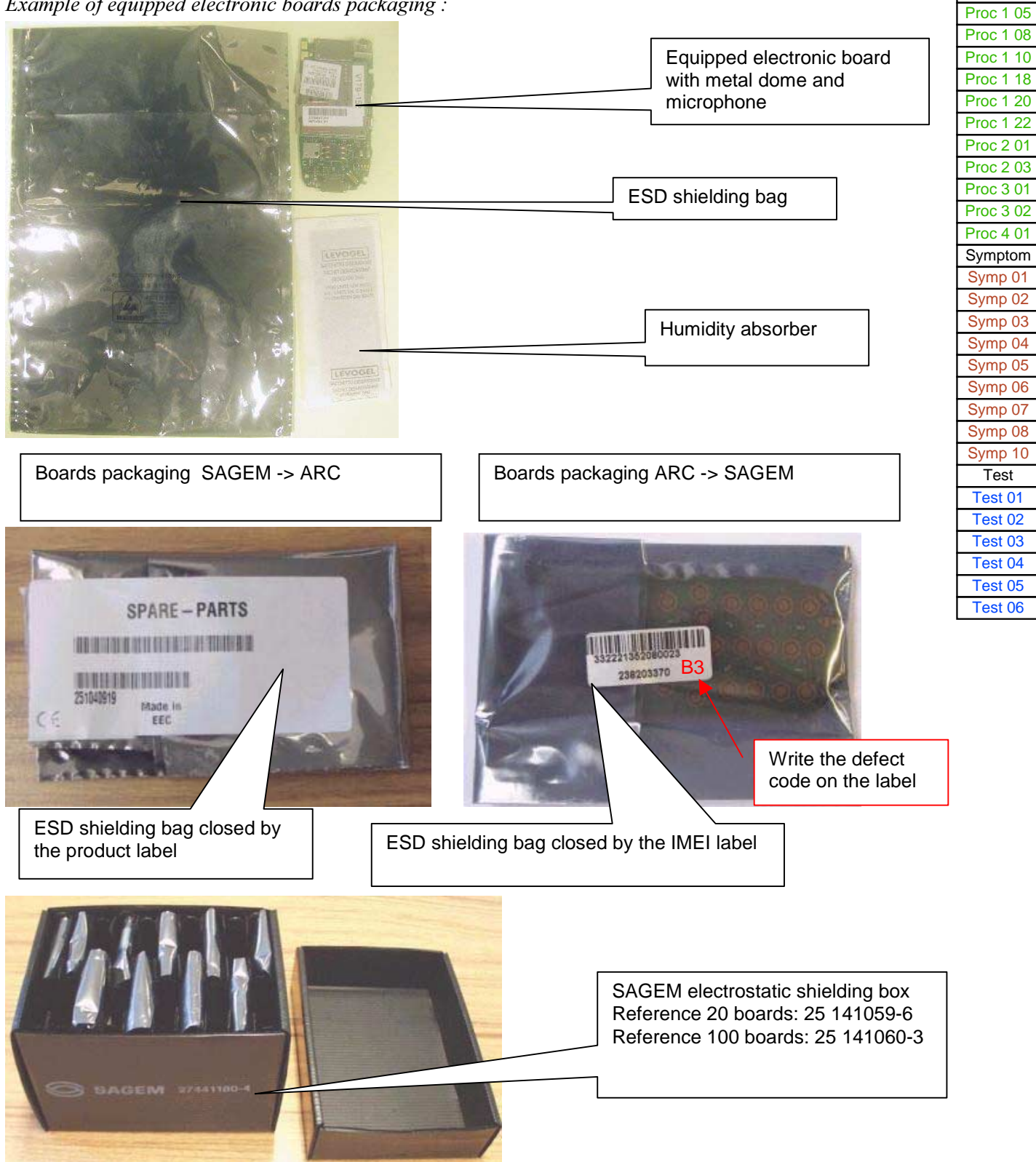

Proc 1 04

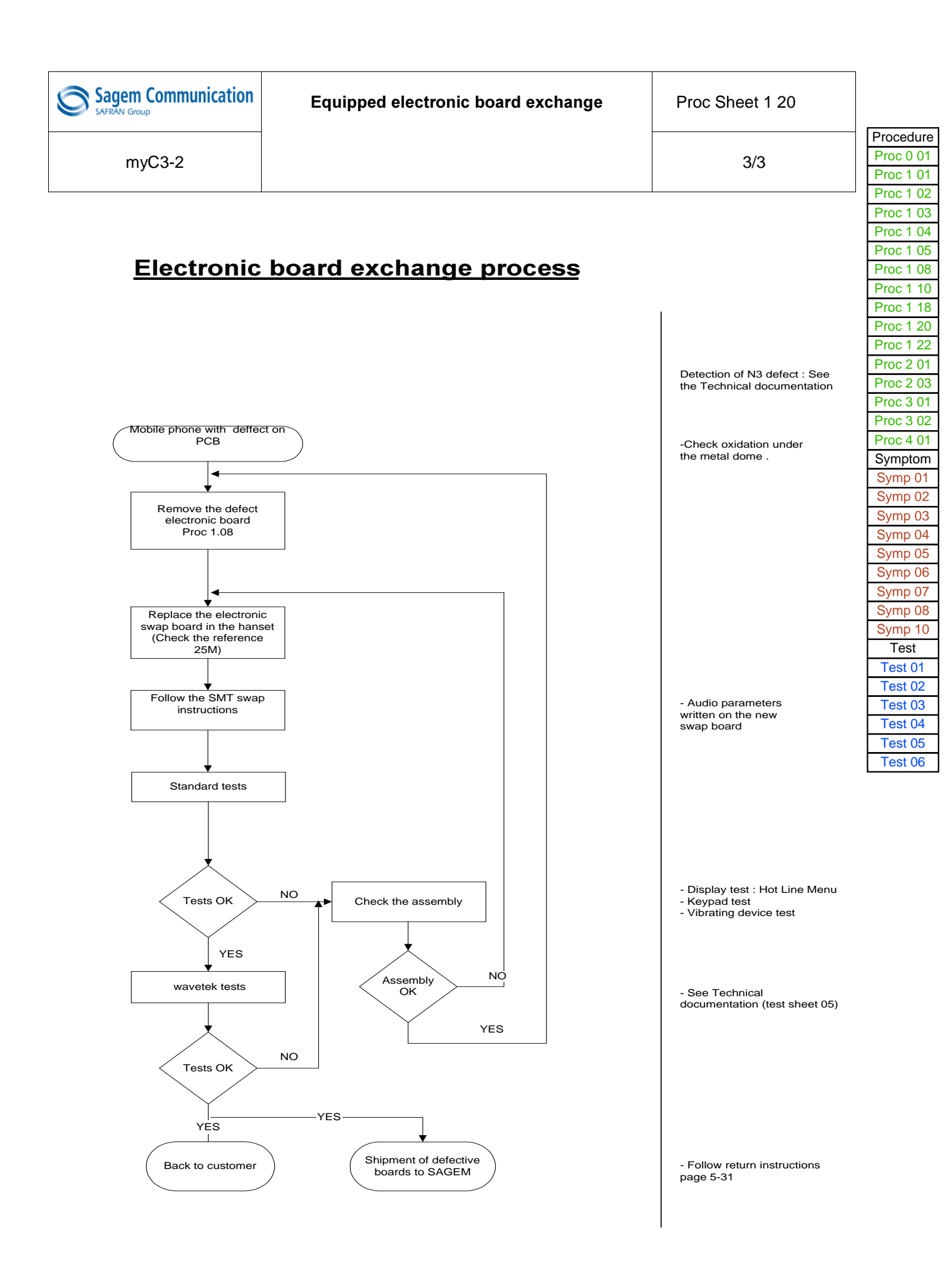

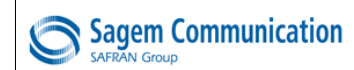

Risk of the procedure :

control key.

Respect the position of the volume

1/1

myC3-2

#### Tools :

- Not applicable

- Preliminary operation :
- 1. Remove the battery ( Proc Sheet 0 01 ).

2. Remove the lower casing of the mobile (Proc Sheet 1 01).

#### Removal procedure :

1. Remove the volume control key (1) from the casing in the upper housing of the mobile (2).

#### Placement procedure :

1. Position the volume control key (1) in the casing by positioning the holding clip (3) to the left.

#### Further operations :

- 1. Place the lower casing of the mobile (Proc Sheet 1 01).
- 2. Place the battery (Proc Sheet 0 01).

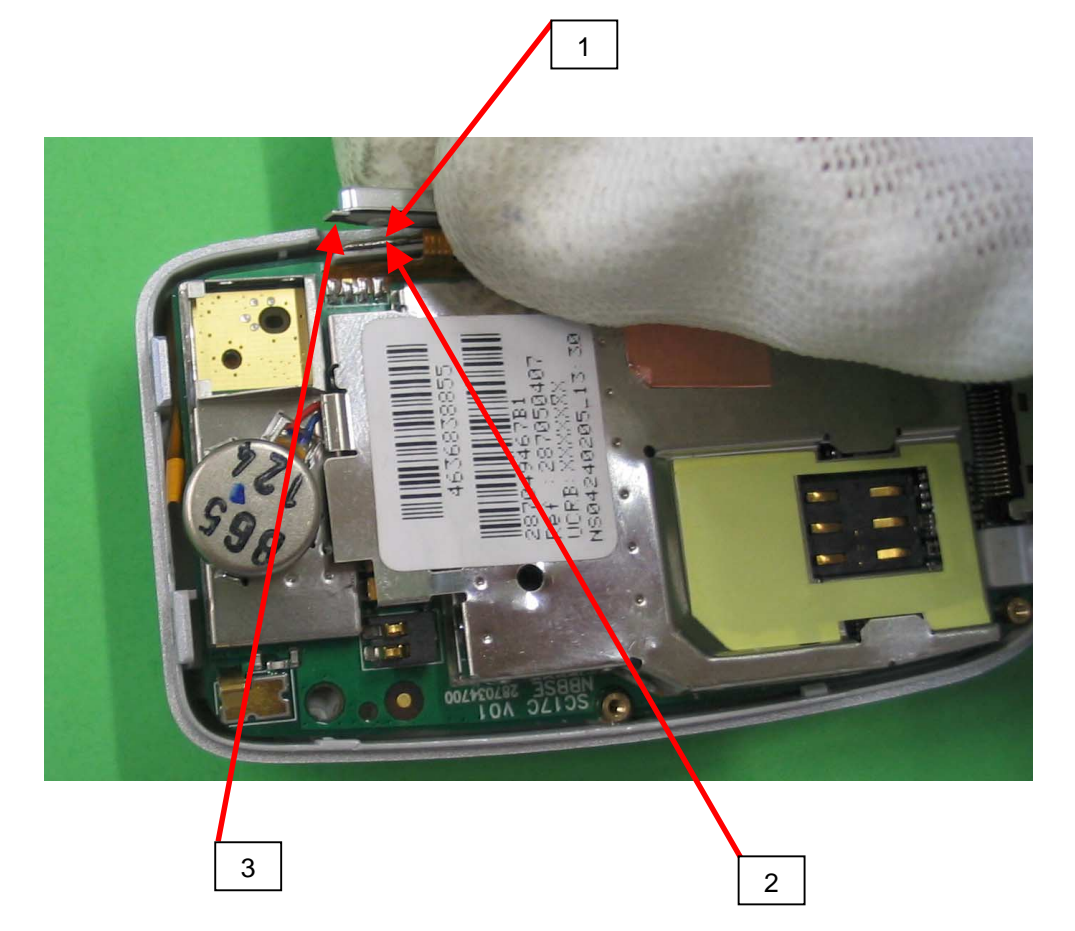

# LEVEL 2 MAINTENANCE

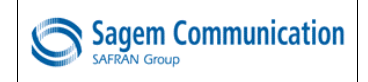

myC3-2

1/1

#### This operation must be made after license SAGEM.

#### Tools :

- Cross shaped screwdriver
- soldering iron
- Plait to be unsoldered
- Flat screwdriver

#### Preliminary operation :

- 1. Remove the battery ( Proc Sheet 0 01 ).
- 2. Remove the lower casing of mobile ( Proc Sheet 1 01 ).

#### Removal procedure :

- 1. Remove the shield (1) by making control lever at the level of the two points of the shield (2 et 3).
- 2. Unsolder the vibrator (4).
- 3. Unstick the vibrator of the camera shielding (5).

#### Placement procedure :

- 1. Solder a vibrator (4) and position this one on the camera shield well by putting the threads as front (6).
- 2. Beat the shield on the frame shield.

#### Further operations :

- 1. Place the lower casing of mobile (Proc Sheet 1 01).
- 2. Place the battery (Proc Sheet 0 01).

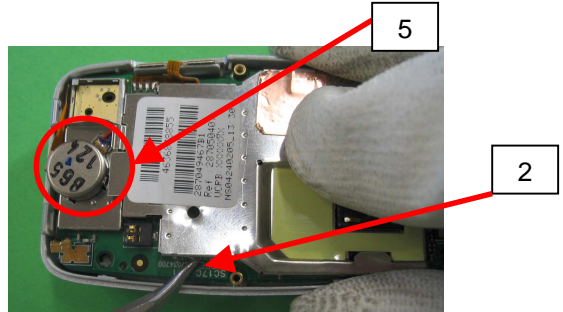

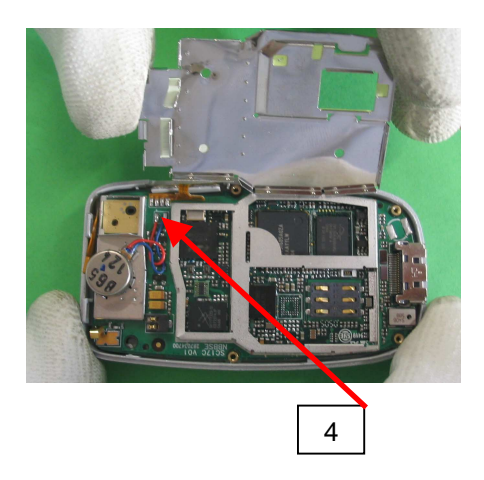

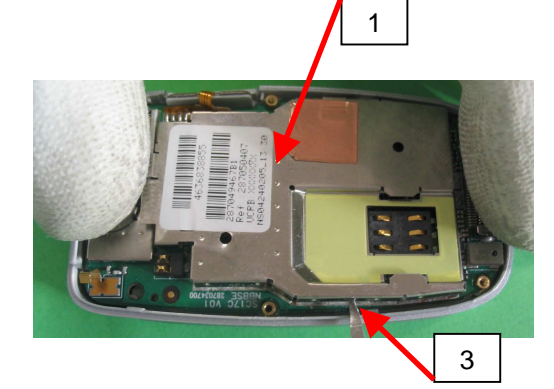

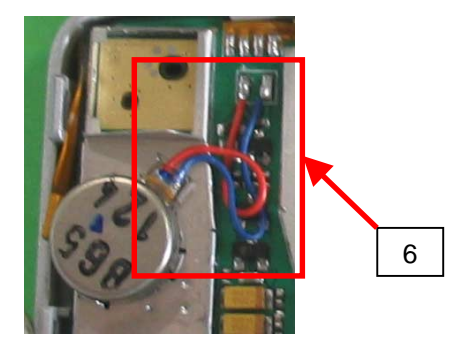

|    | Proc 1 08 |
|----|-----------|
|    | Proc 1 10 |
|    | Proc 1 18 |
|    | Proc 1 20 |
|    | Proc 1 22 |
|    | Proc 2 01 |
|    | Proc 2 03 |
|    | Proc 3 01 |
|    | Proc 3 02 |
|    | Proc 4 01 |
|    | Symptom   |
|    | Symp 01   |
|    | Symp 02   |
|    | Symp 03   |
|    | Symp 04   |
|    | Symp 05   |
|    | Symp 06   |
|    | Symp 07   |
|    | Symp 08   |
|    | Symp 10   |
| `  | Test      |
| ). | Test 01   |
|    | Test 02   |
|    | Test 03   |
|    | Test 04   |
|    | Test 05   |
|    | Test 06   |
|    |           |
|    |           |
|    |           |
|    |           |
|    |           |

Procedure Proc 0 01

Proc 1 01 Proc 1 02 Proc 1 03

Proc 1 04 Proc 1 05

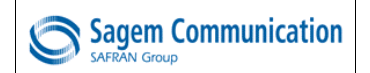

1/1

myC3-2

#### This operation must be made after license SAGEM.

#### Tools :

- Soldering iron
- Plait to be unsoldered
- Tools for positioning the side keypad

#### Preliminary operation :

- 1. Remove the battery (Proc Sheet 0 01).
- 2. Remove the lower casing of mobile (Proc Sheet 1 01).
- 3. Remove the volume control key ( Proc Sheet 1 02 ).
- 4. Remove the micro rubber (Proc Sheet 1 06).
- 5. Remove the equipped electronic board (MMI II) (Proc Sheet 1 10).

#### Removal procedure :

1. Positionner la MMI II sur le posage (1) et dessouder la touche latérale (2).

#### Placement procedure :

1. Positionner la MMI II sur le posage (1) et souder la touche latérale (2).

#### Further operations :

- 1. Place the equipped electronic board (MMI II) (Proc Sheet 1 10).
- 2. Place the micro rubber ( Proc Sheet 1 06 ).
- 3. Place the volume control key ( Proc Sheet 1 02 ).
- 4. Place the lower casing of mobile ( Proc Sheet 1 01 ).
- 5. Place the battery ( Proc Sheet 0 01 ).

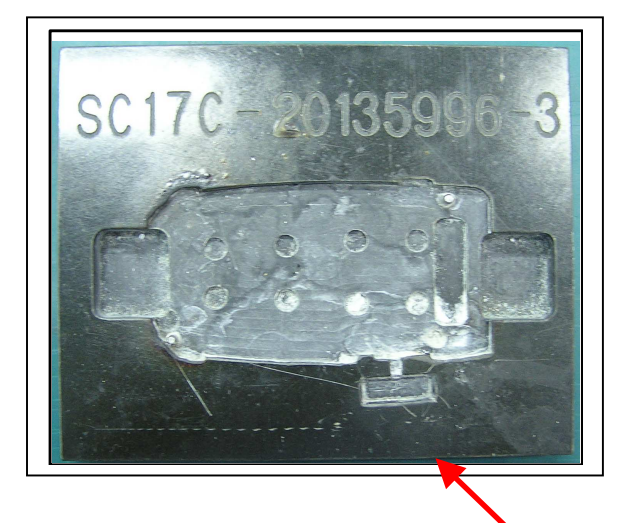

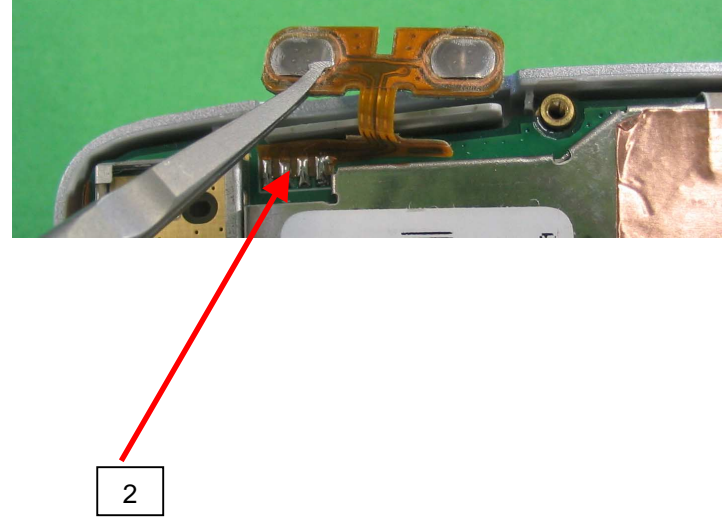

Risk of the procedure :

 Damage the FPC of the side keypad.

1

# LEVEL 3 MAINTENANCE

## **IMPORTANT**

#### Mobile packaging sent to SAGEM COMMUNICATION GROUPE SAFRAN :

Follow the Proc Sheet 1 20

#### Packaging for swap or mobile components storage :

The swap and the mobile components must be stored with a particular care especially for the most sensible component (Display, loudspeaker etc .....)

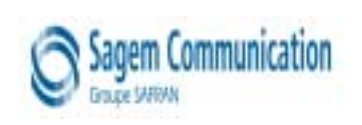

## (Mandatory)

This form must attached around the defective mobile or the ESD bag containing the defective board: it must not be put inside the ESD bag.

| ARC INFORMATION                          |                                 |
|------------------------------------------|---------------------------------|
| ARC Name                                 |                                 |
| ARC Adress                               |                                 |
| ARC Country<br>ARC Phone nr              |                                 |
| PRODUCT INFORMATION                      |                                 |
| Warranty                                 | YES NO                          |
| Product name                             |                                 |
| Product reference                        |                                 |
| IMEI                                     |                                 |
|                                          | * 3 5 1 2 3 1 2 3 1 2 3 0 0 0 * |
| Date of purchase                         | //                              |
| Incoming date in ARC                     | //                              |
| Last swap date (if applicable, <3 month) | /                               |
| Defect code found by ARC                 |                                 |
| Second NFF Return                        | YES NO                          |

| Procedure                                |
|------------------------------------------|
| Proc 0 01                                |
| Proc 1 01                                |
| Proc 1 02                                |
| Proc 1 03                                |
| Proc 1 04                                |
| Proc 1 05                                |
| Proc 1 08                                |
| Proc 1 10                                |
| Proc 1 18                                |
| Proc 1 20                                |
| Proc 1 22                                |
| Proc 2 01                                |
| Proc 2 03                                |
| Proc 3 01                                |
| Proc 3 02                                |
| Proc 4 01                                |
| Symptom                                  |
| Symp 01                                  |
| Svmp 02                                  |
| Svmp 03                                  |
| Symp 04                                  |
| Symp 05                                  |
| Symp 06                                  |
| Symp 07                                  |
| Symp 08                                  |
| Symp 10                                  |
| Test                                     |
| Test 01                                  |
| Test 02                                  |
|                                          |
| Test 03                                  |
| Test 03<br>Test 04                       |
| Test 03<br>Test 04<br>Test 05            |
| Test 03<br>Test 04<br>Test 05<br>Test 06 |

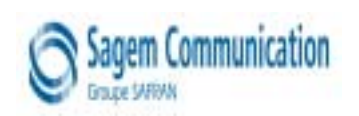

#### **RETURN TO SAGEM FACTORY**

Proc Sheet 3 01

| CodeS | AGE      | М  | T voe de défauts                                                    | T voe of fault                                                    |  |  |  |  |
|-------|----------|----|---------------------------------------------------------------------|-------------------------------------------------------------------|--|--|--|--|
|       |          |    | PR OB LEME D'AFFICHAGE                                              | DISPLAY PROBLEM                                                   |  |  |  |  |
| Δ1    |          |    | PAS D'AFFICHAGE - LCD INTERNE DEFECTUEUX                            | NOPOWER UP - DEFECTIVE INTERNALLCD                                |  |  |  |  |
|       | -        |    |                                                                     |                                                                   |  |  |  |  |
| A3    |          |    |                                                                     |                                                                   |  |  |  |  |
| A5    |          |    | AFFICHEUR CASSE LCD INI ERINE                                       |                                                                   |  |  |  |  |
| A6    |          |    | LIGNE, DIGIT OU PIXEL MANQUANT, CONTRASTE, COULEUR LCD INTERINE     | MISSINGLINE, DIGIT OF PIXEL, CONTRAST, COLOR INTERNAL LCD         |  |  |  |  |
| A7    |          |    | PB RETROECLAIRAGE LCD INTERNE                                       | B ACKLIGHT S PROBLEM INTERNAL LCD                                 |  |  |  |  |
| A11   |          |    | PAS D AFFICHAGE LCD EXTERNE DEFECTUEUX                              | NO POWER UP - DEFECTIVE EXTERNAL LCD                              |  |  |  |  |
| A 13  |          |    | BLOCAGE DE L AFFICHAGE LCD EXTERNE                                  | FREEZES UP EXTERNAL LCD                                           |  |  |  |  |
| A14   |          |    | AFFICHEUR CASSE LCD EXTERNE                                         | BROKEN EXTERNAL                                                   |  |  |  |  |
| A15   |          |    | LIGNE, DIGIT OU PIXEL MANQUANT, CONTRASTE, COULEUR LCD EXTERNE      | MISSINGLINE, DIGIT or PIXEL, CONTRAST, COLOR EXTERNAL LCD         |  |  |  |  |
| A 16  |          |    | PB RETROECLAIRAGE LCD EXTERNE                                       | B ACKLIGHT S PROBLEM EXTERNAL LCD                                 |  |  |  |  |
|       |          |    | PROBLEME D'ANTENNE                                                  | ANTENNA PROBLEM                                                   |  |  |  |  |
| 4.10  |          |    |                                                                     | D D CWEN / MISSING ANTENNA                                        |  |  |  |  |
| AIJ   |          |    | ANI ENVE CASSEE / ABSENTE                                           |                                                                   |  |  |  |  |
|       | -        |    | PROBLEME D'ALIMENTATION / CHARGEUR                                  | POWER SUPPLY / CHARGING PROBLEM                                   |  |  |  |  |
| B 1   |          |    | CONTACT BATTERIE DU MOBILE DEFECTUEUX                               | DEFECTIVE MOBILE BATTERY CONTACT                                  |  |  |  |  |
| B 2   |          |    | CONNECTEUR DE CHAR GE DU MOBILE DEFECTUEUX                          | DEFECTIVE MOBILE CHARGER CONNECTOR                                |  |  |  |  |
| B 3   |          |    | ALIMENTATION CARTE DEFECTUEUSE                                      | DEFECTIVE POWER SUPPLY OF THE BOAR D                              |  |  |  |  |
| B 4   |          |    | AFFICHAGE CHARGE DEFECTUEUX                                         | DEFECTIVE CHARGE ICON DISPLAY                                     |  |  |  |  |
| B 5   |          |    | CONSOMMATION MODE ETEINT                                            | CURRENT CONSUMPTION WITH PHONE OFF                                |  |  |  |  |
| В7    |          |    | PR OB LEME D'AUT ONOMIE                                             | INSUFFICIENT BATTERY DURATION                                     |  |  |  |  |
| R Q   |          |    | BATTERIE DEFECTUEUSE                                                | ELECTRICALLY DEFECTIVE BATTERY                                    |  |  |  |  |
| 0.0   |          |    | TENUE MECANIQUE BATTERIE                                            | MECHANICAL LOCK PROBLEM ON BATTERY                                |  |  |  |  |
| В 9   |          |    |                                                                     |                                                                   |  |  |  |  |
| B 10  |          |    | BALLERIE CASSEE                                                     | BROKENBALLERY                                                     |  |  |  |  |
| B 11  |          |    | CHAR GEUR DEFECTUEUX                                                | DEFECTIVE CHARGER                                                 |  |  |  |  |
| B 12  |          |    | CHARGEUR CASSE                                                      | B R OKE N CHAR GER                                                |  |  |  |  |
| B 13  |          |    | COUPURE INTERMITTENTE AVEC REDEMARRAGE                              | INTERMITTENT SWITCH OFF WITH REBOOT                               |  |  |  |  |
| B 14  |          |    | COUPURE INTERMITTENTE SANS REDEMARRAGE                              | INTERMITTENT SWITCH OFF WITHOUT REBOOT                            |  |  |  |  |
|       |          |    | PROBLEME DE CLAVIER                                                 | KEYB OARD PR OBLEM                                                |  |  |  |  |
| C1    |          |    |                                                                     |                                                                   |  |  |  |  |
| 00    |          |    |                                                                     |                                                                   |  |  |  |  |
| C2    |          |    |                                                                     | SIDE KET PROBLEM                                                  |  |  |  |  |
| C3    |          |    | CLAVIER INOPERANT FLAP/SLIDE                                        | NOLFUNCTIONINGFLIP OR SLIDE KEYBOARD                              |  |  |  |  |
|       |          |    | MESSAGE D'ERREUR                                                    | ERROR MESSAGE                                                     |  |  |  |  |
| D1    |          |    | SIM ABSENTE                                                         | SIM MISSING                                                       |  |  |  |  |
| D2    |          |    | AUTRES MESSAGES                                                     | OTHER MESSAGES                                                    |  |  |  |  |
| D4    |          |    | MOBILE NON REGLE                                                    | UNTUNED MOBILE                                                    |  |  |  |  |
| D6    |          |    | SIM VERROU                                                          | SIM VERROU                                                        |  |  |  |  |
| D7    |          |    | CODE POSTE                                                          | POST CODE BLOCKED                                                 |  |  |  |  |
| 50    | RECORDAN |    | RETOUR SAV                                                          | SAV RETURN                                                        |  |  |  |  |
| D8    |          |    |                                                                     |                                                                   |  |  |  |  |
|       |          |    | PROBLEME AUDIO                                                      | AU DIO PROBLEM                                                    |  |  |  |  |
| E1    |          |    | HP DEFECTIOEDX                                                      | DEFECTIVE LOUDSPEAKER (Mais)                                      |  |  |  |  |
| E 3   |          |    | MICRODEFECTUEUX                                                     | DEFECTIVE MICR OPHONE                                             |  |  |  |  |
| E 5   |          |    | PROBLEME DE VIBREUR                                                 | VIB RATING DE VICE PROBLEM                                        |  |  |  |  |
| E 6   |          |    | CONNECTEUR AUDIO DEFECTUEUX                                         | DEFECTIVE AU DIO CONNECT OR                                       |  |  |  |  |
|       |          |    | PROBLEME DE COMMUNICATION                                           | COMMUNICATION PROBLEM                                             |  |  |  |  |
| F 1   |          |    | PAS DE LOCALISATION RESEAU                                          | NO NET WORK RET RIE VAL                                           |  |  |  |  |
| F 2   |          |    | COUPURE DE COMMUNICATION                                            | INTERMITTENT CALLS DROP                                           |  |  |  |  |
| с. а  |          |    |                                                                     |                                                                   |  |  |  |  |
| r 4   |          |    |                                                                     |                                                                   |  |  |  |  |
| 15    |          |    | ECHECAPPEL SORTANI                                                  | COTIGOING CALL FAILURE                                            |  |  |  |  |
| F 6   |          |    | ECHEC APPEL ENTRANT                                                 | INCOMING CALL FAILURE                                             |  |  |  |  |
| F 7   |          |    | PERTE TEMPORAIRE DE RESEAU                                          | NETWORK TEMPORARY DROP                                            |  |  |  |  |
|       |          |    | PROBLEME COSMETIQUE / DEFAUT VISUEL                                 | COSMETIC PROBLEM                                                  |  |  |  |  |
| G1    |          |    | VITRE CASSEE OU ABIMEE CORPS PRINCIPAL                              | BROKEN OR DAMAGED BODY GLASS                                      |  |  |  |  |
| G2    |          |    | COQUE CASSEE OU ABIMEE                                              | BROKEN OR DAMAGED COVER                                           |  |  |  |  |
| G3    |          |    | FLAP CASSE OU ABIME                                                 | BROKEN OR DAMAGED FLIP                                            |  |  |  |  |
| G5    |          | 1  | CLAVIER CASSE OU ABIME CORPS PRINCIPAL                              | BROKEN OR DAMAGED BODY KEYBOARD                                   |  |  |  |  |
| Gé    |          |    | BOUTON VERROU DEFECTUEUX                                            | DEFECTIVE LOCK BUTTON                                             |  |  |  |  |
| 60    |          | 1  |                                                                     |                                                                   |  |  |  |  |
| 67    |          |    |                                                                     |                                                                   |  |  |  |  |
| G8    |          | L  | CLAVIER CASSE OU ABIME FLAP/SLIDE                                   | DIRUKEIN UR DAWIAGED FLIP/SLIDE KEYBUARD                          |  |  |  |  |
|       |          |    | AUTRES PROBLEMES                                                    | OT HER PROBLEM                                                    |  |  |  |  |
| Н1    |          | 11 | KIT ACCESSOIRES HS (KIT PIET ON CLASSIQUE, KIT S BLUET OOT H)       | BROKEN OR DAMAGED ACCESSORY (PEDESTRIAN HEADSET, BLUET OOTH KITS) |  |  |  |  |
| L12   |          |    | EONCTION EM (MOBILE) OLI MP3                                        | EM OR MP3 ELINCTION (Mobile)                                      |  |  |  |  |
| 112   |          | 1  |                                                                     |                                                                   |  |  |  |  |
|       |          |    |                                                                     |                                                                   |  |  |  |  |
| 13    |          | 1  | PAS DE DEFAUT CONSTATE                                              | NOFAULTECOND                                                      |  |  |  |  |
| 110   |          |    | PAS DE DEFAUT CONSTATE SECOND RETOUR (sauf pendant la boude courte) | NOFAULT FOUND SECOND RETURN (excepted during short loop process)  |  |  |  |  |
|       |          |    |                                                                     | LACK FUNCTION IN THE MENU                                         |  |  |  |  |
| 15    |          | 1  |                                                                     |                                                                   |  |  |  |  |
| 16    |          |    | CONNECTEUR SIM DEFECTUEUX                                           | DEFECTIVE SIM CONNECTOR                                           |  |  |  |  |
| 17    |          | 1  | DYSFONCTIONNEMENT D'UNE FONCTION DU MENU                            | MALFUNCTION OF THE MENU                                           |  |  |  |  |
| 18    |          |    | RECONFIGURATION DU MOBILE                                           | MOBILE RETROFIT                                                   |  |  |  |  |
| 19    |          | 1  | BLACK LISTE                                                         | B LACK LIST                                                       |  |  |  |  |
|       |          |    | PR OB LEME MULTIMEDIA                                               | MULT IMEDIA PROBLEM                                               |  |  |  |  |
| K2    |          |    | FONCTION VIDEO                                                      | VIDE OF UNCTION                                                   |  |  |  |  |
| К.4   |          |    | FONCTION WAP                                                        | WAPFUNCTION                                                       |  |  |  |  |
| N.4   |          | 1  |                                                                     |                                                                   |  |  |  |  |
| К5    |          |    |                                                                     |                                                                   |  |  |  |  |
| К6    |          |    | FUNCTION SMS, EMS, MMS.                                             | SINS, ENS, MINS FUNCTION                                          |  |  |  |  |
| К7    |          | 1  | NE COMMUNIQUE PAS AVEC UN PC                                        | NO COMMUNICATION WITH A PC                                        |  |  |  |  |
| К8    |          |    | NE COMMUNIQUE PAS AVEC UN POCKET PC OU PALM                         | NO COMMUNICATION WITH A POCKET PC or PALM                         |  |  |  |  |
| К9    |          | 1  | LIAISON DATA (MESSAGE "AUCUNE PORTEUSE DETECTEE")                   | DATA (MESSAGE "NO CARRIER DETECTED")                              |  |  |  |  |
| К 10  |          |    | TELECHAR GEMENT JEUX                                                | DOWNLOADING GAME                                                  |  |  |  |  |
| К 11  |          |    | TELECHARGEMENT IMAGE / SON / ECONOMISEUR D'ECRAN                    | DOWNLOADING PICT URE / RINGT ONE / SCREEN SAVER                   |  |  |  |  |
| КЪ    |          | 1  | PB DATA SANS FIL (IRDA, BLUET OOTH)                                 | WIRELESS DAT A FUNCTION PB (IRDA, BLUET OOTH)                     |  |  |  |  |
|       |          |    |                                                                     | · ·                                                               |  |  |  |  |

REF MTB DTS 1- Indice D - November 10 2005

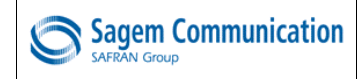

|                  |           |                                     |                  |                                             | Proc 1 05 |
|------------------|-----------|-------------------------------------|------------------|---------------------------------------------|-----------|
| Cach             | etdu Ve   | ndeur/Dealer's Stamp :              | Informations C   | Client /Information :                       | Proc 1.08 |
|                  |           |                                     | Nom/Name :       |                                             | Dres 1 40 |
|                  |           |                                     | Rue /Street :    |                                             | Proc 1 10 |
|                  |           |                                     | Ville / City :   |                                             | Proc 1 18 |
|                  |           |                                     | Code postal /Po  | ostcode :                                   | Proc 1 20 |
|                  |           |                                     | Pays/Country     |                                             | Proc 1 22 |
|                  |           |                                     | Telephone /Pho   | one :                                       | Proc 2 01 |
| Nom              | lu produ  | it/product :                        | Nº Série/Sérial  | n° ·                                        | Proc 2.03 |
| Date             | l'achat/D | )ate of nurchase                    | N° IMEL ·        |                                             | Proc 3.01 |
| Garan            | tie/War   | ranty :                             | Hors garantie/   | Out of warranty :                           | Drag 2.00 |
| Garan            | tie stand | lard/Standard warranty              | Garantie expiré  | e /Expired warranty                         | PIOC 3 02 |
| Déià r           | éparé/pr  | éviously repaired :                 | Mauvaise utilisa | ation / Missuse                             | Proc 4 01 |
| Code             | SAGEN     |                                     |                  | Kind of fault                               | Symptom   |
| 40               |           |                                     |                  |                                             | Symp 01   |
| A 1 0            |           |                                     |                  | ANTENNA BROKEN / MISSING                    | Symp 02   |
|                  |           |                                     |                  | ANTENNA BROKEN / MISSING                    | Symp 03   |
| в0<br>р <i>т</i> |           |                                     |                  | POWER SUPPLY / NO CHARGE                    | Symp 04   |
| в7               |           |                                     |                  |                                             | Symp 04   |
| 88               |           |                                     |                  |                                             | Symp 05   |
| B11              |           |                                     |                  |                                             | Symp 06   |
| CO               |           |                                     |                  |                                             | Symp 07   |
| C2               |           | PROBLEME TOUCHE LATERALE            |                  | LATERAL TOUCH PROBLEM                       | Symp 08   |
| D0               |           | MESSAGE D'ERREUR                    |                  | ERROR MESSAGE                               | Symp 10   |
| D1               |           | SIM ABSENTE                         |                  | SIM MISSING                                 | Test      |
| D7               |           | CODE POSTE                          |                  | POST CODE BLOCKED                           | Test 01   |
| E0               |           | PROBLEME AUDIO                      |                  | AUDIO PROBLEM                               | Test 01   |
| E3               |           | MICRO DEFECTUEUX                    |                  | MICROPHONE MALFUNCTION                      | Test 02   |
| E5               |           | PROBLEME DE VIBREUR                 |                  | VIBRATING DEVICE MALFUNCTION                | Test 03   |
| F0               |           | PROBLEME DE COMMUNICATION           |                  | COMMUNICATION MALFUNCTION                   | Test 04   |
| G1               |           | VITRE CASSEE OU ABIMEE              |                  | BROCKEN GLASS                               | Test 05   |
| G2               |           | COQUE CASSEE OU ABIMEE              |                  | BROCKEN COVER                               | Test 06   |
| G3               |           | FLAP CASSE OU ABIME                 |                  | BROKEN FLIP                                 |           |
| G5               |           | CLAVIER CASSE OU ABIME              |                  | BROCKEN KEYBOARD                            |           |
| G6               |           | BOUTON VERROU DEFECTUEUX            |                  | DEFECTIVE LOCK BUTTON                       |           |
| K2               |           | FONCTION VIDEO                      |                  | VIDEO FUNCTION                              |           |
| К3               |           | FONCTION INFRAROUGE (IRDA )         |                  | INFRARED FUNCTION (IRDA)                    |           |
| K4               |           | FONCTION WAP                        |                  | WAP FUNCTION                                |           |
| K5               |           | FONCTION GPRS                       |                  | GPRS FUNCTION                               |           |
| K6               |           | FONCTION SMS, EMS, MMS.             |                  | SMS, EMS, MMS FUNCTION                      |           |
| K7               |           | NE COMMUNIQUE PAS AVEC UN PC        |                  | NO COMMUNICATION WITH A PC                  |           |
| К8               |           | NE COMMUNIQUE PAS AVEC UN POCKET P  | C OU PALM        | NO COMMUNICATION WITH A POCKET PC or PALM   |           |
| К9               |           | LIAISON DATA (MESSAGE "AUCUNE PORTE | USE DETECTEE")   | DATA ( MESSAGE "NO CARRIER DETECTED")       |           |
| K10              |           | TELECHARGEMENT JEUX                 |                  | DOWNLOADING GAME                            |           |
| K11              |           | TELECHARGEMENT IMAGE / SON / ECONOM | IISEUR D'ECRAN   | DOWNLOADING PICTURE / RINGTONE / SCREEN SAV | Ē         |
| H1               |           | KIT ACCESSOIRES HS                  |                  | BROCKEN ACCESSORIES                         | I         |
| H2               |           | FONCTION FM (MOBILE)                |                  | FM FUNCTION                                 | 1         |
| нз               |           | FONCTION MONETIQUE                  |                  | MONETIC FUNCTION                            |           |
| 15               |           | MANQUE FONCTION DANS MENU           |                  | LACK FUNCTION IN THE MENU                   | 1         |
| 17               |           | DYSFONCTIONNEMENT D'UNE FONCTION D  | U MENU           | MALFUNCTION OF THE MENU                     | 1         |
| 18               |           | RECONFIGURATION DU MOBILE           |                  | MOBILE RETROFIT                             | 1         |
| 19               |           | BLACK LISTE                         |                  | BLACK LIST                                  | 1         |
| 10               |           | AUTRES DEFAUTS A PRESICER           |                  | OTHERS / TO BE PRECISED                     | 1         |

# OUT OF WARRANTY INTERVENTION

1/3

Procedure Proc 0 01

Proc 1 01 Proc 1 02 Proc 1 03

Proc 1 04

Proc 1 05 Proc 1 08

Proc 1 10

Proc 2 03

Proc 3 01

Proc 3 02

Proc 4 01

Symptom

Symp 01

Symp 02

Symp 03 Symp 04

 Symp 05

 Symp 06

 Symp 07

 Symp 08

 Symp 10

 Test

 Test 01

 Test 02

 Test 03

 Test 04

 Test 05

 Test 06

**Notice:** The handsets requiring the replacement of system connectors cannot be repaired under Sagem warranty.

The eventual deterioration of the board due to a bad replacement of the connector fall under the Repair Centre responsibility.

#### - Replacement procedure of DATA/ AUDIO/ CHARGE connector

- 1-Disassemble the handset (Proc Sheet 1 20)
- 2-Replace the defective connector (see below) Ref: 28 700 046-0
- 3 Replace the electronic board in the mobile phone (Proc Sheet 1 20)
- 4 -To test the replacement of the connector, it is necessary to:
  - a) Connect the mobile phone on SMT maintenance software (test Sheet 01)
  - b) Make real calls with a pedestrian handsfree Kit Reference : 25-130 173-9
  - c) Test the charge of mobile phone
- 5 Standard test after repair

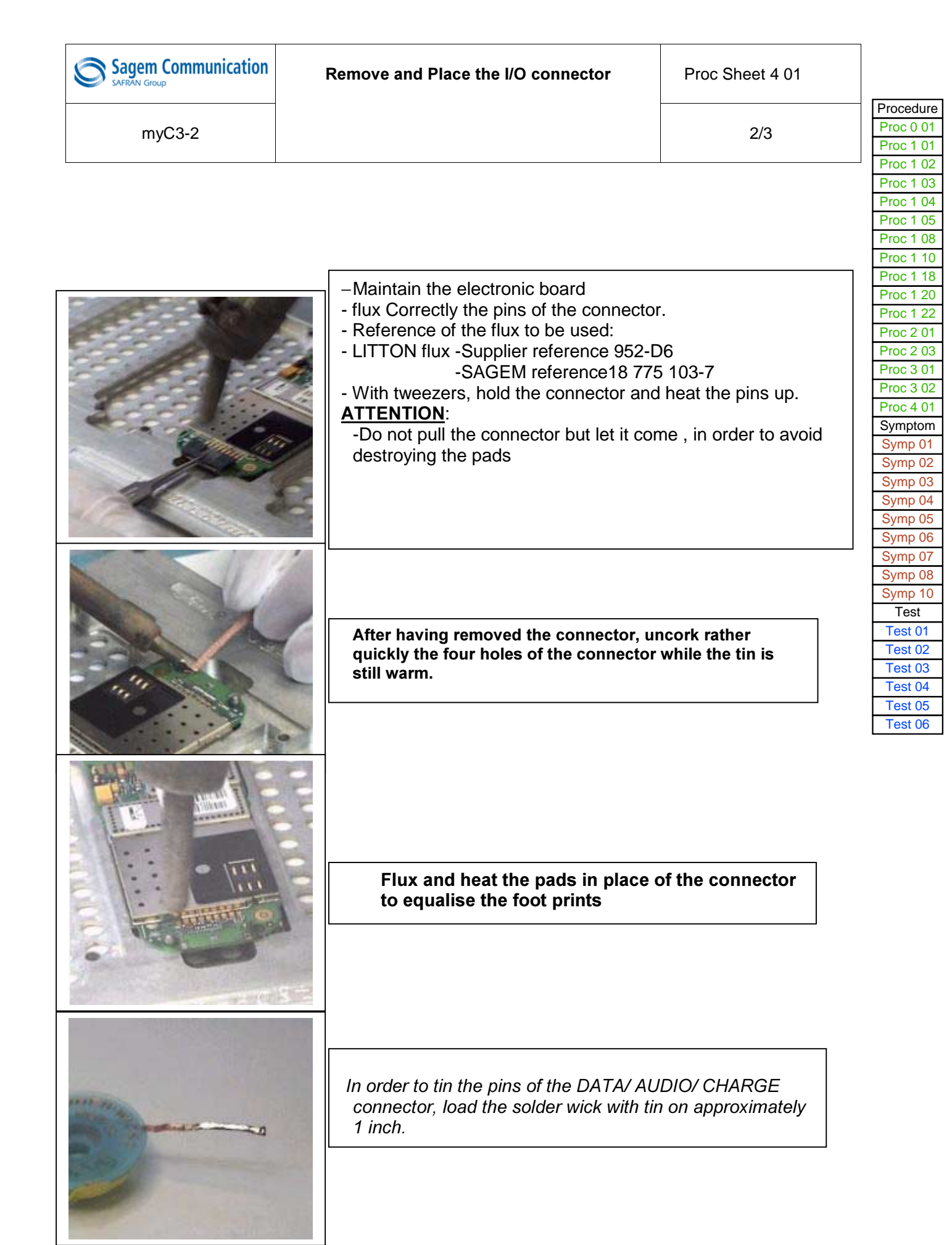

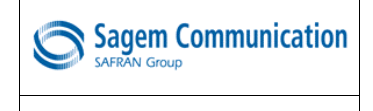

Proc Sheet 4 01

myC3-2

Procedure Proc 0 01

Proc 1 01

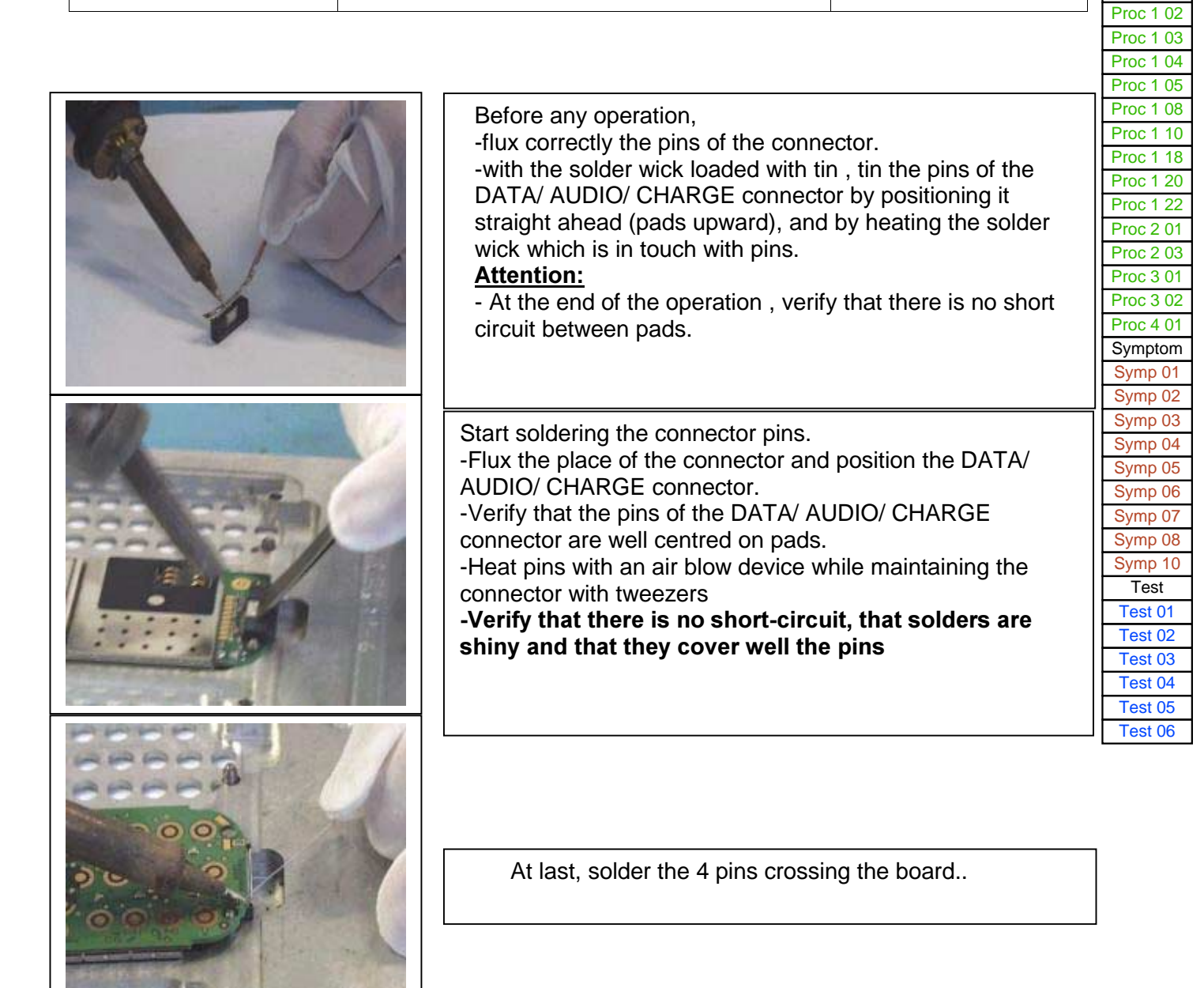

## CHAPTER 6 - ACCESSORIES

## 6.1 CIGAR LIGHTER CHARGERAC1

### 6.1.1 Description

This charger is for use in a car (or truck) only. The adapter is fitted with a cigar lighter type connector. AC1 is used to charge a mobile on a cigar lighter connector.

6.1.2 Caractéristiques

Packaging : Blister

Comment : Input voltage : 10.8 to 30 V No load voltage : 6.5 V Output current : 500 mA

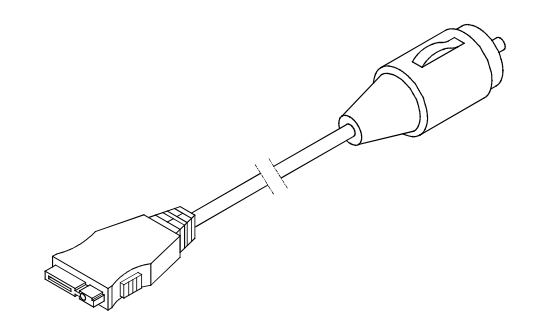

### 6.2 PEDESTRIAN HANDSFREE KIT

### 6.2.1 Description

Ear support with microphone on the cable for handsfree conversation

6.2.2 Caractéristiques

Comment : Length: 1.25 m Dist. micro/loudspeaker: 25 cm

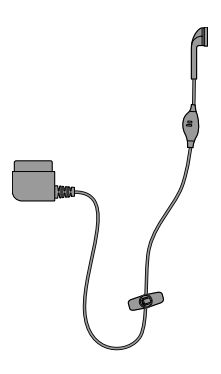

### 6.3 DATA CABLE PC USB

### 6.3.1 Description

Data cables are used for transferring data through standard equipment.

### 6.3.2 Caractéristiques

Packaging : Blister

## CHAPTER 7 - TECHNICAL INFORMATION BULLETIN

## 7.1 PURPOSE

The purpose of the Technical Information Bulletin (TIB) is to complete the maintenance operations described in this document. They give to the repair centers the complementary technical informations and the corrective procedures to be applied to maintain the product following it's evolution.

### 7.2 APPLICATION

The Technical Information Bulletin (TIB) are reference and must be applied by the repair centers.

The Technical Information Bulletin (TIB) will be sent only to the concerned repair centers. The Technical Data Bulletin will not be received by the repair centers with a reference number in sequence.

The follow up of the Technical Information Bulletin (TIB) and the action being to be performed are under the responsibility of the repair centers.

# CHAPTER 8 - ILLUSTRATED PARTS CATALOG

## 8-1 SPARE PARTS myc3-2,myc3-2j

| ASSEMBLY | Quantity | Designation           |
|----------|----------|-----------------------|
| 5        | 1        | Lower cover           |
| 10       | 1        | Upper cover           |
| 15       | 1        | Keypad                |
| 20       | 1        | Antenna               |
| 25       | 1        | FPC                   |
| 30       | 1        | Battery cover         |
| 35       | 4        | Flap screw            |
| 40       | 1        | Assembled loudspeaker |
| 45       | 1        | Antenna Screw         |
| 50       | 1        | Battery               |
| 55       | 1        | Volume Key            |
| 60       | 1        | Spacer & metal dome   |
| 65       | 1        | LCD pane              |
| 70       | 2        | Screw protection      |
| 75       | 1        | LCD                   |
| 80       | 1        | Flap upper housing    |
| 85       | 1        | Main board            |
| 90       | 2        | Flap stop             |
| 95       | 4        | Body Screw            |
| 100      | 1        | Microphone rubber     |
| 145      | 1        | Vibrating device      |
| 150      | 1        | Micro rubber          |
| 155      | 1        | Side key              |
| 250      | 1        | Flap lower housing    |

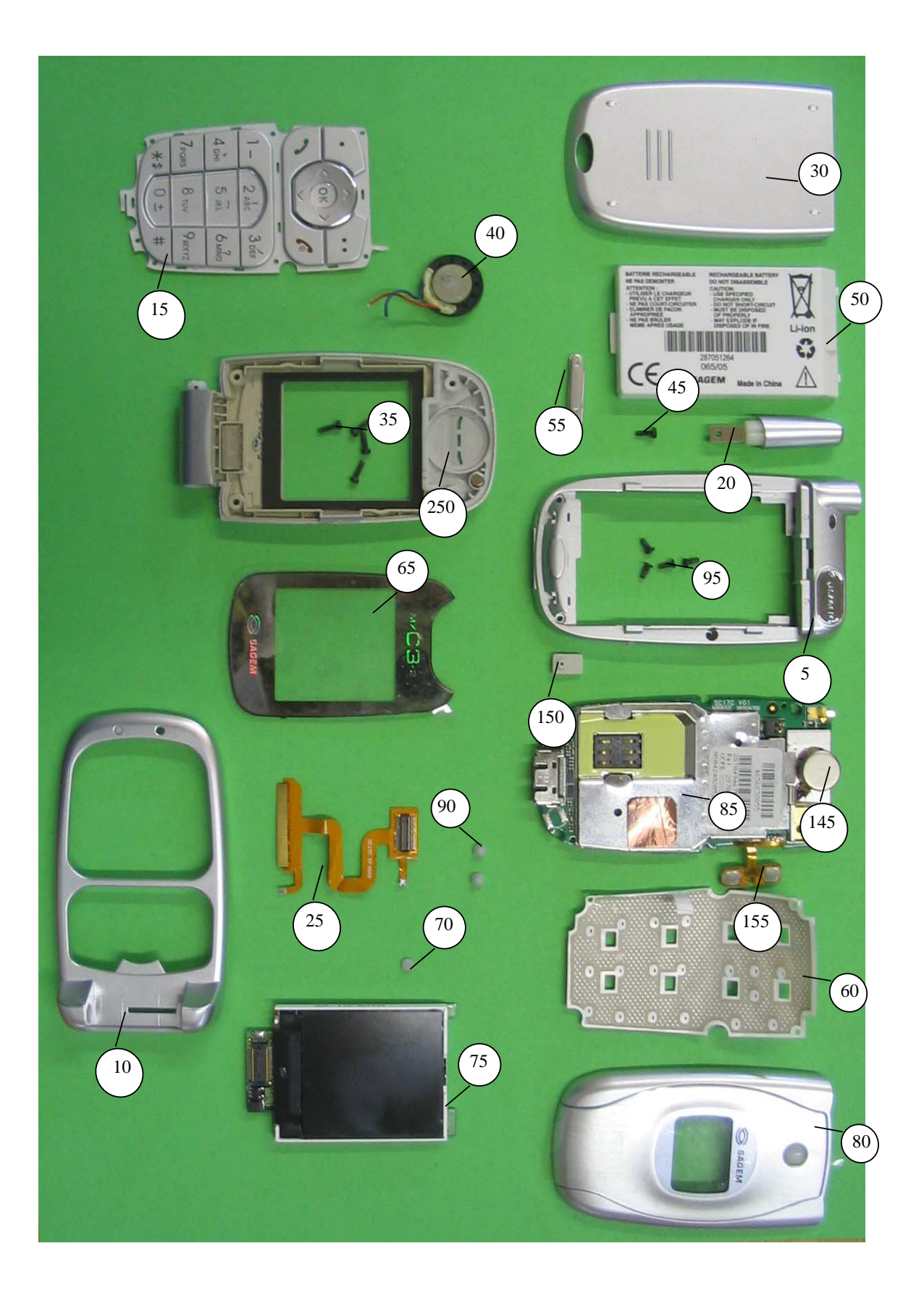

## Index

## CHAPTER 1 - FOREWORD

| 1-1 HOW TO USE THE SITE TECHNICAL DOCUMENTATION | 1-1 |
|-------------------------------------------------|-----|
| 1-1-1 USE                                       | 1-2 |
| 1-2 ABREVIATIONS                                | 1-2 |
| 1-3 COMMENTS SHEET                              | 1-3 |

## **CHAPTER 2 - DESCRIPTION - OPERATION**

| 2-1  | REMINDERS     | ABOUT    | THE   | GENERAL    | CHARACTERISTICS | OF | GSM | AND | PCS  |
|------|---------------|----------|-------|------------|-----------------|----|-----|-----|------|
| NET  | WORKS         |          |       |            |                 |    |     |     | 2-1  |
| 2-2  | REMINDERS A   | BOUT TH  | E HAN | D SET CHAI | RACTERISTICS    |    |     |     | 2-2  |
| 2-3  | IN & OUT CON  | NECTOR   |       |            |                 |    |     |     | 2-7  |
| 2-3- | 1 CONNECTOR   | R DESCRI | PTION |            |                 |    |     |     | 2-7  |
| 2-3- | 2 SIGNAL DES  | CRIPTION | 1     |            |                 |    |     |     | 2-7  |
| 2-4  | IDENTIFICATIO | N        |       |            |                 |    |     |     | 2-8  |
| 2-4- | 1 ILLUSTRATIC | ON       |       |            |                 |    |     |     | 2-8  |
| 2-4- | 2 DESCRIPTIO  | N        |       |            |                 |    |     |     | 2-8  |
| 2-4- | 3 DESCRIPTIO  | N AFTER  | REPA  | RATION     |                 |    |     |     | 2-8  |
| 2-5  | PHONE BLOCK   | DIAGRA   | MS    |            |                 |    |     |     | 2-9  |
| 2-5- | 1 BLOCK DIAG  | RAM      |       |            |                 |    |     |     | 2-9  |
| 2-5- | 2 STANDARDS   | AND EN   | /IRON | MENT       |                 |    |     |     | 2-9  |
| 2-6  | EQUIPMENTS    |          |       |            |                 |    |     |     | 2-9  |
| 2-6- | 1 BATTERY PA  | CKS      |       |            |                 |    |     |     | 2-10 |
| 2-6- | 1-1 CHARACTÉ  | RISTICS  |       |            |                 |    |     |     | 2-10 |
| 2-6- | 1-2 DESCRIPTI | ON       |       |            |                 |    |     |     | 2-10 |
| 2-6- | 1-3 CHARGING  | 5 TIME   |       |            |                 |    |     |     | 2-11 |
| 2-6- | 2 MAINS MODU  | JLES     |       |            |                 |    |     |     | 2-11 |
| 2-6- | 2-1 DESCRIPTI | ON       |       |            |                 |    |     |     | 2-11 |
| 2-6- | 2-2 TRAVEL MA | AINS MOE | DULES |            |                 |    |     |     | 2-11 |
| 2-6- | 2-3 SIMPLE MA | INS MOD  | ULES  |            |                 |    |     |     | 2-12 |

## **CHAPTER 3 - SYMPTOMS**

| 3-1 GENERAL                                           | 3-1  |
|-------------------------------------------------------|------|
| 3-2 LIST OF REPORTED DEFECTS                          | 3-4  |
| 3-3 ERROR MESSAGES DURING START UP                    | 3-7  |
| 3-4 OTHER ERROR MESSAGES                              | 3-7  |
| 3-5 LIST OF OBSERVED DEFECTS                          | 3-9  |
| 3-6 INFORMATION ABOUT NEW NOTICED FAULTS              | 3-9  |
| SYMPTOM SHEETS                                        | 3-10 |
| Symp sheet 01 - Endurance battery and charger problem | 3-11 |
| Symp sheet 02 - communication problem                 | 3-12 |
| Symp Sheet 03 - no fault given                        | 3-13 |
| Symp Sheet 04 - DISPLAY PROBLEM                       | 3-14 |
| Symp Sheet 05 - Keypad problem                        | 3-15 |
| Symp Sheet 06 - Ring tones problem                    | 3-16 |
| Symp Sheet 07 - vibrating device problem              | 3-17 |
| Symp Sheet 08 - Audio problem                         | 3-18 |
| Symp Sheet 10 - LOUDSPEAKER PROBLEM                   | 3-19 |
| CHAPTER 4 - TESTS AND CHECKS                          |      |
| 4-1 GENERAL ABOUT TESTS                               | 4-1  |
| 4-2 TEST TOOLS                                        | 4-1  |
| 4-3 INSTALLING ON A WORKSTATION (SMT STATION)         | 4-1  |
| 4-3-1 MINIMUM REQUIRED CONFIGURATION                  | 4-1  |
| 4-3-2 INSTALLING THE CRA DOWNLOADING KIT              | 4-1  |
| 4-3-3 SMT FUNCTIONS                                   | 4-2  |
| TEST SHEETS                                           | 4-3  |
| Test Sheet 01 - TEST AND CHECK BY SMT                 | 4-4  |
|                                                       |      |

| Test Sheet 04 - CONSUMPTION TEST                                 | 4-13 |
|------------------------------------------------------------------|------|
| Test Sheet 05 - HOTLINE MENU                                     | 4-14 |
| Test Sheet 06 - RADIO TEST                                       | 4-15 |
|                                                                  |      |
| CHAPTER 5 - MAINTENANCE PROCEDURES                               |      |
| 5-2 SHORT LOOP PROCESS                                           | 5-1  |
| 5-1 TECHNICAL WORK LEVELS                                        | 5-3  |
| 5-2 SHORT LOOP PROCESS                                           | 5-3  |
| 5-3 MAINTENANCE TOOLS                                            | 5-3  |
| LEVEL 0 MAINTENANCE                                              | 5-5  |
| Proc Sheet 0 01 - Remove and Place the Battery                   | 5-6  |
| LEVEL 1 MAINTENANCE                                              | 5-7  |
| Proc Sheet 1 01 - Remove and Place the lower casing of mobile    | 5-8  |
| Proc Sheet 1 02 - Remove and Place the antenna                   | 5-9  |
| Proc Sheet 1 03 - Remove and Place the battery rubber            | 5-10 |
| Proc Sheet 1 04 - Remove and Place the keypad                    | 5-11 |
| Proc Sheet 1 05 - Remove and Place the micro rubber              | 5-12 |
| Proc Sheet 1 08 - Remove and Place the metal dome                | 5-13 |
| Proc Sheet 1 10 - Remove and Place the assembled up housing      | 5-15 |
| Proc Sheet 1 18 - Remove and Place the equipped electronic board | 5-17 |
| Proc Sheet 1 20 - Equipped electronic board exchange             | 5-19 |
| Proc Sheet 1 22 - Remove and Place the volume control key        | 5-22 |
| LEVEL 2 MAINTENANCE                                              | 5-23 |
| Proc Sheet 2 01 - Remove and Place the vibrator                  | 5-24 |
| Proc Sheet 2 03 - Remove and Place the side key                  | 5-25 |
| LEVEL 3 MAINTENANCE                                              | 5-27 |
| Proc Sheet 3 01 - Return to Sagem factory                        | 5-28 |
| Proc Sheet 3 02 - Return to the client                           | 5-30 |
| OUT OF WARRANTY INTERVENTION                                     | 5-31 |
| Proc Sheet 4 01 - Remove and Place the IO connector              | 5-32 |

## **CHAPTER 6 - ACCESSORIES**

| 6-1 CIGAR LIGHTER CHARGERAC1               | 6-1 |
|--------------------------------------------|-----|
| 6-1-1 DESCRIPTION                          | 6-1 |
| 6-1-2 CHARACTÉRISTICS                      | 6-1 |
| 6-2 PEDESTRIAN HANDSFREE KIT               | 6-2 |
| 6-2-1 DESCRIPTION                          | 6-2 |
| 6-2-2 CHARACTÉRISTICS                      | 6-2 |
| 6-3 DATA CABLE PC USB                      | 6-3 |
| 6-3-1 DESCRIPTION                          | 6-3 |
| 6-3-2 CHARACTÉRISTICS                      | 6-3 |
|                                            |     |
| CHAPTER 7 - TECHNICAL INFORMATION BULLETIN |     |

| 7-1 PURPOSE     | 7-1 |
|-----------------|-----|
| 7-2 APPLICATION | 7-1 |

CHAPTER 8 - ILLUSTRATED PARTS CATALOG

### 8-1 SPARE PARTS

8-1